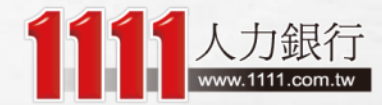

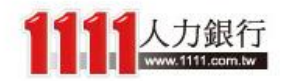

## 2016 學測落點分析

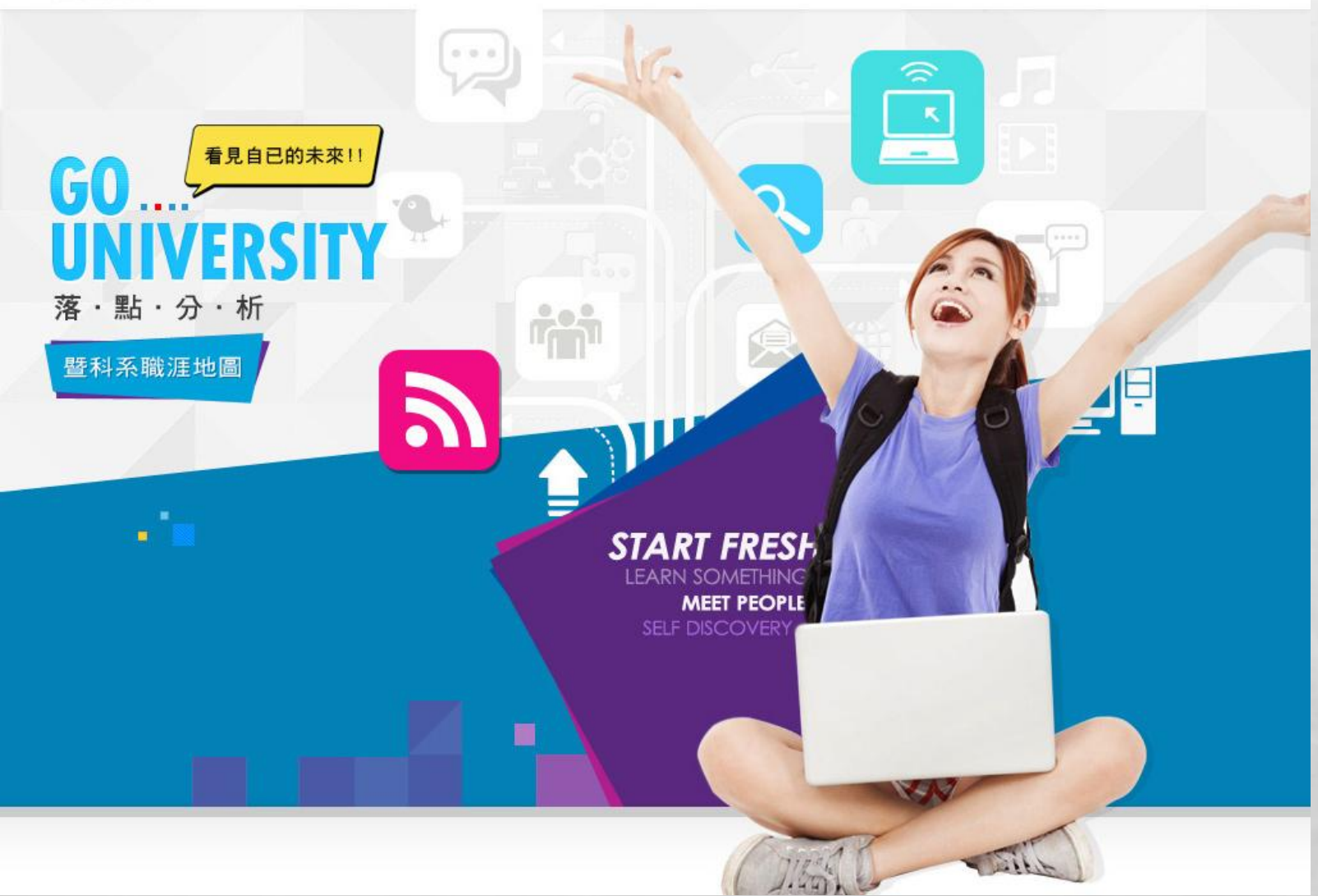

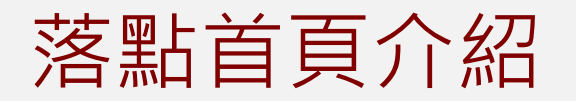

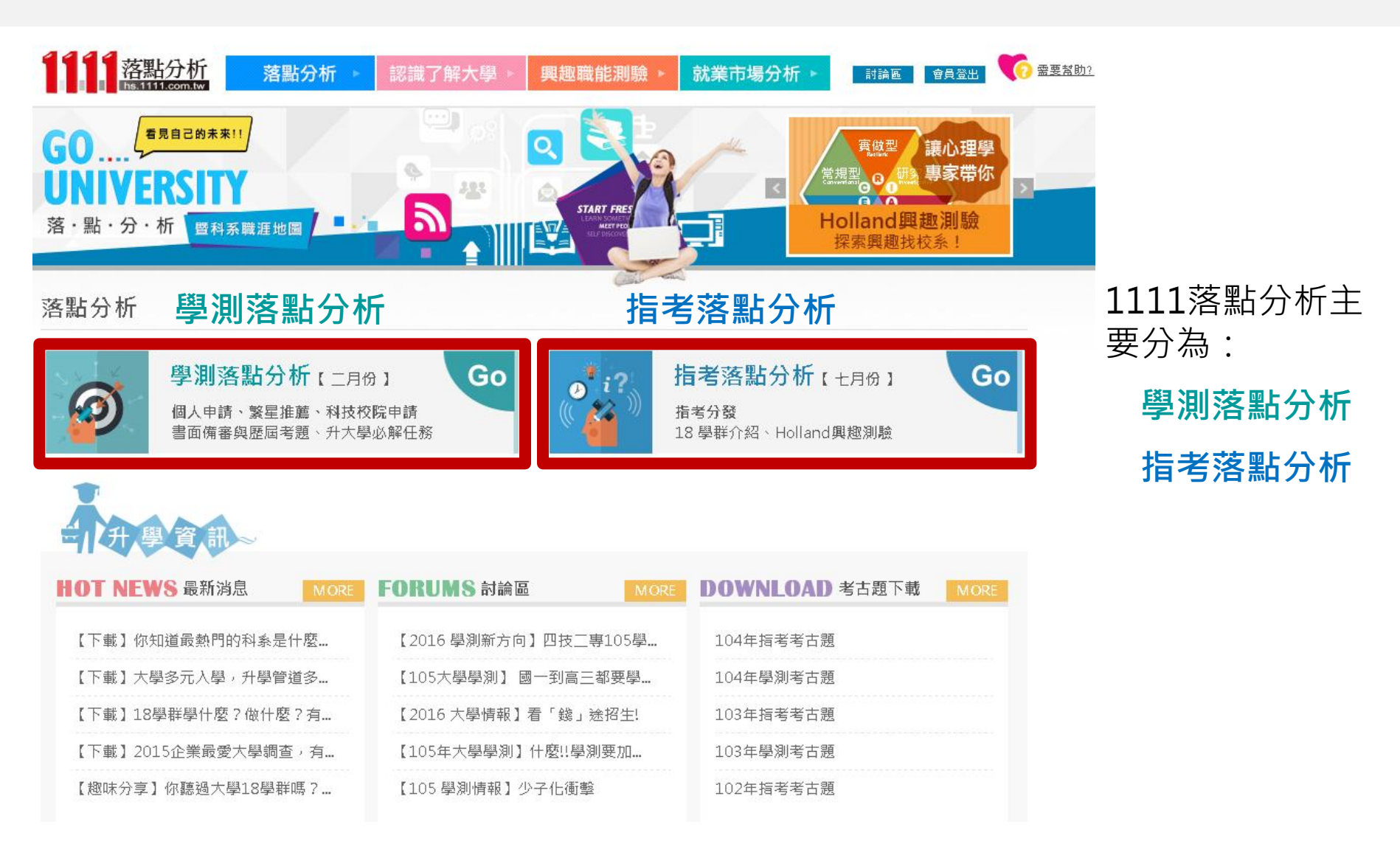

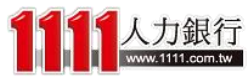

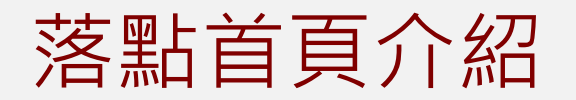

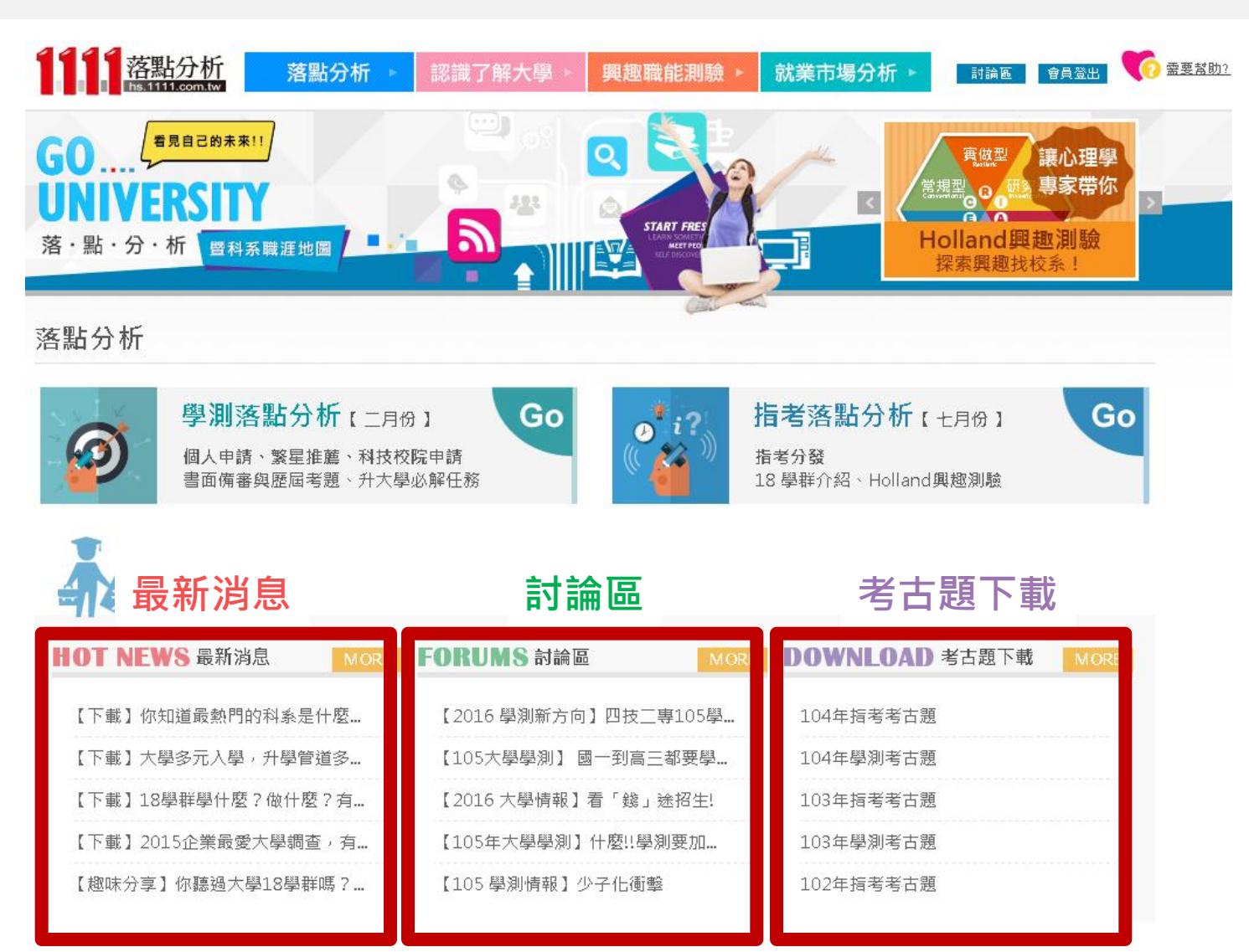

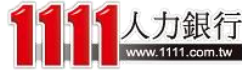

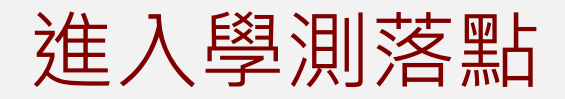

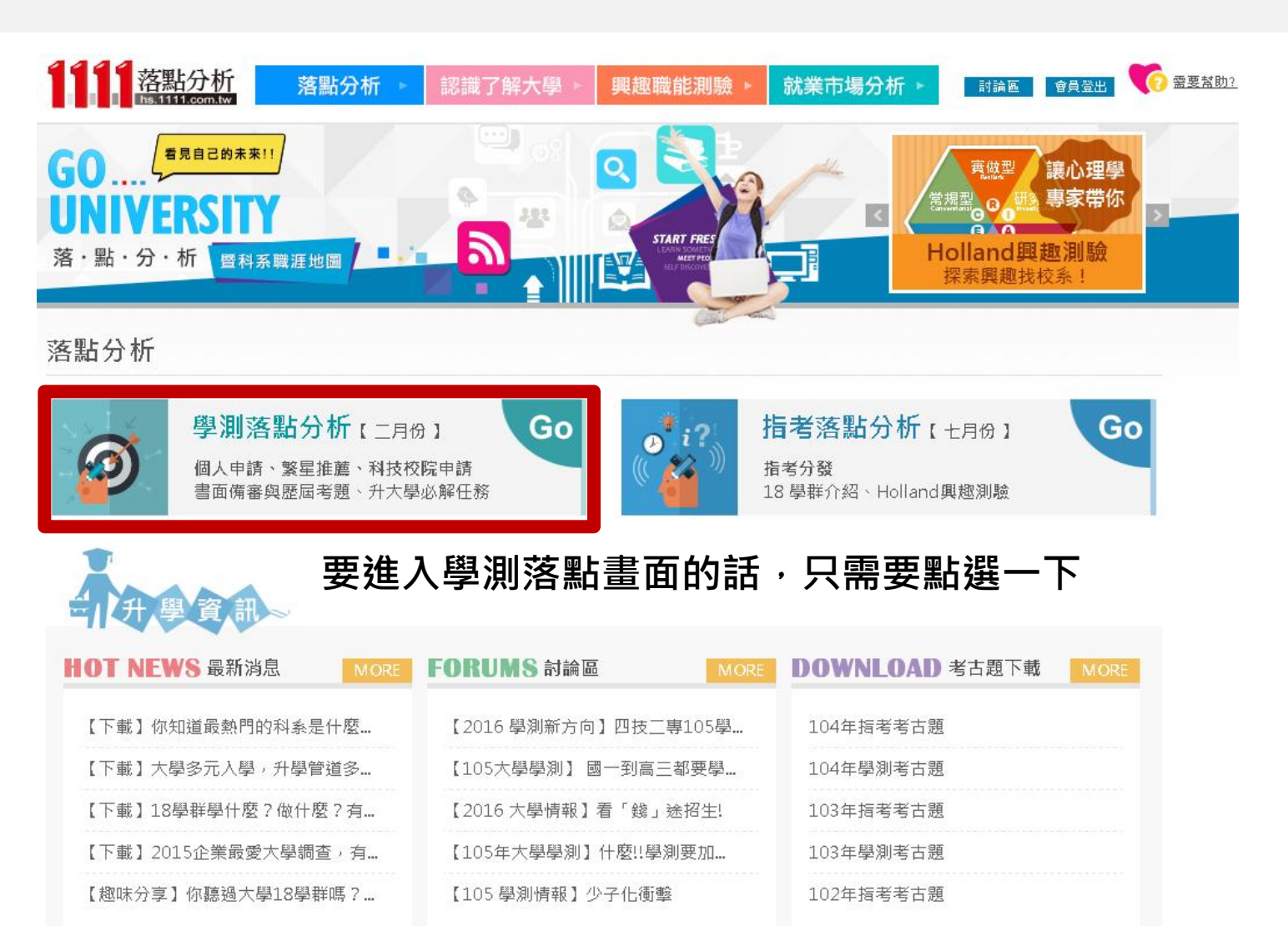

**人力銀行** www.1111.com.tw

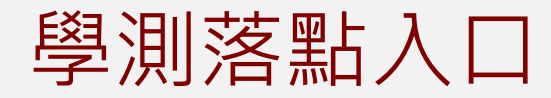

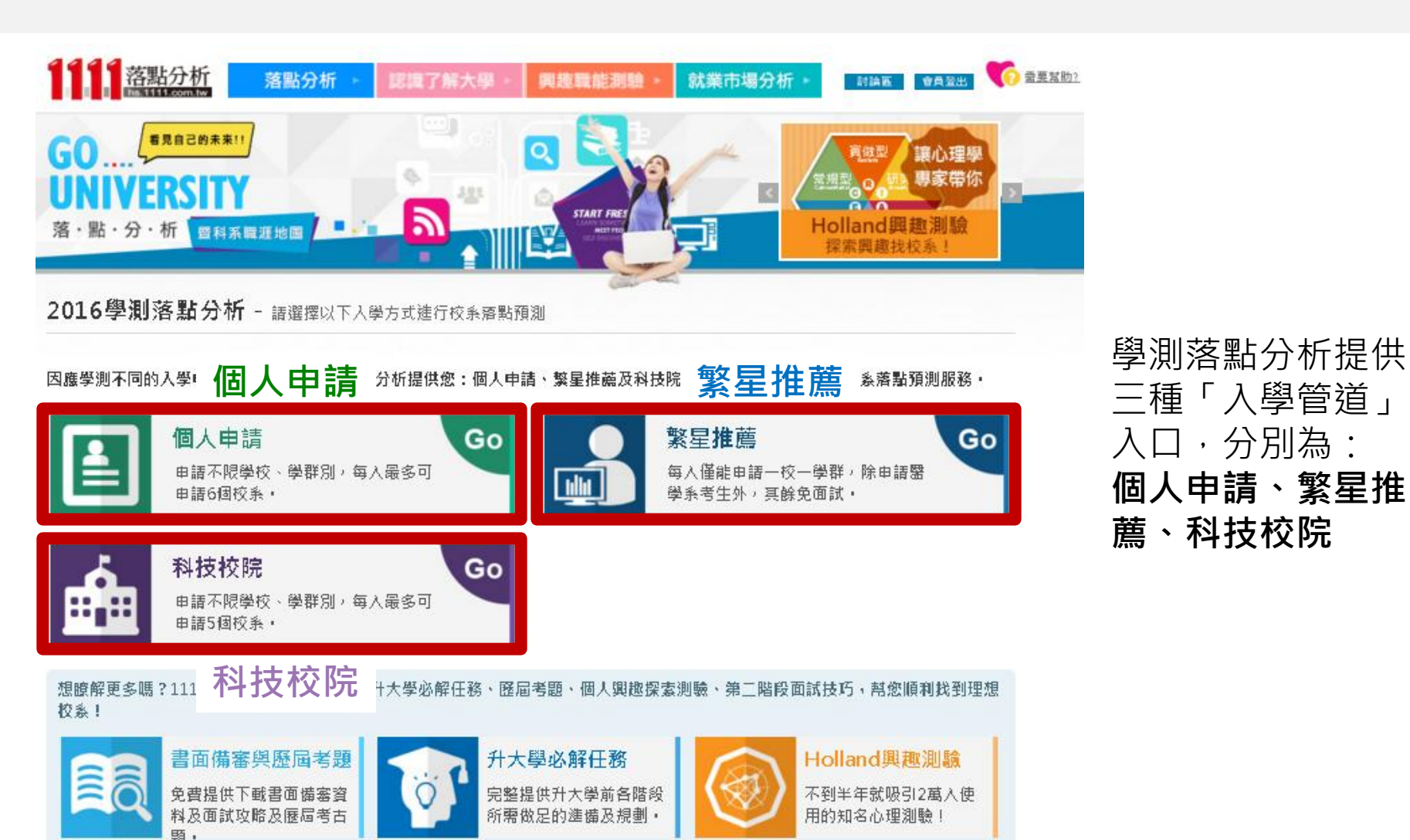

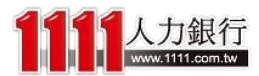

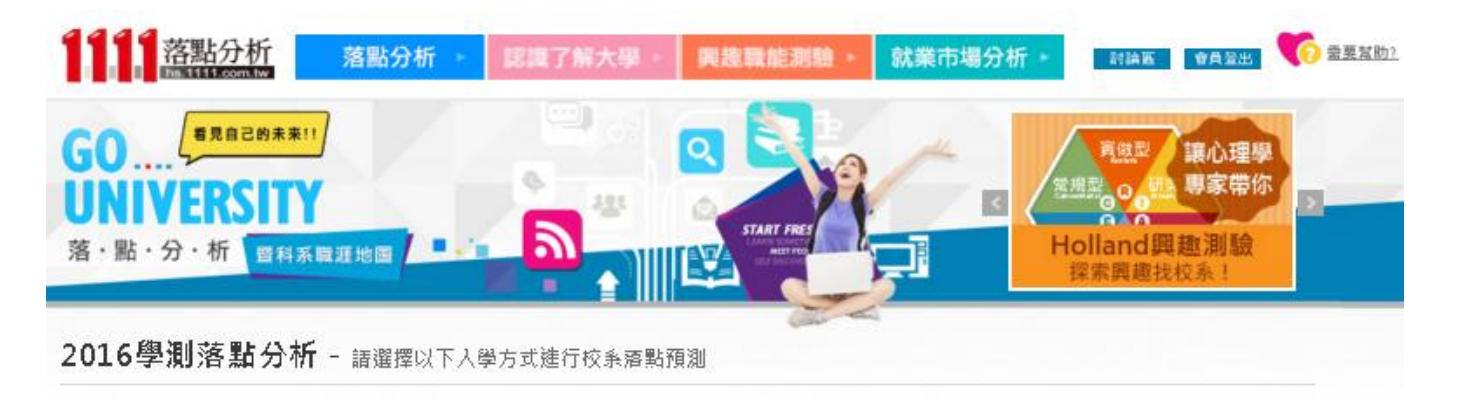

因應學測不同的入學申請營道,1111學測落點分析提供您:個人申請、繁星推薦及科技院校三種方式,進行學測校系落點預測服務。

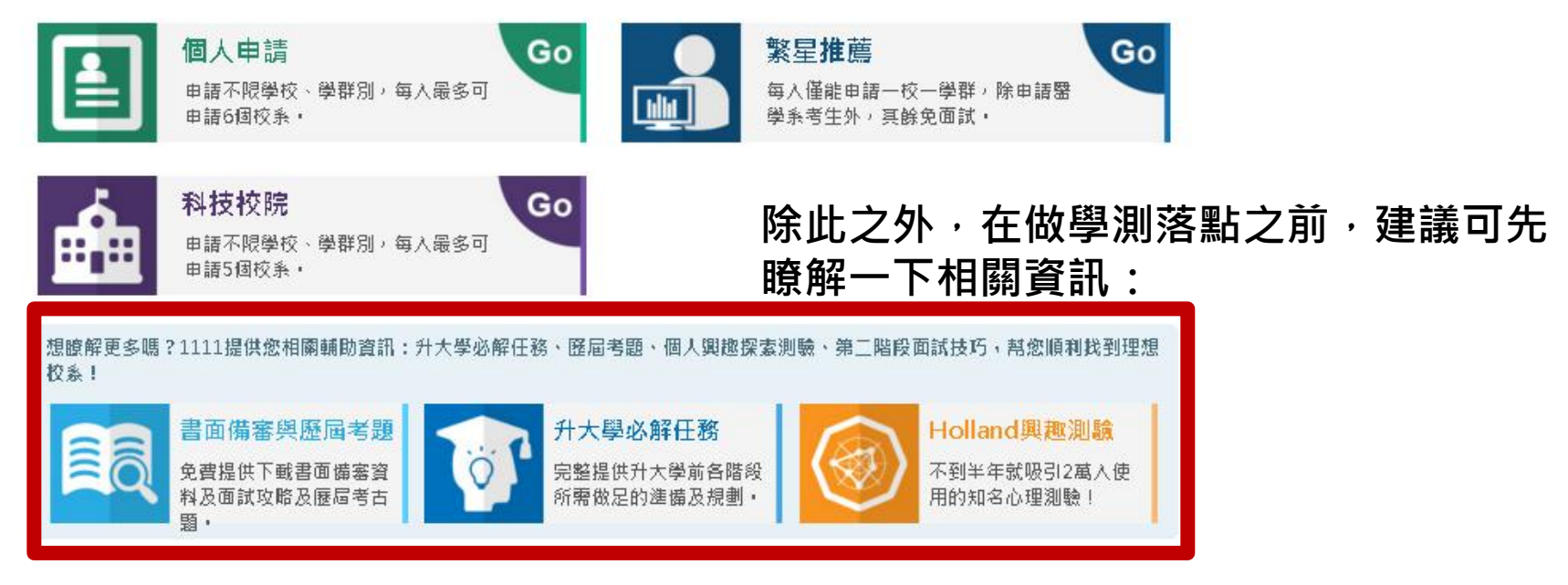

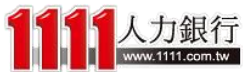

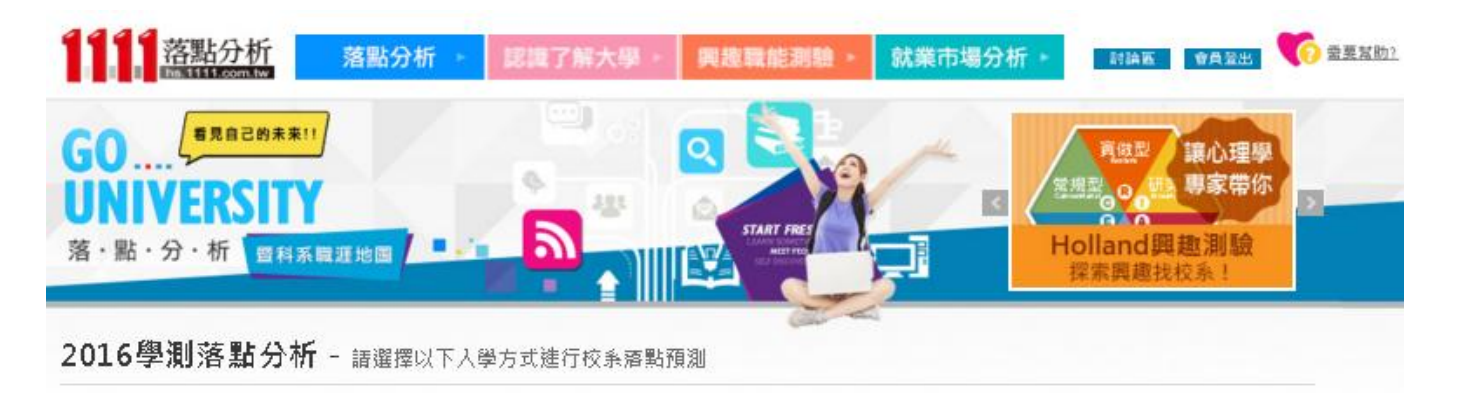

因應學測不同的入學申請營道,1111學測落點分析提供您:個人申請、繁星推薦及科技院校三種方式,進行學測校系落點預測服務。

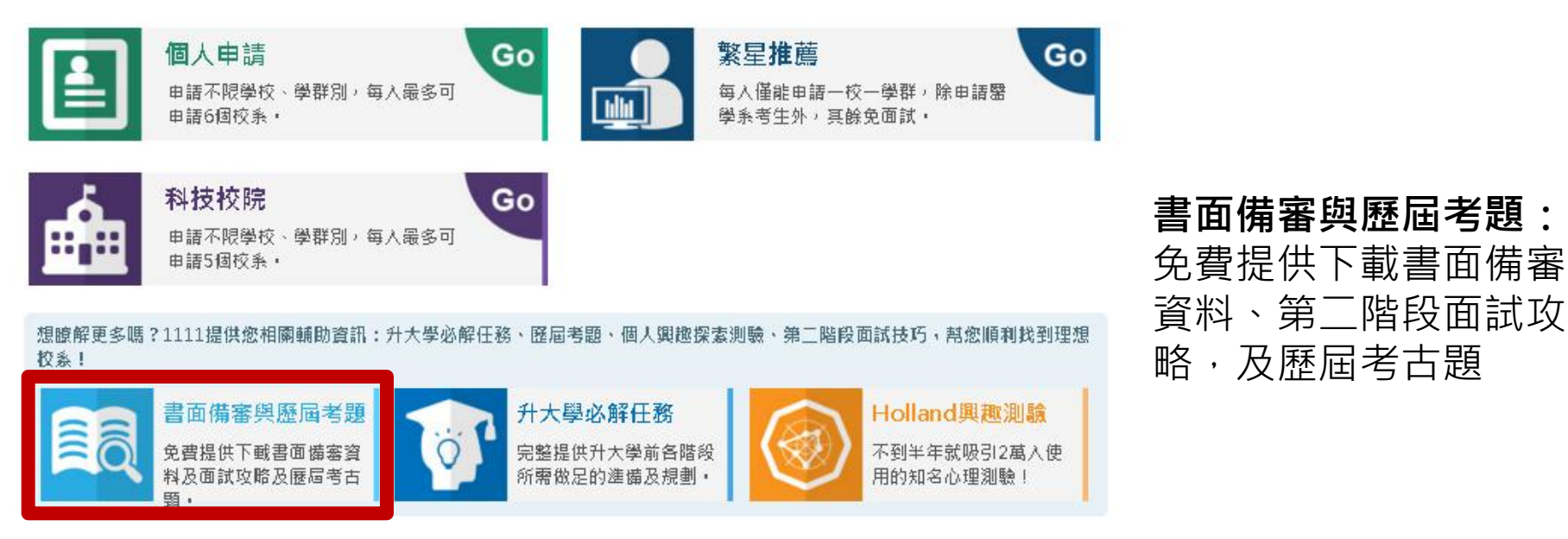

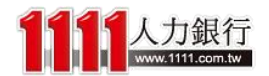

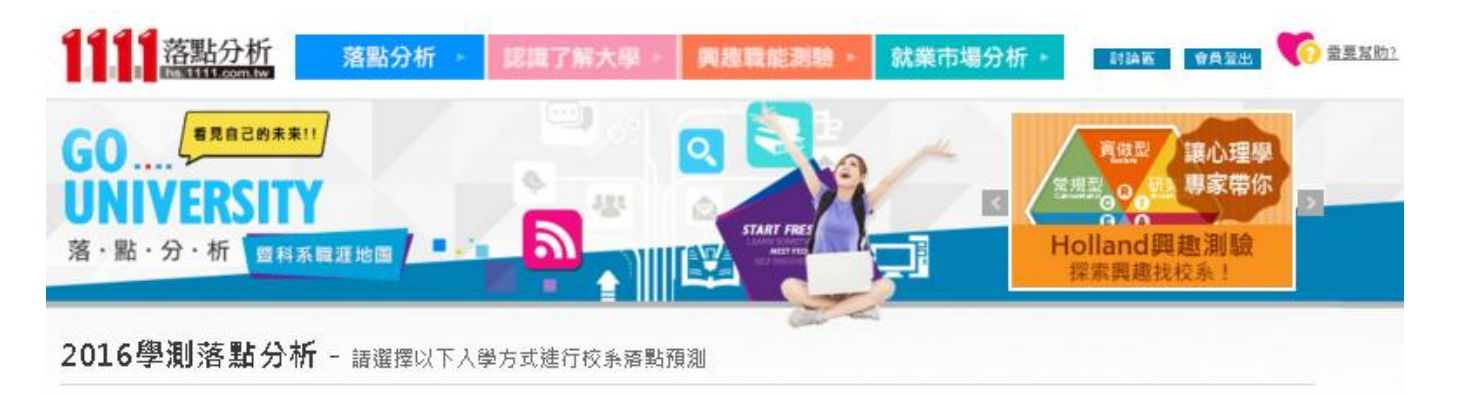

因應學測不同的入學申請營道,1111學測落點分析提供您:個人申請、繁星推薦及科技院校三種方式,進行學測校系落點預測服務。

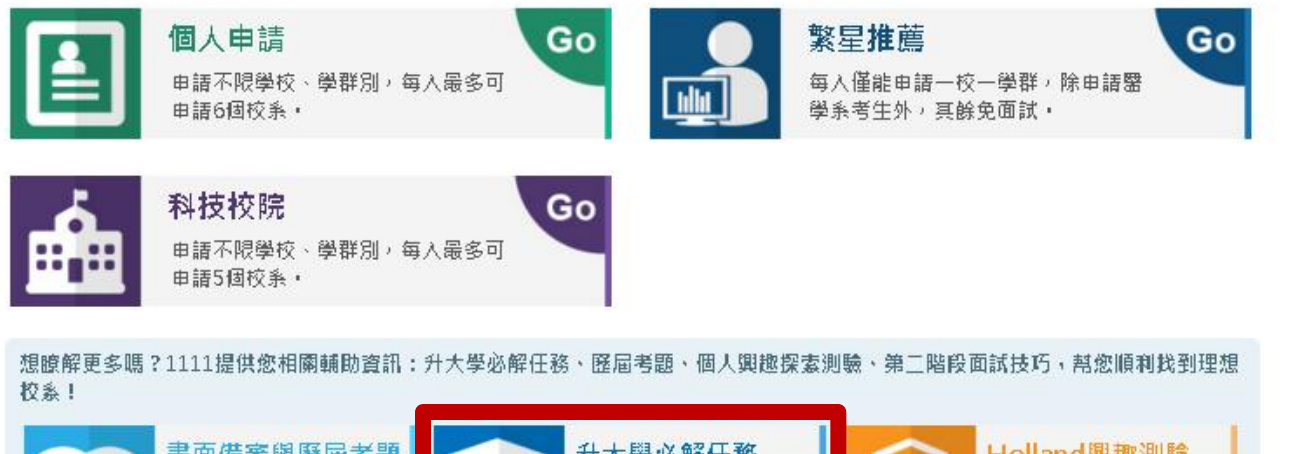

**升大學必解任務:** 完整提供升大學前 各階段所需做足的 準備及規劃

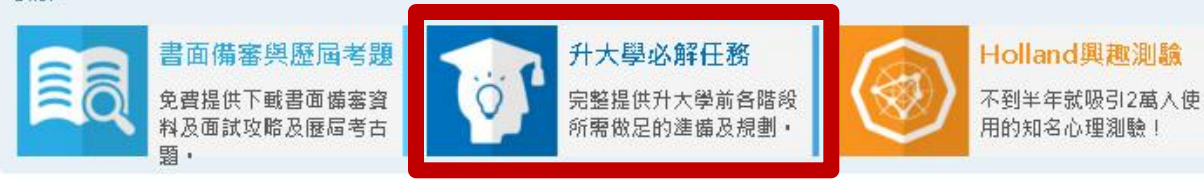

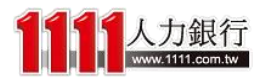

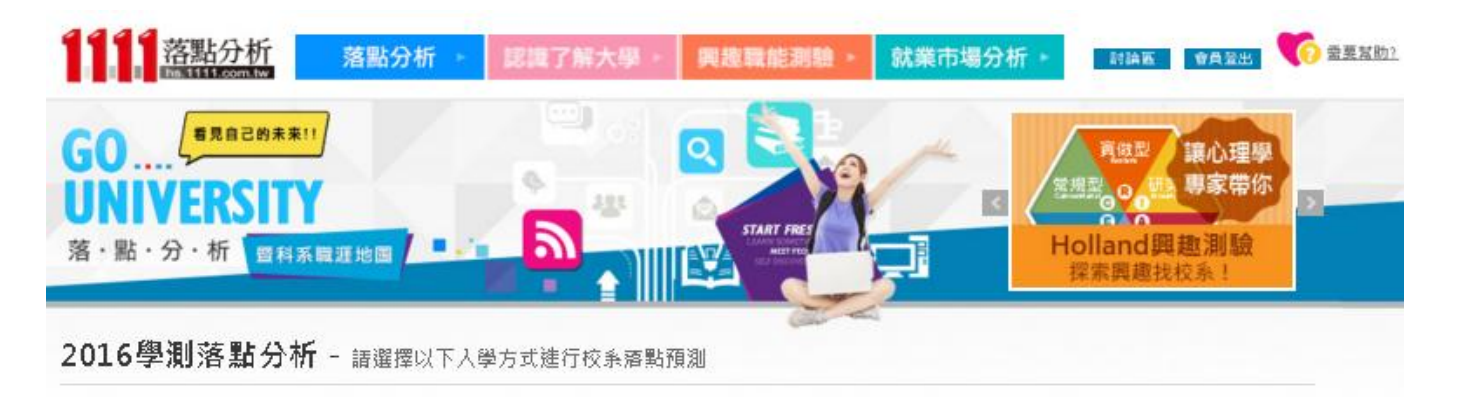

因應學測不同的入學申請管道,1111學測落點分析提供您:個人申請、繁星推薦及科技院校三種方式,進行學測校系落點預測服務,

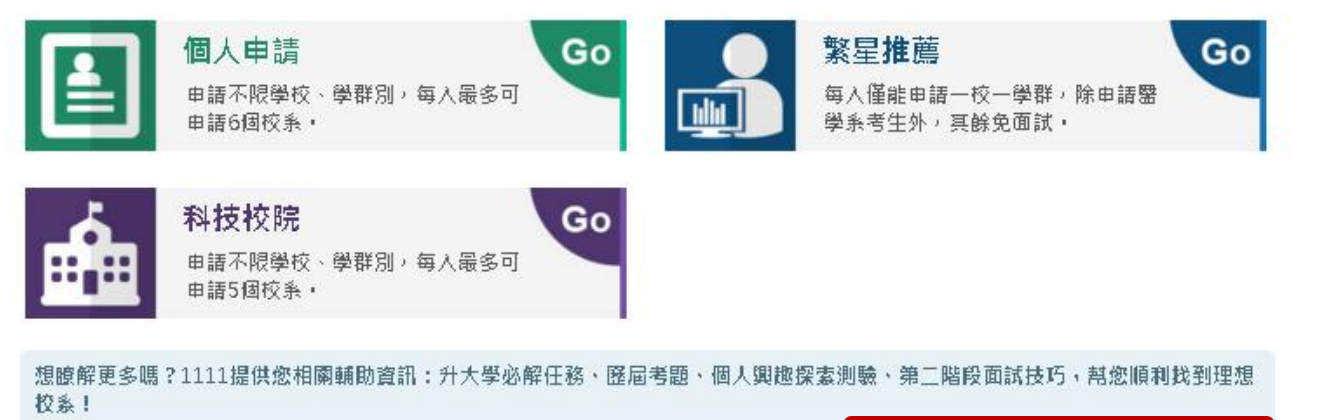

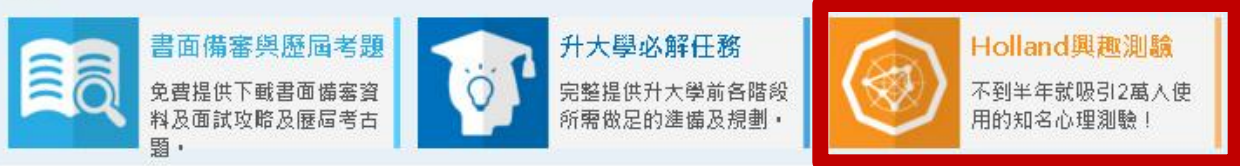

Holland興趣測驗: 不到半年就吸引兩萬 人使用的知名心理測 驗,11分鐘就可以 取得個人專屬興趣報 告!

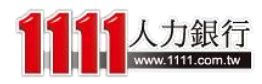

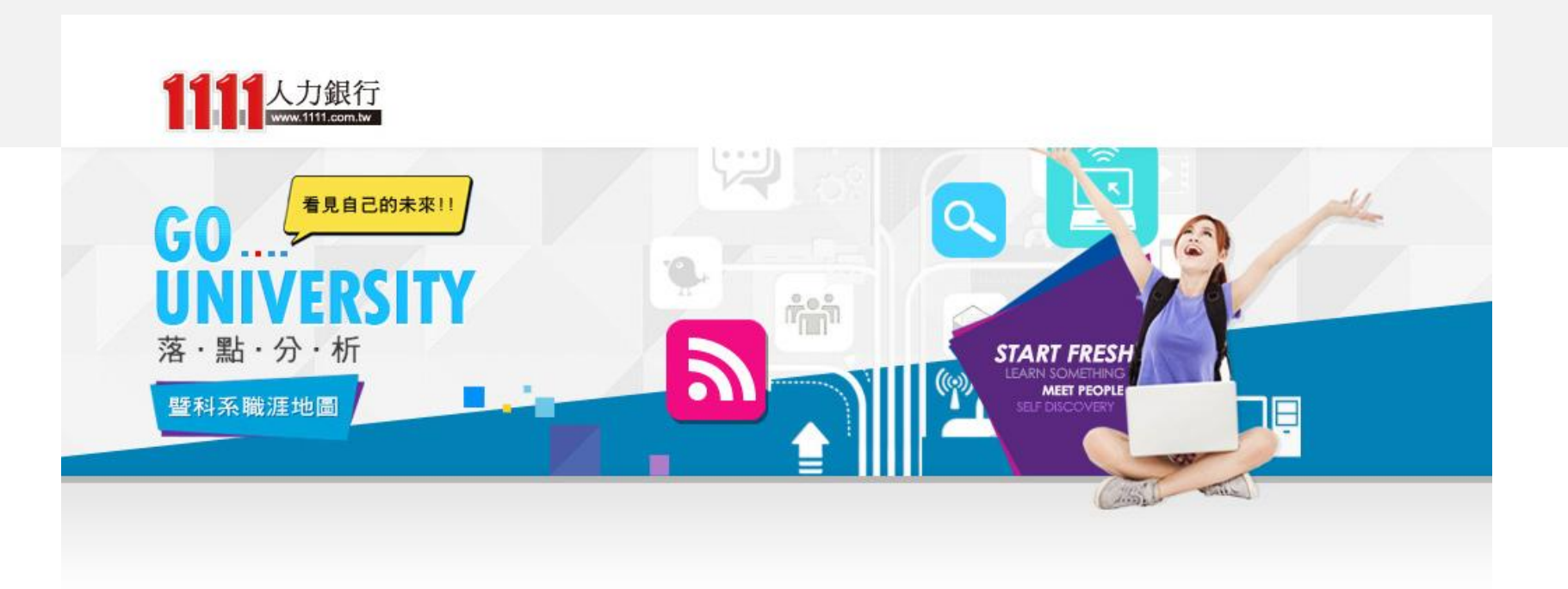

# 開始使用【START!!】

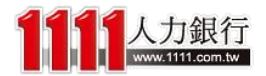

來看看如何使用學測落點分析吧!

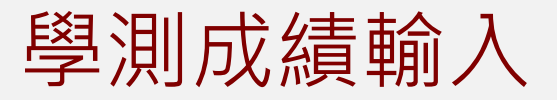

w.1111.com.tw

### 首先,進入「步驟1、學測成績輸入」畫面

|        |      |         |                     |                 |                                | 學測成績(                   | 3~15級分) |        |       |         |    |    |     |
|--------|------|---------|---------------------|-----------------|--------------------------------|-------------------------|---------|--------|-------|---------|----|----|-----|
| 國文     | 10   | 英文      | 10                  | 數學              | 10                             | 社會                      | 10      | 自然     | 10    | 總級分     | 50 | 英聽 | В 🔻 |
| 換算去年級分 |      | 換算去年級分  |                     | 換算去年級分          |                                | 換算去年級分                  |         | 換算去年級分 |       | 換算去年級分  |    |    |     |
|        |      |         | _                   |                 | _                              |                         |         |        |       |         |    |    |     |
|        |      |         |                     |                 |                                | 學門                      | 選擇      |        |       |         |    |    |     |
| 🔲 不拘   |      | 🔲 商業及管理 | 學門                  | 🔲 民生休閒)         | 及體育學門                          | □ 語:                    | 文及人文學   | 門      | 🔲 經濟市 | 社會及心理學門 |    |    |     |
|        |      | 🔲 法律學門  |                     | 🔲 社會服務          | 學門                             | □ 軍                     | 警國防安全   | 學門     | 🔲 數學編 | 統計學門    |    |    |     |
|        |      | 🔲 工程學門  |                     | 🔲 運輸服務          | 學門                             | П 1                     | 業技藝及機構  | 滅學門    | 🔲 資訊和 | 科學學門    |    |    |     |
|        |      | 🔲 電算機學門 |                     | 🔲 生命科學          | 學門                             | 🗆 e                     | 然科學學門   |        | 🔲 農林液 | 魚牧學門    |    |    |     |
|        |      | 🔲 醫藥衛生學 | 归                   | □ 環境保護          | 學門                             | □ 救                     | 育學門     |        | 🔲 大眾( | 専播學門    |    |    |     |
|        |      | □ 藝術學門  |                     | 🔲 設計學門          |                                | □ 建                     | 築及都市規調  | 劃學門    | 🔲 其他學 | 孕門      |    |    |     |
|        |      |         |                     |                 |                                | 地區/學                    | 校選擇     |        |       |         |    |    |     |
| 🔲 不拘   |      | 🔲 北北基   | 🔲 公立                | 🔲 國立臺灣;         | 大學                             |                         | 立臺灣師範   | 大學     | 🔲 國立國 | 改治大學    |    |    |     |
|        |      |         |                     | 🔲 國立臺灣          | 每洋大學                           |                         | 立陽明大學   |        | 🗌 國立到 | 臺北藝術大學  |    |    |     |
|        |      |         |                     | 🔲 國立臺北調         | 敗育大學                           | 🗆 <u>æ</u>              | 北市立大學   |        | 🔲 國立國 | 臺灣藝術大學  |    |    |     |
|        |      |         |                     | 🔲 國立臺北;         | 大學                             |                         |         |        |       |         |    |    |     |
|        |      |         | 🔲 私立                | 🔲 東吳大學          |                                | □ 淡                     | 江大學     |        | 🔲 中國3 | 文化大學    |    |    |     |
|        |      |         | _                   | ■ 大同大學          |                                | . #                     | 仁大學     |        | □ 蕃替7 |         |    |    |     |
|        |      |         |                     |                 |                                | 公/自動                    | き選擇     |        |       |         |    |    |     |
| 🔲 公費   |      | 度自 🔲    |                     |                 |                                |                         |         |        |       |         |    |    |     |
|        |      |         |                     |                 | 通過機會夠                          | 頓型選擇-僅列出                | 較符合您成:  | 演之校系結果 |       |         |    |    |     |
|        | 夢幻校系 | 通過今年檢定標 | 準,且任一種              | 科目換算去年級         | <b>8分</b> 也較去年1                | 最低篩選級分 <mark>低</mark> ) | 於2~3級分  |        |       |         |    |    |     |
|        | 嘗試進攻 | 通過今年檢定榜 | <sup>э</sup> 準,且任一種 | 科目 <b>換算去年編</b> | <b>6分</b> 也較去年1                | 最低篩選級分 <mark>低</mark> ) | 论1級分    |        |       |         |    |    |     |
|        | 最佳落點 | 通過今年檢定標 | 準,且每一種              | 科目換算去年級         | <b>ۇ分</b> 也正好 <mark>符</mark> ( | 合去年最低篩選續                | 设分標準    |        |       |         |    |    |     |
|        | 呆守邏輯 | 通過今年檢定榜 | 準,且每一種              | 科目 <b>換算去年編</b> | <b>6分</b> 也較去年,                | 最低篩選級分 <mark>高</mark> 。 | 出1級分    |        |       |         |    |    |     |
|        | 安全種固 | 通過今年檢定榜 | 準,且每一種              | 科目 <b>投算去年级</b> | <b>8分</b> 較去年最份                | 低篩選級分 <mark>高</mark> 出。 | 2~3級分   |        |       |         |    |    |     |
|        |      |         |                     |                 |                                | 下一步                     | 1       |        |       |         |    |    |     |

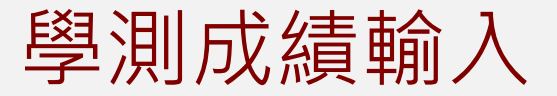

### 輸入好學測成績·下方欄位就會自動帶出各 科成績換算成去年的級分

|        |      |                                                           |                    |                           |                 | 學測成績()                  | 2-15級分)                              |        |                  |             |    |    |     |
|--------|------|-----------------------------------------------------------|--------------------|---------------------------|-----------------|-------------------------|--------------------------------------|--------|------------------|-------------|----|----|-----|
| 國文     | 10   | 英文                                                        | 10                 | 數學                        | 10              | 社會                      | 10                                   | 自然     | 10               | 總級分         | 50 | 英聽 | В 🔻 |
| 換算去年級分 |      | 換算去年級分                                                    |                    | 換算去年級分                    |                 | 換算去年級分                  |                                      | 換算去年級分 |                  | 換算去年級分      |    |    |     |
|        |      |                                                           |                    |                           |                 |                         |                                      |        |                  |             |    |    |     |
|        |      |                                                           | 200                |                           |                 | 學門                      | 選擇                                   |        |                  |             |    |    |     |
| □ 小狗   |      | <ul> <li>         · · · · · · · · · · · · · · ·</li></ul> | ₽P9                | □ 氏生休閒。                   | 反體育學門           |                         | 文及人文學P'                              | 3      | — <del>經</del> 道 | 純智及心理學門     |    |    |     |
|        |      | □ 法律學門<br>一                                               |                    | <ul> <li>社會服務等</li> </ul> | 學門              |                         | 警國防安全學                               | 2月9    | □ 數學             | 統計學門        |    |    |     |
|        |      | □ 工程學門                                                    |                    | 🗆 運輸服務                    | 學門              | U I                     | 業技藝及機械                               | 學門     | 🗆 資訊             | 科學學門        |    |    |     |
|        |      | 🔲 電算機學門                                                   |                    | 🔲 生命科學學                   | 學門              | 🔲 自;                    | 然科學學門                                |        | 🔲 農林             | <b>油牧學門</b> |    |    |     |
|        |      | 🔲 醫藥衛生學門                                                  | 月                  | 🔲 環境保護                    | 學門              | □ 敷                     | 育學門                                  |        | 🔲 大新             | 【傳播學門       |    |    |     |
|        |      | 🔲 藝術學門                                                    |                    | □ 設計學門                    |                 | □建                      | 築及都市規畫                               | 學門     | 🔲 其他             | 學門          |    |    |     |
|        |      |                                                           |                    |                           |                 | 地區/學                    | 校選擇                                  |        |                  |             |    |    |     |
| □ 不拘   |      | □ 北北基                                                     | 🔲 公立               | 📃 國立臺灣大                   | 大學              | □ 威                     | 立臺灣師範大                               | 學      | — 國 <u>1</u>     | [政治大學       |    |    |     |
|        |      |                                                           |                    | 🔲 國立臺灣湖                   | 每洋大學            |                         | 立陽明大學                                |        | 🔲 威工             | 臺北藝術大學      |    |    |     |
|        |      |                                                           |                    | 🔲 國立臺北朝                   | 敗育大學            | 🗆 <del></del>           | 北市立大學                                |        | — 國式             | 臺灣藝術大學      |    |    |     |
|        |      |                                                           |                    | 🔲 國立臺北大                   | 大學              |                         |                                      |        |                  |             |    |    |     |
|        |      |                                                           | 🔲 私立               | [ 🔲 東吳大學                  |                 | 🗌 淡                     | 江大學                                  |        | 🔲 中國             | 文化大學        |    |    |     |
|        |      |                                                           |                    | 🔲 大同大學                    |                 | #                       | 仁大學                                  |        | □ 華枝             | 大學          |    |    |     |
|        |      |                                                           |                    |                           |                 | 公/自對                    | 選擇                                   |        |                  |             |    |    |     |
| 費公 □   |      | 世 自登                                                      |                    |                           | 演過機合            | 杨弗哈罗语 体为中的              | 赫粹会你武公                               | 5之恷玄结甲 |                  |             |    |    |     |
|        | 巷幻校系 | 通過今年檢定標                                                   | 莲,日仟一新             | 科田 <b>投谊去年绍</b>           | 分化較去年           | 最低篩選級分低1                | 校2~3部分                               |        |                  |             |    |    |     |
|        | 会計進攻 | ~~~~~~~~~~~~~~~~~~~~~~~~~~~~~~~~~~~~~                     | ·平·五正 "<br>谜,日任——* | 的日始合主在纽                   | ()。G秋云干,        | 是(长辞:驻约心/Fi             | ···································· |        |                  |             |    |    |     |
| -      | 日本大学 | 速迎了午100比标<br>遥遥众左接奇语                                      |                    | 110 <b>69784</b>          | (月世秋云平)         |                         | 12 - 58X/J<br>13 - 5 - 665 - 945     |        |                  |             |    |    |     |
|        | 电住语数 | <i>通通今年</i> 懐正傍<br>海湖へ左接主道                                |                    |                           |                 | 百女平前15師選約               | 販力標準                                 |        |                  |             |    |    |     |
|        | 床寸進填 | <u> 通過</u> 今年險定標                                          | ≌準,且每一7<br>        | 科日費算去年發                   |                 | 最低篩進級分高。                | 出級分                                  |        |                  |             |    |    |     |
|        | 安全種固 | 通過今年檢定標                                                   | 準,且每一種             | 科目換算去年編                   | <b>2分</b> 較去年最6 | 低篩選級分 <mark>高出</mark> 。 | 2~3級分                                |        |                  |             |    |    |     |
|        |      |                                                           |                    |                           |                 | 下一步                     | /                                    |        |                  |             |    |    |     |

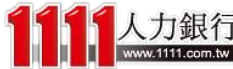

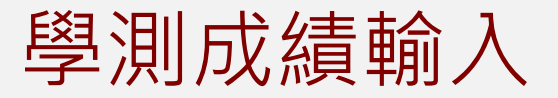

### 接著再利用勾選方式 選擇你想要篩選的落點條件

|             |      |         |          |                  |                              | 學測成績(0                   | ~15級分)    |        |        |            |    |    |     |
|-------------|------|---------|----------|------------------|------------------------------|--------------------------|-----------|--------|--------|------------|----|----|-----|
| 國文          | 10   | 英文      | 10       | 數學               | 10                           | 社會                       | 10        | 自然     | 10     | 總級分        | 50 | 英聴 | В 🔻 |
| 換算去年級分      |      | 換算去年級分  |          | 換算去年級分           |                              | 換算去年級分                   |           | 換算去年級分 |        | 換算去年級分     |    |    |     |
|             |      |         |          |                  |                              |                          |           |        |        |            |    |    |     |
|             |      | _       |          | _                |                              | 學問題                      | 選擇        |        |        |            |    |    |     |
| □ 不拘        |      | □ 商業及管理 | 學門       | □ 民生休閒)          | 及體育學門                        |                          | 文及人文學門    | 月      | □ 經濟i  | 社會及心理學門    |    |    |     |
|             |      | 🔲 法律學門  |          | 🔲 社會服務           | 學門                           | 🔲 軍                      | 客國防安全學    | 學門     | 🔲 數學編  | 統計學門       |    |    |     |
|             |      | 🔲 工程學門  |          | 🔲 運輸服務           | 學門                           | 🗆 тэ                     | 業技藝及機械    | 成學門    | 🔲 資訊精  | 科學學門       |    |    |     |
|             |      | 🔲 電算機學門 |          | 🔲 生命科學           | 學門                           | 🔲 e:                     | 《科學學門     |        | 🔲 農林   | 魚牧學門       |    |    |     |
|             |      | □ 醫藥衛生學 | 丐        | □ 環境保護           | 學門                           | 🔲 數1                     | 手學門       |        | □ 大眾(  | 専播學門       |    |    |     |
|             |      | □ 载術學門  |          | □ 設計學門           |                              | 🔲 建約                     | &及都市規書    | 明學門    | 🔲 其他   | 學門         |    |    |     |
|             |      |         |          |                  |                              | 地區/學校                    | 交選擇       |        | - yeig |            |    |    |     |
| 🗌 不拘        |      | 🔲 北北基   | 🔲 公立     | 🔲 國立臺灣;          | 大學                           |                          | 立臺灣師範之    | 大學     | 🔲 國立1  | 议治大學       |    |    |     |
|             |      |         |          | 🔲 國立臺灣           | 海洋大學                         |                          | 立陽明大學     |        | 🔲 國立部  | 臺北藝術大學     |    |    |     |
|             |      |         |          | 🔲 國立臺北調          | 數育大學                         | <sub>妻</sub> :           | 比市立大學     |        | 🔲 國立部  | 臺灣藝術大學     |    |    |     |
|             |      |         |          | 🔲 國立臺北·          | 大學                           |                          |           |        |        |            |    |    |     |
|             |      |         |          |                  |                              | - 24/2                   | 구나 63     |        |        | ケルエ昭       |    |    |     |
|             |      |         | <u> </u> |                  |                              | <ul> <li>一 換計</li> </ul> |           |        |        | ×πi⊼⊊≊<br> |    |    |     |
|             |      |         |          | □ 大同大學           |                              | 輛(<br>公/自費               | 二大學<br>選擇 |        | □ 華梵:  | 大學         |    |    |     |
| 安公 🔍        |      | 目 自費    |          |                  |                              |                          |           |        |        |            |    |    |     |
|             |      |         |          |                  | 通過機會                         | 類型選擇-僅列出朝                | §符合您成\$   | 真乙校系結果 |        |            |    |    |     |
|             | 夢幻校系 | 通過今年檢定標 | 韃・且任一種   | 科目換算去年級          | <b>8分</b> 也較去年。              | 最低篩選級分 <mark>低</mark> 加  | \$2~3級分   |        |        |            |    |    |     |
|             | 嘗試進攻 | 通過今年檢定榜 | 韃・且任一種   | 科目換算去年級          | <b>8分</b> 也較去年               | 最低篩選級分 <mark>低</mark> 加  | 約級分       |        |        |            |    |    |     |
|             | 最佳落點 | 通過今年檢定標 | 韃・且毎一種   | 科目 <b>換算去年級</b>  | <b>8分</b> 也正好 <mark>符</mark> | 合去年最低篩選編                 | 员分標準      |        |        |            |    |    |     |
|             | 保守護城 | 通過今年檢定標 | 「準,且每一利  | 科目 <b>投算去年级</b>  | <b>8分</b> 也較去年               | 最低篩選級分 <mark>高</mark> と  | 出級分       |        |        |            |    |    |     |
|             | 安全種固 | 通過今年檢定標 | 韃・且毎一種   | 科目 <b>投算去年</b> 4 | <b>8分</b> 較去年最               | 低篩選級分 <mark>高</mark> 出2  | ~3級分      |        |        |            |    |    |     |
| · · · · · · |      | · · ·   |          |                  |                              |                          | _         |        |        |            |    | 1  | 1   |

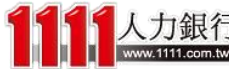

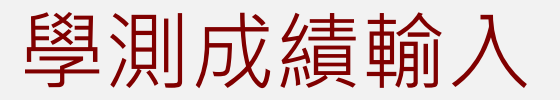

|                     |      |                                    |                 |                           |                              | 學測成績()                  | 2~15級分)         |                  |             |                  |     |    |     |
|---------------------|------|------------------------------------|-----------------|---------------------------|------------------------------|-------------------------|-----------------|------------------|-------------|------------------|-----|----|-----|
| 國文                  | 10   | 英文                                 | 10              | 數學                        | 10                           | 社會                      | 10              | 自然               | 10          | 總級分              | 50  | 英聴 | В 🔻 |
| <mark>換算去年級分</mark> |      | 換算去年級分                             |                 | 換算去年級分                    |                              | 換算去年級分                  |                 | 換算去年級分           |             | 換算去年級分           |     |    |     |
|                     |      |                                    |                 |                           |                              |                         |                 |                  |             |                  |     |    |     |
|                     |      |                                    |                 |                           |                              | 學門                      | 選擇<br>キア し ナ 隠即 | 8                | - 4731-mail |                  |     |    |     |
| □ 小狗                |      | <ul> <li>商業及管理</li> <li></li></ul> | 学門              |                           | 反體育學門<br>                    |                         | x&\x <b>₽</b> ° | 9                |             | 位曾及心理学門<br>      |     |    |     |
|                     |      | □ 法律學門                             |                 | <ul> <li>社會服務:</li> </ul> | 學門                           | - 軍                     | 警國防安全學          | 對門               | □ 數學經       | 流計學門             |     |    |     |
|                     |      | □ 工程學門                             |                 | 🔲 運輸服務                    | 學門                           | U I                     | 業技藝及機械          | 成學門              | 🔲 資訊        | 科學學門             |     |    |     |
|                     |      | 🔲 電算機學門                            | l               | 🔲 生命科學                    | 學門                           |                         | 然科學學門           |                  | 🔲 農林        | 漁牧學門             |     |    |     |
|                     | ſ    |                                    |                 |                           |                              |                         |                 |                  |             |                  |     |    |     |
|                     |      |                                    |                 |                           |                              |                         |                 |                  |             |                  |     |    |     |
|                     |      | 其中「                                | 通過              | 機會類                       | 型選                           | 擇」是                     | 上將成             | え<br>績<br>落<br>黒 | 占做歸         | 讃・レ              | 以方便 | 3  |     |
| □ 不拘                |      | 本韵伟                                | Ħ               |                           |                              |                         |                 |                  |             |                  |     |    |     |
|                     |      | 旦門区                                |                 |                           |                              |                         |                 | \/               |             | <i>، د</i> ــــ  |     |    |     |
|                     |      | 但這只                                | 曾列              | 出較符                       | ·合成                          | 績之权                     | <b></b> •       | 記书~ 為            | 高了遊         | Ĕ<br>免<br>洛<br>縣 | 钻差兵 |    |     |
|                     |      | 大大的                                | 校乡              | 结里出                       | 刊目                           |                         |                 |                  |             |                  |     |    |     |
|                     |      | X/XHN                              | 汉万公             |                           | 步记:                          |                         |                 |                  |             |                  |     |    |     |
|                     |      |                                    |                 |                           |                              |                         |                 |                  |             |                  |     |    |     |
| ▲                   |      | 白舟                                 |                 |                           |                              |                         |                 |                  |             |                  |     |    |     |
|                     |      |                                    |                 |                           | 通過機會                         | 類型選擇-僅列出                | 較符合您成績          | 黄之校系結果           |             |                  |     |    |     |
|                     | 夢幻校系 | 通過今年檢定權                            | 票準,且任一          | 科目 <b>換算去年</b> 4          | <b>2分</b> 也較去年               | 最低篩選級分 <mark>低</mark> ) | 论2~3級分          |                  |             |                  |     |    |     |
|                     | 嘗試進攻 | 通過今年檢定權                            | 票準,且任一          | 科目 <b>換算去年</b> 編          | <b>8分</b> 也較去年               | 最低篩選級分 <mark>低</mark> ) | 论1級分            |                  |             |                  |     |    |     |
|                     | 最佳落點 | 通過今年檢定機                            | 票準,且毎一          | 科目 <b>換算去年级</b>           | <b>§分</b> 也正好 <mark>符</mark> | 合去年最低篩選編                | 级分標準            |                  |             |                  |     |    |     |
|                     | 保守選塡 | 通過今年檢定權                            | 票準,且毎一          | 科目 <b>換算去年</b> 4          | <b>8分</b> 也較去年               | 最低篩選級分 <mark>高</mark> 。 | 出1級分            |                  |             |                  |     |    |     |
|                     | 安全種固 | 通過今年檢定機                            | 票準, <u>且</u> 每一 | 科目 <b>換算去年</b> 4          | <b>8分</b> 較去年最               | 低篩選級分 <mark>高</mark> 出。 | 2~3級分           |                  |             |                  |     |    |     |
|                     |      |                                    |                 |                           |                              | 下—毋                     |                 |                  |             |                  |     |    |     |

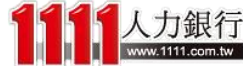

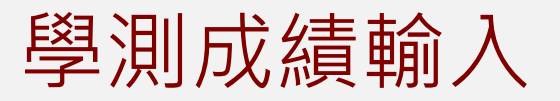

www.1111.com.tw

|        |      |           |                       |                  |                              | 學測成績(                                  | 0~15級分)                                |                        |                |          |    |         |         |
|--------|------|-----------|-----------------------|------------------|------------------------------|----------------------------------------|----------------------------------------|------------------------|----------------|----------|----|---------|---------|
| 國文     | 10   | 英文        | 10                    | 數學               | 10                           | 社會                                     | 10                                     | 自然                     | 10             | 總級分      | 50 | 英聽      | В 🔻     |
| 奠算去年級分 |      | 換算去年級分    |                       | 換算去年級分           |                              | 換算去年級分                                 |                                        | 換算去年級分                 |                | 換算去年級分   |    |         |         |
|        |      |           |                       |                  |                              |                                        |                                        |                        |                |          |    |         |         |
|        | 1    | □ 茜堂乃梦碑   | 織用                    |                  | 乃偿有舉門                        | 学門                                     | 選擇<br>交及人交舉門                           |                        |                | 恋社会乃心理學門 |    |         |         |
| -11-5  |      | □ 法律學門    |                       | □ 計會服務           | 奥門                           |                                        | 「冬岡防安全學」                               | 門                      | <br>           | 學統計學門    |    |         |         |
|        |      |           |                       | □ 運輸服務           | 學門                           | — т                                    | ************************************** | 學門                     |                | 印料學學門    |    |         |         |
|        |      | □ 電算機學門   |                       | □ 牛命科學           | 學門                           |                                        | 然科學學門                                  |                        |                | 林渔牧學門    |    |         |         |
|        |      | □ 緊葉衛牛學   | 99                    |                  | 學門                           | L ==================================== | 音學門                                    |                        | □ <del>*</del> | 眾俥播學門    |    |         |         |
|        |      | □ 卖術學門    |                       | - 設計學門           | - 1                          | □ <u>3</u>                             | ·<br>與及都市規劃                            | 學門                     |                | 他學門      |    |         |         |
|        |      |           |                       |                  |                              | 地區/學                                   | 校選擇                                    |                        |                |          |    |         |         |
| 🔲 不拘   | I    | 🔲 北北基     | 🔲 公3                  | 立 🔲 國立臺灣         | 大學                           |                                        | 拉臺灣師範大                                 | 學                      | 🗆 👿            | 立政治大學    |    |         |         |
|        |      |           |                       | 🔲 國立臺灣           | 海洋大學                         |                                        | 立陽明大學                                  |                        |                | 立臺北藝術大學  |    |         |         |
|        |      |           |                       | 🔲 國立臺北           | 數育大學                         |                                        | 郎市立大學                                  |                        |                | 立臺灣藝術大學  |    |         |         |
|        |      |           |                       | 🔲 國立臺北           | 大學                           |                                        |                                        |                        |                |          |    |         |         |
|        |      |           | 🔲 私3                  | 立 🔲 東吳大學         |                              | 🗌 淡                                    | 紅大學                                    |                        | 回中             | 國文化大學    |    |         |         |
|        |      |           |                       | 🔲 大同大學           |                              | . #                                    | 仁大學                                    |                        | □ 華            | 梦大學      |    |         |         |
| 日 公費   |      | <b>供白</b> |                       |                  |                              | 公/目3                                   | <b>党</b> 選擇                            |                        |                |          |    |         |         |
| AR     |      |           |                       |                  | 通過機會                         | 類型選擇-僅列出                               | 較符合您成績                                 | 之校系結果                  |                |          |    |         |         |
|        | 夢幻校系 | 通過今年檢定機   | 뽿<br>,<br>且<br>任<br>一 | 科目 <b>換算去年</b> 編 | <b>8分</b> 也較去年               | F最低篩選級分低                               | 於2~3級分                                 |                        |                |          |    |         |         |
|        | 嘗試進攻 | 通過今年檢定機   | <b>ም準,且任一</b>         | 科目 <b>換算去年</b> 編 | <b>8分</b> 也較去年               | F最低篩選級分 <mark>低</mark>                 | 於1級分                                   |                        |                |          |    |         |         |
|        | 最佳落點 | 通過今年檢定機   | 標準・且毎−                | 科目 <b>換算去年</b> 編 | <b>8分</b> 也正好 <mark>夜</mark> | <mark>符合</mark> 去年最低篩選                 | 級分標準                                   | ៸ <u></u> 距 <i>⋕</i> Ζ | NL             | 你什么      |    |         |         |
|        | 保守邏輯 | 通過今年檢定機   | <b>票準,且</b> 每一        | 科目 <b>換算去年</b> 編 | <b>8分</b> 也較去年               | F最低篩選級分 <mark>高</mark>                 | 出1級分                                   | 选灯                     | ᄴㅗ             | 际计夜      |    | <b></b> |         |
|        | 安全種固 | 通過今年檢定機   | 標準,且每一                | 科目 <b>換算去年</b> 編 | <b>8分</b> 較去年最               | 最低篩選級分 <mark>高</mark> 出                | 2~3級分                                  | 點選                     | 下一             | ·步後即     | 可看 | 見落點     | よ<br>結果 |
|        |      | 力组行       |                       |                  |                              | 下一支                                    | <del>p</del>                           |                        |                |          |    |         |         |

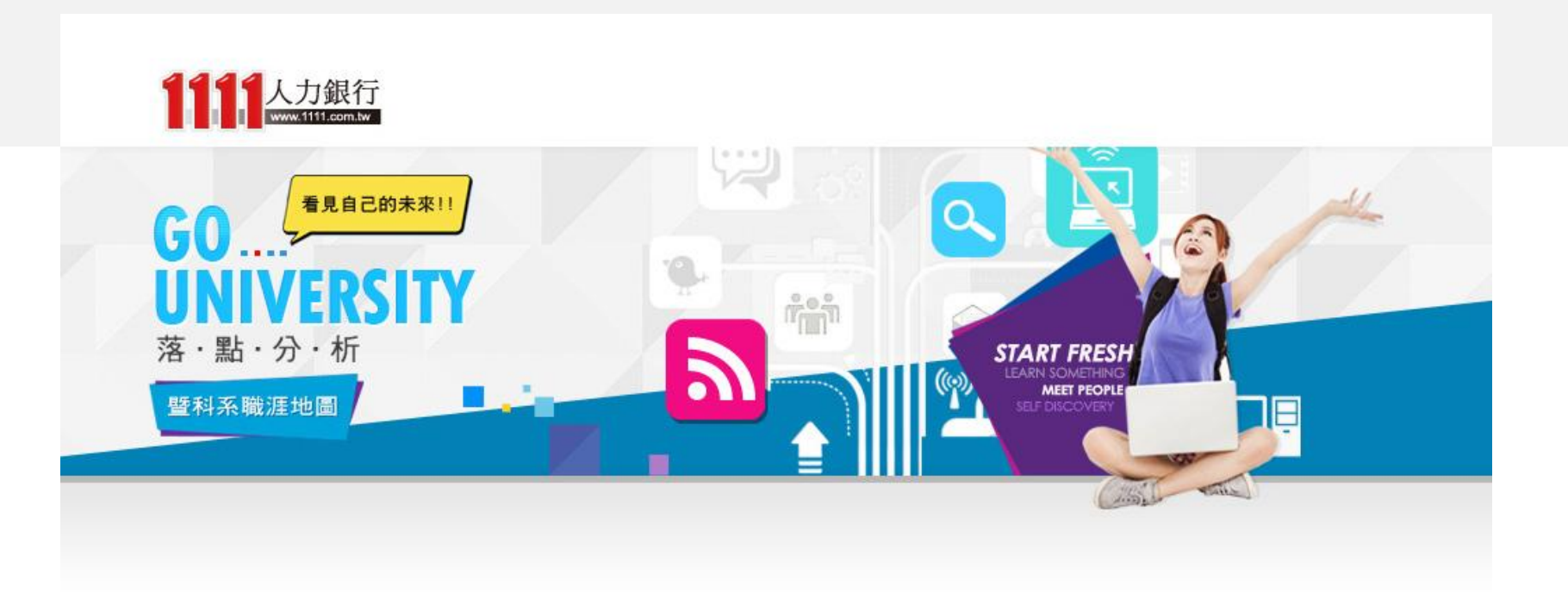

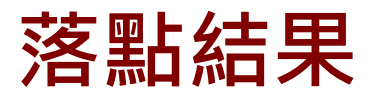

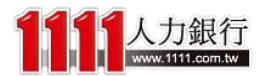

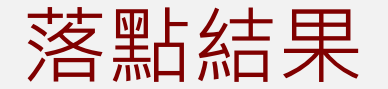

## 「步驟2、落點校系列表」是依照前面所設條件落點出來的 結果

| 姓名      | XXX      |          |          |             |     |    |    |       |            |                   |
|---------|----------|----------|----------|-------------|-----|----|----|-------|------------|-------------------|
|         | 科目       | 國文       | 英文       | 數學          | 社會  | 自然 | 英聽 |       |            |                   |
| 我的學測成績  | 級分       | 10       | 10       | 10          | 10  | 10 | В  | 您目前選擇 | ■2 個學系     | ۲                 |
|         | 換算去年級分   | 11       | 9        | 8           | 12  | 10 |    | *     | 夢幻校系       | 0間                |
| 1       |          |          |          | 1           |     |    |    | **    | 嘗試進攻       | 1間                |
|         | Ŕ        | 的下列結果進階額 | 證 (此功能需) | 登入)<br>     |     |    |    | ***   | 最佳落點       | 1間                |
| 地區:     | [不拘]     | •        |          | 公私立: [      | 不拘] |    | •  | ****  | 保守彈垣       | 0間                |
| 學校名稱:   | [不拘]     | •        |          | 學門:〔        | 不拘] |    | ▼  | ***** | 安全穩固       | 口間                |
| 系組名稱:   | [不拘]     | •        | ļ        | 趣類型:[       | 不拘] |    | •  | ×# 7  |            |                   |
| 通過機會類型: | [不拘]     | •        | 新生       | 主 註 冊 率 : [ | 不拘] |    | •  | 進入 1  | 一步我的心朗     | <del>71)3</del> - |
| 關鍵字:    | 請輸入學系關鍵字 |          |          |             |     |    |    | *請善,  | 用Ctrl+F 搜尋 | 唷!                |

| 通過機會<br>類型 | 全<br>選<br>☑ | 編<br>號 | 地區<br>公私立<br>學門            | 學校名稱<br>系組名稱                           | 104年<br>註冊率 | 性別要求<br>招生名額<br>二階段面試時間              | 105年<br>檢定標準               | 105年<br>篩選倍率                         | 備註説明                         | 104年篩選最低級分                            | 簡章介紹<br>課程地圖<br>興趣類型                              | 未來職涯發展                                                                | 工讀<br>機會 |
|------------|-------------|--------|----------------------------|----------------------------------------|-------------|--------------------------------------|----------------------------|--------------------------------------|------------------------------|---------------------------------------|---------------------------------------------------|-----------------------------------------------------------------------|----------|
| 嘗試進攻       | Ø           | 1      | 台北市<br>公立<br>語文及人文<br>學門   | 國立臺灣大學<br>歷史學系                         | 100%        | 男5女5<br>12<br>105.04.09              | 國文[頂標]<br>社會[前標]           | 國文[30]<br>英文[30]<br>社會[15]<br>總級分[6] | 合併分組、<br>分組改名、<br>篩選倍率改<br>變 | 順序一:國(14)<br>順序二:英+社(30)<br>順序三:總(72) | <u>簡章介紹</u><br><u><br/></u>                       | <u>國中教師</u><br><u>高中職教師</u><br>歴史研究人員<br>≤more≥                       | 8        |
| 最佳落點       | Ø           | 2      | 台北市<br>公立<br>經濟社會及<br>心理學門 | 國立臺灣大學<br>社會學系XXXXXXXXXX<br>組-A組(XX校區) | 99.16%      | 不要求<br>8<br>105.03.26 至<br>105.03.27 | 社會[頂標]<br>總級分[頂標]<br>英聽[A] | 國文[3]<br>社會[10]                      | 新増校系                         | 無                                     | <u>簡章介紹</u><br><u> 全</u><br><u> 社 交型</u> 、<br>企業型 | <u>社會學研究人</u><br>員<br><u>OP/票務人員</u><br><u>/旅行社人員</u><br>公家機關相關<br>人員 | 8        |

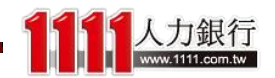

## 落點結果 - 進階搜尋

可以再登入會員用進階篩選的方式查看哦!除了地區、公私立、學門、新生註冊率...等條件之外,還可以使用興趣類型、通過機會

步驟 2、落點校系列表(2/3) - 請於下列勾選您有興趣的落點校類型來查詢,超方便的!

|            | 姓           | 名         |                            | XXX                                                       |             |                                      |                        |                                      |                                          |                                         |                          |                                                           |                                                                     |             |     |
|------------|-------------|-----------|----------------------------|-----------------------------------------------------------|-------------|--------------------------------------|------------------------|--------------------------------------|------------------------------------------|-----------------------------------------|--------------------------|-----------------------------------------------------------|---------------------------------------------------------------------|-------------|-----|
|            |             |           |                            | 科目                                                        |             | 國文 勇                                 | 文                      | 數學                                   | 社會                                       | 自然                                      | 英翦                       | 뷺                                                         |                                                                     |             |     |
| 我的         | 學           | 測成        | 均績                         | 級分                                                        |             | 10                                   | 10                     | 10                                   | 10                                       | 10                                      | В                        |                                                           | 您目前選擇:                                                              | 2 個學系       | ۲   |
|            |             |           |                            | 換算去年級分                                                    |             | 11                                   | 9                      | 8                                    | 12                                       | 10                                      |                          |                                                           | *                                                                   | 夢幻校系        | 0間  |
|            |             |           |                            | đ                                                         | 》<br>도기(4±  | :申谁聪篮遇 /旧                            | 小台。西溪口                 | 1)                                   |                                          |                                         |                          |                                                           | **                                                                  | 嘗試進攻        | 1間  |
|            |             | łł        | in: الم                    | ំ<br>តា                                                   | A 1123#A    |                                      | 小胆而且/                  |                                      | 街1                                       |                                         | •                        |                                                           | ***                                                                 | 最佳落點        | 1間  |
|            | 璺           | - 1<br>秋季 | 4種:「不詳                     | す」<br>街1                                                  |             | •                                    |                        | 20日日<br>- 単門: 「不                     | 約1                                       |                                         | •                        |                                                           | ****                                                                | 保守選項        |     |
|            | 系           | 細名        | 4稱:「不打                     | 4]<br>句]                                                  |             | •                                    | 山田                     | 「<br>類型: 「不                          | 句]                                       |                                         | •                        |                                                           | XXXXX                                                               | 女主信回        |     |
| 通          | 過機          | 會類        | 111 [不打                    | 下拘]     ▼     新生註冊率:     [不拘]       輸入學系關鍵字               |             |                                      |                        |                                      |                                          |                                         |                          |                                                           | 進入下一部                                                               | 步我的志願       | 排序  |
|            |             | 關級        | <b>註字:</b> 請輸              |                                                           |             |                                      |                        |                                      |                                          |                                         |                          | 1                                                         | *請善用                                                                | Ctrl+F 搜尋   | 享唷! |
| 通過機會<br>類型 | 全<br>選<br>☑ | 編<br>號    | 地區<br>公私立<br>學門            | 學校名稱<br>系組名稱                                              | 104年<br>註冊率 | 性別要求<br>招生名額<br>二階段面試時間              | 105年<br>最一位定標:         | : 105年<br>準 篩選倍                      | ≐<br>─────備註説明                           | 104年篩選廚                                 | <b>遗</b> 低級分             | 簡章介紹<br>課程地圖<br>興趣類型                                      | 未來職進發展                                                              | 展 工讀<br>機會  |     |
| 嘗試進攻       | Ø           | 1         | 台北市<br>公立<br>語文及人文<br>學門   | 國立臺灣大學<br>歷史學系                                            | 100%        | 男5女5<br>12<br>105.04.09              | 國文[頂]<br>社會[前]         | 標] 國文[:<br>標] 英文[:<br>標] 社會[]<br>總級分 | 00] 合併分組<br>00] 分組改名<br>5] 篩選倍率<br>[6] 變 | 、<br>順序一:<br><sup>改</sup> 順序二:英<br>順序三: | 國(14)<br>+社(30)<br>總(72) | <u>簡章介紹</u><br><u> 藝術型</u> 、<br><u> 社交型</u>               | 國中教師<br>高中職教師<br>歴史研究人員<br>≤ma                                      | &           |     |
| 最佳落點       | Ø           | 2         | 台北市<br>公立<br>經濟社會及<br>心理學門 | <u>國立臺灣大學</u><br>社會學系XXXXXXXXXXXXXXXXXXXXXXXXXXXXXXXXXXXX | 99.16%      | 不要求<br>8<br>105.03.26 至<br>105.03.27 | 社會[頂:<br>總級分[印<br>英聽[4 | 標]<br>頁標] 國文[<br>4] 社會[1             | <sup>3]</sup><br>0] 新增校系                 | <b>#</b>                                |                          | <u>簡章介紹</u><br><u> <u> </u><br/><u> 社 交型</u>、<br/>企業型</u> | <u>社會學研究</u><br>員<br><u>OP/票務人</u><br><u>/旅行社人員</u><br>公家機關相關<br>人員 | 도<br>-<br>표 |     |

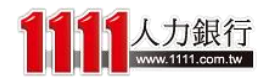

落點結果 - 校系列表

|               | 姓            | 洺  | 2         | XXX                   |        |                  |                                       |                      |          |                           |                    |                             |      |    |
|---------------|--------------|----|-----------|-----------------------|--------|------------------|---------------------------------------|----------------------|----------|---------------------------|--------------------|-----------------------------|------|----|
|               |              |    |           | 科目                    |        | ₩<br>文<br>英      | <u>∀</u>                              | r壆                   | 社會       | 自然                        | 英聽                 |                             |      |    |
|               |              |    |           |                       |        |                  |                                       |                      |          | 10                        | В                  | 您目前選擇 2 1                   | 国學系  | ۲  |
| 百次            | <u>+</u> -   | ᠇  | €莈型       | 上结甲 、 公室              | 6.4    | 計皿家              | 我個了                                   | ่ ี่ ี่ <i>าเ</i> ≀≢ | щ        | 10                        |                    | ★ 夢                         | 幻校系  | 0間 |
| <b>+++</b> +1 | Τ.           |    | 自冷ま       | 间和木,1作 <b>水</b>       |        | 可则学、             |                                       | 山以伯                  | Щ        |                           |                    | <b>★★</b> 嘗                 | 試進攻  | 1間 |
| , <u>-</u>    | 놋:           | 年  | 這個權       | 交系・新生語                | £₩₩;   | 狀況的紊             | <b>烈門桯</b> [                          | 芟。                   |          |                           |                    | ★★★ 最                       | 生落點  | 1間 |
| t⊓⊑           | Ð            | È₽ | 田家社       | 1916日,三十二             | 、淀     | <b>岳</b> .       | ᆠᆍᆓ                                   | 右可能                  | 波        |                           | •                  | ★★★★ 保                      | 守選填  | 0間 |
|               | ו אר<br>דידי | ᅭ  |           |                       | 가 爬 .  |                  | \\/\\/\\/                             |                      | 1/X      |                           | •<br>-             | <b>****</b> 安               | 全穩固  | 0間 |
| - 1号 Ŧ        | Π<br>Π       | 玓  | 可能        | リ~ 🔪                  |        |                  |                                       |                      |          |                           | •                  | 進入下一步調                      | 她的志願 | 腓序 |
| -             |              |    |           |                       |        | • •              | *請善用Ct                                | l+F 搜緯               | 孠唷!      |                           |                    |                             |      |    |
|               |              |    |           |                       |        |                  |                                       |                      |          |                           |                    |                             |      |    |
| 诵猧機會          | <u>全</u>     | 纑  | 地區        | 壆校名稱                  | 104年   | 性別要求             | 105年                                  | 105年                 |          |                           | 簡章介紹               |                             | 工讀   |    |
| 類型            | /进<br>☑      | 號  | 公私立<br>學門 | 系組名稱                  | 註冊率    | 招生名額<br>11階段面試時間 | 檢定標準                                  | 篩選倍率                 | 備註説明<br> | 104年篩選最低級:                | 計課程地圖<br>即都結刑      | 未來職涯發展<br>                  | 機會   |    |
|               |              |    |           |                       |        |                  |                                       |                      |          |                           |                    |                             |      |    |
|               |              |    | 台北市       |                       | N      | 男5女5             |                                       | 國文[30]               | 合併分組、    |                           | <u>簡章介紹</u>        | 國中教師                        |      |    |
| 会计准备          |              | 1  | 公立        | 國立臺灣大學                | 100%   | 12               | 國文[頂標]                                | 英文[30]               | 分組改名、    | 順序一:國(14)<br>  順序一・英・社(2) | . 🤗                | 高中職教師                       | 2    |    |
| <b>昏飘進</b> 权  |              | 1  | 語文及人文     | 歷史學系                  | 100%   | 105.04.09        | 仁智[則傷]                                | 社會[15]               | 篩選倍率改    | 順序二:與中山()                 | "<br><u> 藝術型</u> 、 | 歷史研究人員                      |      |    |
|               |              |    | 學門        | <b>_</b>              |        |                  |                                       | 總級分[6]               | 38<br>1  |                           | 社交型                | <u><more< u=""></more<></u> |      |    |
|               |              |    |           |                       |        |                  |                                       |                      |          |                           |                    | 社会際市際上                      |      |    |
|               |              |    | ム北井       |                       |        | <del>∡#</del> #  | 社会でお振い                                |                      |          |                           | 的安人切               | <u>- 任智学研究人</u><br>昌        |      |    |
|               |              |    | 小山に目      | 國立臺灣大學                |        |                  | 紅曾[頂ি]<br>總級分[盾槽]                     | 國文[3]                |          |                           |                    | <br>                        | C.   |    |
| 最佳落點          | Ø            | 2  |           | <u>社會學系XXXXXXXXXX</u> | 99.16% | 。<br>105.03.26至  | ,,,,,,,,,,,,,,,,,,,,,,,,,,,,,,,,,,,,, | 社會[10]               | 新増校系     | 無                         | 社交型、               | <u>/旅行社人員</u>               | -    |    |
|               |              |    | 心理學門      |                       |        | 105.03.27        | 5 533(F-1                             |                      |          |                           | 企業型                | <u>公家機關相關</u><br>人吕         |      |    |
|               |              |    |           |                       |        |                  |                                       |                      |          |                           |                    |                             |      |    |

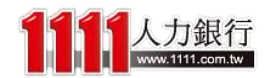

落點結果 - 校系列表

|      | 姓         | 名          |             | XXX                          |           |             |                  |                 |                  |       |          |                     |                        |            |                                                |
|------|-----------|------------|-------------|------------------------------|-----------|-------------|------------------|-----------------|------------------|-------|----------|---------------------|------------------------|------------|------------------------------------------------|
|      |           |            |             | 科目                           |           | 國文          | 英文               | 數               | (學               | 社會    | 自然       | 英聽                  |                        |            | •                                              |
| 我的   | 的學        | 測          | 戊績          | 級分                           |           | 10          | 10               | 1               | 0                | 10    | 10       | В                   | 悠目前選擇                  | 【2個學       | 紧 🕑                                            |
|      |           |            |             | 換算去年級分                       |           | 11          | 9                |                 | 8                | 12    | 10       |                     | *                      | 夢幻想        | 孫 0間                                           |
|      |           |            |             |                              |           |             |                  |                 |                  |       |          |                     | **                     | 嘗試進        | 主政 1間                                          |
|      | - RF      | ;t E       | いあき         | 时期也是很                        | ᆂᅖ        | 五山、         | 勾訂               | 建埋              | 2 「不拘」           |       |          | •                   | ***                    | 最佳菜        | 「「「「「」」 1間 1間 11 11 11 11 11 11 11 11 11 11 11 |
|      | _  ' <br> | ╡┦<br>┶╶╴  | ショッ         |                              | 里乡        | 大口り」        | 見可し、             | '选择             |                  |       |          | <b>•</b>            | ****                   | 保守建<br>安本超 | 1月 1日<br>1月 1日                                 |
| 志卿   | 詽         | <b>于</b> 5 | 安記得         | }排開時間~                       | 以5        | 免造月         |                  | -大無             |                  |       |          | •                   | 20000<br>2000          | 18 40 AL   |                                                |
| 法百   | īŝ        | ťέ         | 的窘境         |                              |           |             |                  |                 | [不拘]             |       |          | •                   | 進入下-                   | -273次日ソ    | 芯期排产                                           |
|      |           |            |             |                              |           | *請善戶        | ∄Ctrl+F          | 搜尋唷!            |                  |       |          |                     |                        |            |                                                |
|      |           |            |             |                              |           |             |                  |                 |                  |       |          | 節音心                 | 57 <b>1</b>            |            |                                                |
| 通過機會 | 選         | 艑          | 公私立         | 學校名稱<br>                     | 104年<br>津 | 招生:         | 名額   」           | 105年            | 105年             | 備註説明  | 104年篩選最加 | 国半月<br>飯分 課程地       | ™  <br>圖   未來職涯發       | 展出         | .讀<br>(今                                       |
| 類型   | ً         | 號          | 學門          | A 和 名 相                      | 計神争       | 二階段面        | 試時間 1            | 怓 正 標 準         | 師選借乎             |       |          | 興趣類                 | 型                      | 伊          | ·習                                             |
|      |           |            |             |                              |           |             |                  |                 |                  |       |          |                     |                        |            |                                                |
|      |           |            | 台北市         | 围空武器十网                       |           | <b>男</b> 53 | 女5 國             | 國文[頂標]          | 國文[30]<br>英文[30] | 合併分組、 | 順序一:國    | (14) 簡章介            | <u>國中教師</u><br>百中職教師   |            | -                                              |
| 嘗試進攻 | Ø         | 1          | 近辺<br>新文政人女 | <u>國以受得入室</u><br><u>歴史學系</u> | 100%      | 105.0       | 4.09             | 士會[前標]          | 英文[50]<br>社會[15] | 7 組以石 | 順序二:英+   | 生(30) <u>- 英術</u> 型 | · 歷史研究人(               |            | -                                              |
|      |           |            | 學門          |                              |           | 100,0       | 4.09             |                 | 總級分[6]           | 變     | 順序三:總    | (72) 単位型<br>社交び     | ų <u>s</u>             |            |                                                |
|      |           |            |             |                              |           |             |                  |                 |                  |       |          |                     |                        |            |                                                |
|      |           |            |             |                              |           |             |                  |                 |                  |       |          |                     | <u>社會學研究</u>           | <u>A5</u>  |                                                |
|      |           |            | 台北市         | 國立臺灣大學                       |           | 不要          | 家 社              | 生會[頂標]          | ⊨=l->r∩n         |       |          | 簡章介                 | 盔_旦<br><u>OP/票務/</u>   |            | -                                              |
| 最佳落點 | Ø         | 2          | 公立<br>經濟社會功 | 社會學系XXXXXXXXXX               | 99.16%    | 105.03      | - 26 至<br>- 26 至 | 級分[順標]<br>革華[∆] | ◎又[2]<br>社會[10]  | 新増校系  | 無        | オボ刑                 | 、 / 龙行社人               | <u>ē</u>   |                                                |
|      |           |            | 心理學門        | <u>組-A組(XX校區)</u>            |           | 105.0       | 3.27             | 26#6[17]        |                  |       |          | <u>企業</u>           | │ <u>公家機關相</u><br>│ 」吕 |            |                                                |
|      |           |            |             |                              |           |             |                  |                 |                  |       |          |                     |                        | iore>      |                                                |

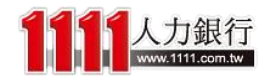

落點結果 - 校系列表

| 姓名      | XXX      |          |           |       |      |    |    |       |            |                   |
|---------|----------|----------|-----------|-------|------|----|----|-------|------------|-------------------|
|         | 科目       | 國文       | 英文        | 數學    | 社會   | 自然 | 英聽 |       |            |                   |
| 我的學測成績  | 級分       | 10       | 10        | 10    | 10   | 10 | В  | 您目前選擇 | ■2 個學系     | ۲                 |
|         | 換算去年級分   | 11       | 9         | 8     | 12   | 10 |    | *     | 夢幻校系       | 0間                |
|         |          |          |           |       |      |    |    | **    | 嘗試進攻       | 1間                |
|         | 招        | 《下列結果進階會 | 制選 (此功能需) | 登入)   |      |    |    | ***   | 最佳落點       | 1間                |
| 地區:     | [不拘]     | •        |           | 公私立:  | [不拘] |    | •  | ****  | 保守彈疽       | 0間                |
| 學校名稱:   | [不拘]     | •        |           | 學門:   | [不拘] |    | ▼  | ***** | 安全種間       | 0間                |
| 系組名稱:   | [不拘]     | •        | ļ         | 电趣類型: | [不拘] |    | •  | ×# 7  |            |                   |
| 通過機會類型: | [不拘]     | •        | 新生        | 註冊率:  | [不拘] |    | •  | 進入下   | 一四月双月外市水開設 | 9F/ <del>3*</del> |
| 關鍵字:    | 請輸入學系關鍵字 |          |           |       |      |    |    | *請善)  | 用Ctrl+F 搜尋 | 唷!                |

| 通過機會<br>類型 | 盆選 | 艑<br>號 | 地區<br>公私立<br>學門            | 學校名稱<br>系組名稱                               | 104年<br>註冊率   | 性別要求<br>招生名額<br>二階段面試時間 | 105年<br>檢定標準         | 105年<br>篩選倍率                         | 備註説明                         | 104年篩選最低級分                            | 簡章介紹<br>課程地圖<br>興趣類型                      | 未來職涯發展                                                                                        | 工讀<br>機會 |
|------------|----|--------|----------------------------|--------------------------------------------|---------------|-------------------------|----------------------|--------------------------------------|------------------------------|---------------------------------------|-------------------------------------------|-----------------------------------------------------------------------------------------------|----------|
| 嘗試進攻       | Ø  | 1      | 台北市<br>公立<br>語文及人文<br>學門   | <u>國立臺灣大學</u><br>歷史學系                      | 100%          | 男5女5<br>12<br>105.04.09 | 國文[頂標]<br>社會[前標]     | 國文[30]<br>英文[30]<br>社會[15]<br>總級分[6] | 合併分組、<br>分組改名、<br>篩選倍率改<br>變 | 順序一:國(14)<br>順序二:英+社(30)<br>順序三:總(72) | <u>簡章介紹</u><br><u> 全</u>                  | <u>國中教師</u><br>高中職教師<br>歴史研究人員<br>≤mont≥                                                      | \$       |
| 最佳落點       | Ø  | 2      | 台北市<br>公立<br>經濟社會及<br>心理學門 | 國立臺灣大學<br>社會學系XXXXXXXXXXXXXX<br>組-A組(XX校區) | <b>未</b><br>未 | <b>來職涯劉</b><br>來可以做     | <b>發展</b> 可」<br>故什麼! | 以讓你<br>職務!                           | 知道就                          | 這間校系                                  | <u>達介紹</u><br><u> 全型</u> 、<br><u> 企業型</u> | <u>社會學研究人</u><br>員<br><u>OP/票務人員</u><br><u>/旅行社人員</u><br><u>公家機關相關</u><br>人員<br><more></more> | 2        |

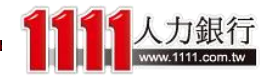

落點結果 - 校系列表

|            | 姓名              |                            | XXX                                                       |           |                                      |                          |                                       |                              |                         |                                                                        |                                                                                                    |          |             |
|------------|-----------------|----------------------------|-----------------------------------------------------------|-----------|--------------------------------------|--------------------------|---------------------------------------|------------------------------|-------------------------|------------------------------------------------------------------------|----------------------------------------------------------------------------------------------------|----------|-------------|
|            |                 |                            | 科目                                                        | 國         | 这 英                                  | 文                        | 數學                                    | 社會                           | 自然                      | 英聽                                                                     |                                                                                                    |          |             |
| 我的         | 學測              | 成績                         | 級分                                                        | 1         | 10 1                                 | 0                        | 10                                    | 10                           | 10                      | В                                                                      | 您目前選擇 2-                                                                                                    | 個學系      | ۲           |
|            |                 |                            | 換算去年級分                                                    | 1         | .1                                   | 9                        | 8                                     | 12                           | 10                      |                                                                        | ★ 夢                                                                                                    | 幻校系      | 0間          |
|            |                 | r.                         | -                                                         | を下方地生     | 电推脱篩躁 (叶)                            | 由能季登へ)                   | I.                                    |                              |                         |                                                                        | <b>★★</b> 嘗                                                                                                    | 試進攻      | 1間          |
|            |                 | 地區: [不:                    | ہ<br>tan                                                  | A 1723763 |                                      | ∽nemi⊡//)<br>公承          | ☆: 「不拘」                               |                              |                         | T                                                                      | ★★★ 最                                                                                                    | 佳落點      | 1間          |
|            | 學校              | 名稱:「不                      | 句]                                                        |           | •                                    | 40 H                     | ************************************* |                              |                         | •<br>•                                                                 | ★★★★ 保                                                                                                    | 守選項      |             |
|            | 系組              | (名稱:                       |                                                           |           |                                      |                          |                                       |                              |                         | ▼                                                                      |                                                                                                    | 王信回      |             |
| 通          | 過機會             | 類型:                        | /++                                                       | _         |                                      |                          | <i></i>                               |                              |                         | •                                                                      | 進人下一步                                                                                                    | 拔的志卿     | 排序          |
|            | 日日              | 鍵字: 🏛                      | ' 備註說明                                                    | 」是        | <b>翻於</b> 這                          | 個仪                       | 系的 異                                  | <b> </b> 肋     狀     次       | ; 提                     |                                                                        | *請善用Ct                                                                                                    | rl+F 搜維  | <b>潯</b> 唷! |
| 通過機會<br>類型 | 全<br>選 編<br>☑ 號 |                            | ,甚全還可                                                     | 以輔        | 助你做                                  | [校系]                     | 客點判[                                  | 斷呢!                          | 選륭                      | (低級分<br>課程地圖<br>興趣類型                                                   | 未來職涯發展                                                                                                    | 工讀<br>機會 |             |
| 嘗試進攻       | ☑ 1             | 台北市<br>公立<br>語文及人文<br>學門   | 國立臺灣大學<br>歷史學系                                            | 100%      | 男5女5<br>12<br>105.04.09              | 國文[頂標<br>社會[前標           | 國文[30]<br>英文[30]<br>社會[15]<br>總級分[6]  | 合併分組、<br>分組改名、<br>篩選信率改<br>變 | 順序一: <br>順序二:英<br>順序三:約 | 國(14)<br>+社(30)<br>總(72)<br><u>籍節章介紹</u><br><u>拿師型</u> 、<br><u>社交型</u> | <u>國中教師</u><br>高中職教師<br>歴史研究人員<br>≤mora                                                                                  | 2        |             |
| 最佳落點       | ☑ 2             | 台北市<br>公立<br>經濟社會及<br>心理學門 | <u>國立臺灣大學</u><br>社會學系XXXXXXXXXXXXXXXXXXXXXXXXXXXXXXXXXXXX | 99.16% -  | 不要求<br>8<br>105.03.26 至<br>105.03.27 | 社會[頂標<br>總級分[頂柳<br>英聽[A] | ]<br>票] 國文[3]<br>社會[10]               | 新増校系                         | 無                       | <u>簡章介紹</u><br><u> 全</u><br><u> 社 交 型</u> 、<br>企業型                     | <u>社會學研究人</u><br>員<br><u>OP/票務人員</u><br><u>/旅行社人員</u><br><u>公家機關相關</u><br>人員<br><more< td=""><td>2</td><td></td></more<> | 2        |             |

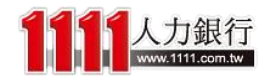

落點結果 - 校系列表

| 姓名      | XXX                |                      |             |         |     |    |    |       |                    |      |  |
|---------|--------------------|----------------------|-------------|---------|-----|----|----|-------|--------------------|------|--|
|         | 科目                 | 國文                   | 英文          | 數學      | 社會  | 自然 | 英聽 |       |                    |      |  |
| 我的學測成績  | 級分                 | 10                   | 10          | 10      | 10  | 10 | В  | 您目前選擇 | ■2 個學系             | ۲    |  |
|         | 換算去年級分             | 11                   | 9           | 8       | 12  | 10 |    | *     | 夢幻校系               | 0間   |  |
|         | 從下列结果維防篩躍 (此功能雲登入) |                      |             |         |     |    |    |       |                    |      |  |
|         |                    | NA 11717475475475496 | 的医 (哈尔) 船而1 | 로/\)    |     |    |    | ***   | 最佳落點               | 1間   |  |
| 地區:     | [不拘]               | ▼                    |             | 公私立: [  | 不拘] |    | ▼  | ****  | 保守襈疽               | 0問   |  |
| 學校名稱:   | [不拘]               | •                    |             | 學門:「    | 不拘] |    | •  | ***** | 安全穩固               | 0間   |  |
| 系組名稱:   | [不拘]               | ▼                    | ļ           | ₩趣類型: [ | 不拘] |    | •  | 维入下   |                    | # IT |  |
| 通過機會類型: | [不拘]               | ▼                    | 新生          | 註冊率: [  | 不拘] |    | •  |       | 297 976H 174266993 |      |  |
| 關鍵字:    | 請輸入學系關鍵字           |                      |             |         |     |    |    | *請善)  | 用Ctrl+F 搜尋         | 唷!   |  |
|         |                    |                      |             |         |     |    |    |       |                    |      |  |

| 通 | 過機會<br>類型 | 全<br>選<br>☑ | 艑<br>號 | 地區<br>公私立<br>學門     | 學校名稱<br>系組名稱                                              | 104年<br>註冊率 | 性別要求<br>招生名額<br>二階段面試時間       | 105年<br>檢定標準              | 105年<br>篩選倍率    | 備註説明             | 104年篩選最低級分                                 | 簡章介紹<br>課程地圖<br>興趣類型                                                | 未來職進發展                                                                                        | 工讀<br>機會 |
|---|-----------|-------------|--------|---------------------|-----------------------------------------------------------|-------------|-------------------------------|---------------------------|-----------------|------------------|--------------------------------------------|---------------------------------------------------------------------|-----------------------------------------------------------------------------------------------|----------|
| 嘗 | 試進攻       | Z,          | *      |                     | 、<br>不瞭解「 <b>걞</b>                                        | 词调构         | <sub>男5女5</sub><br>幾會類型       | <sub>國文頒標</sub> 」<br>」日寺, |                 | <sup>合併分組、</sup> | <u>順序一</u> :國(14)<br>英+社(30)<br>- <b>下</b> | <u>簡章介紹</u><br><u> 墓</u><br><u> 塾</u><br><u> 塾</u><br><u> 社 交</u> 型 | <u>國中教師</u><br>高中職教師<br>歴史研究人員<br>≤mon€≥                                                      | 2        |
| 最 | 佳蕃點       | Ø           | 2      | 公立<br>經濟社會及<br>心理學門 | <u>國立臺灣大學</u><br>社會學系XXXXXXXXXXXXXXXXXXXXXXXXXXXXXXXXXXXX | 99.16%      | 8<br>105.03.26 至<br>105.03.27 | 總級分[頂標]<br>英聽[A]          | 國文[3]<br>社會[10] | 新増校系             | "                                          | <u>簡章介紹</u><br><u>社交型</u> 、<br>企業型                                  | <u>社會學研究人</u><br>員<br><u>OP/票務人員</u><br><u>/旅行社人員</u><br><u>公家機關相關</u><br>人員<br><more></more> | 2        |

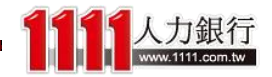

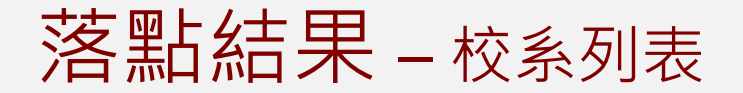

#### 就會跳出「通過機會說明」 ,讓你一目瞭然!

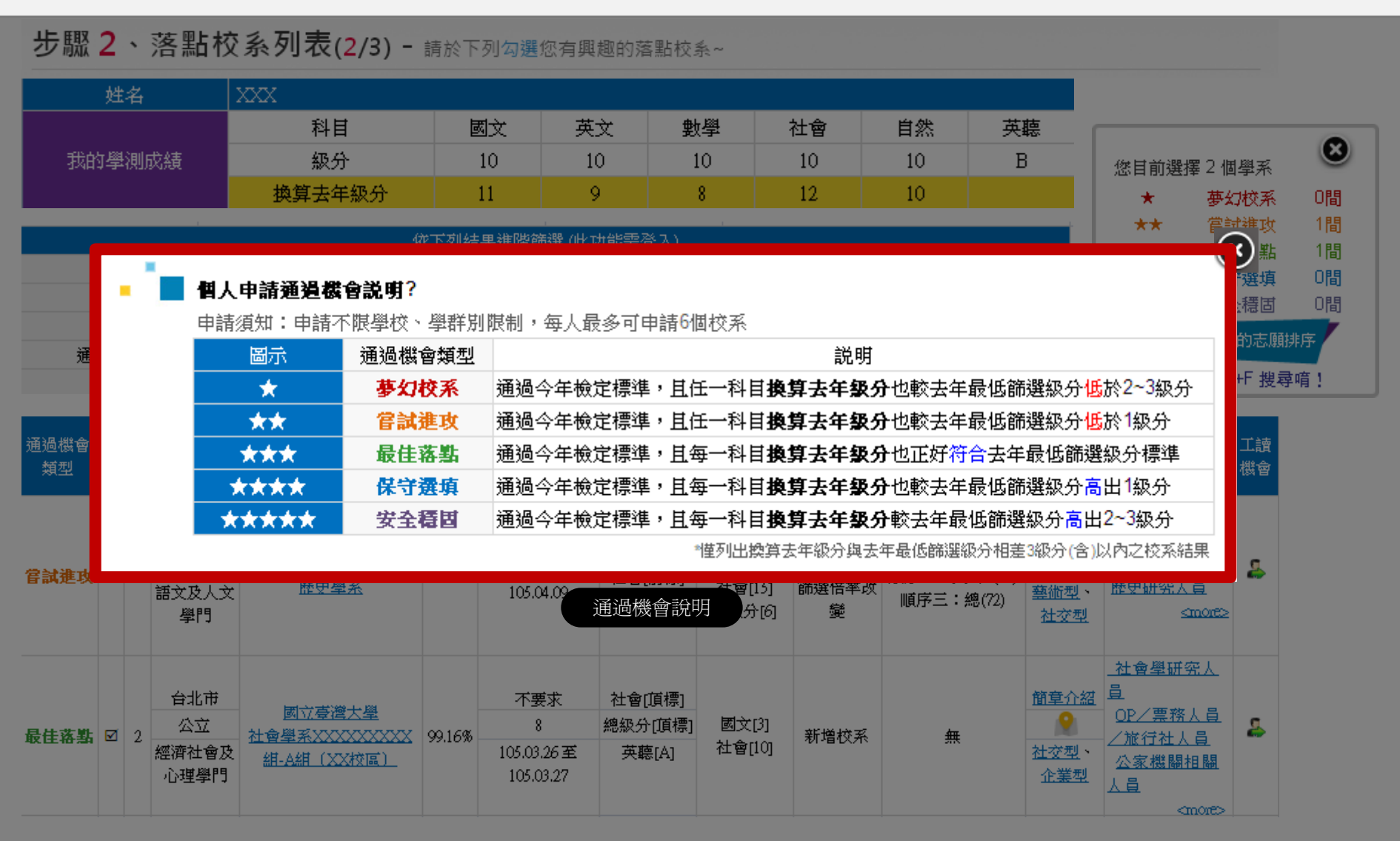

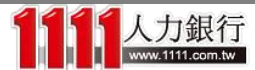

落點結果 - 校系列表

|            | 姓名                  | ź                               | XXX                   |                                               |          |                                  |                            |                        |                                      |                              |                       |                           |                                                |                                                                                                    |              |     |
|------------|---------------------|---------------------------------|-----------------------|-----------------------------------------------|----------|----------------------------------|----------------------------|------------------------|--------------------------------------|------------------------------|-----------------------|---------------------------|------------------------------------------------|----------------------------------------------------------------------------------------------------|--------------|-----|
|            |                     |                                 |                       | 科目                                            |          | 國文                               | 英文                         | 數                      | ₩                                    | 社會                           | 自然                    | 英                         | 聴                                              |                                                                                                    |              |     |
| 我的         | 的學測                 | 成績                              |                       | 級分                                            |          | 10                               | 10                         | 10                     | )                                    | 10                           | 10                    | E                         | }                                              | 您目前選擇0                                                                                                    | 個學系          | ۲   |
|            |                     |                                 |                       | 換算去年級分                                        |          | 11                               | 9                          | 8                      |                                      | 12                           | 10                    |                           |                                                | <b>★</b> 芬                                                                                                    | 妇校系          | 0間  |
|            |                     | 1                               |                       | 47                                            | を下方服装    | 里維酸篩                             | 緊心地的調整                     | 溶え)                    |                                      |                              |                       |                           |                                                | <b>★★</b> (ấ                                                                                                    | <b>試進</b> 攻  | 0間  |
|            |                     | 地區: (                           | 不拘1                   | 4                                             | A I 2378 |                                  | 23 V-0-94 AB ma.           | 公私立                    | : (不拘)                               |                              |                       |                           | <b>r</b>                                       | ** <b>★</b>                                                                                                    | 佳落點          | 間   |
|            | 學ゼ                  | (名稱: )                          | [不拘]                  |                                               |          | <b>T</b>                         |                            | 學門                     | : 「不拘」                               |                              |                       |                           | ,                                              | **** (3)                                                                                                    | (守選填<br>*本理団 | の問  |
|            | 系維                  | 1名稱: [                          | -<br>[不拘]             |                                               |          |                                  |                            |                        |                                      |                              |                       |                           | ,                                              | ***** 3                                                                                                    | 王信回          |     |
| 通          | 過機會                 | 類型:                             | [不拘]                  | ·····→                                        |          | ᇑᆫᆂᇧᇉ                            | жэ <u>т</u>                | <u>- ~</u> /ı          |                                      |                              | + 4+ 7-               |                           | ,                                              | 進人下一步                                                                                                    | 我的志愿         | 劇排序 |
|            | 11<br>191           | 鍵字:                             | 靜輸入學                  | 逗月逗月                                          | ]~;      | <b>點擊</b>                        | 学仪以                        | 《系剎                    | 1名稱                                  | ᆞᅴᅎ                          | 里結至                   |                           |                                                | *請善用C                                                                                                    | trl+F 搜      | 尋唷! |
| 通過機會<br>類型 | 全<br>選 <sup>組</sup> | 編<br>品<br>公私ご<br>愛門             | Z                     | 該校系的                                          | 9大!      | 學簡為                              | <b>亚</b> 貝瑚                | ŧ!                     |                                      |                              |                       | 級分                        | 簡章介紹<br>課程地圖<br>興趣類型                           | 未來職涯發展                                                                                                    | 工讀<br>機會     |     |
| 嘗試進攻       | ☑ 1                 | 台北市<br>公立<br>語文及 <i>J</i><br>學門 | #<br>ك                | <u>國立臺灣大學</u><br>歷史學系                         | 100%     | 男5女<br>12<br>105.04.             | 5<br>國文<br>09              | :[頂標]<br>[[前標]         | 國文[30]<br>英文[30]<br>社會[15]<br>總級分[6] | 合併分組、<br>分組改名、<br>篩選倍率改<br>變 | 順序一:<br>順序二:英<br>順序三: | 國(14)<br>:+社(30)<br>總(72) | <u>簡章介紹</u><br><u> 활術型</u> 、<br><u> 社交型</u>    | 國中教師<br>高中職教師<br>歴史研究人員<br><more< td=""><td>\$</td><td></td></more<>                                                            | \$           |     |
| 最佳落點       | 2                   | 台北市<br>2<br>2<br>經濟社會<br>心理學    | ⊭<br>≩及 <u>糾</u><br>門 | <u>國立臺灣大學</u><br>聲學系XXXXXXXXXXX<br>A-A組(XX校區) | 99.16%   | 不要><br>8<br>105.03.24<br>105.03. | 校 社會<br>總級5<br>6至 英1<br>27 | r[頂標]<br>分[頂標]<br>聽[A] | 國文[3]<br>社會[10]                      | 新増校系                         | 無                     |                           | <u>簡章介紹</u><br>♀<br><u>社交型</u> 、<br><u>企業型</u> | <u>社會學研究人</u><br>員<br><u>OP/票務人員</u><br><u>/旅行社人員</u><br><u>公家機關相關</u><br>人員<br><more< td=""><td><b>.</b></td><td></td></more<> | <b>.</b>     |     |

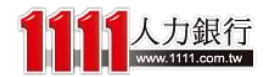

大學簡述 - 師生比

### 認識了解大學

首頁 > 認識了解大學 > 淡江大學

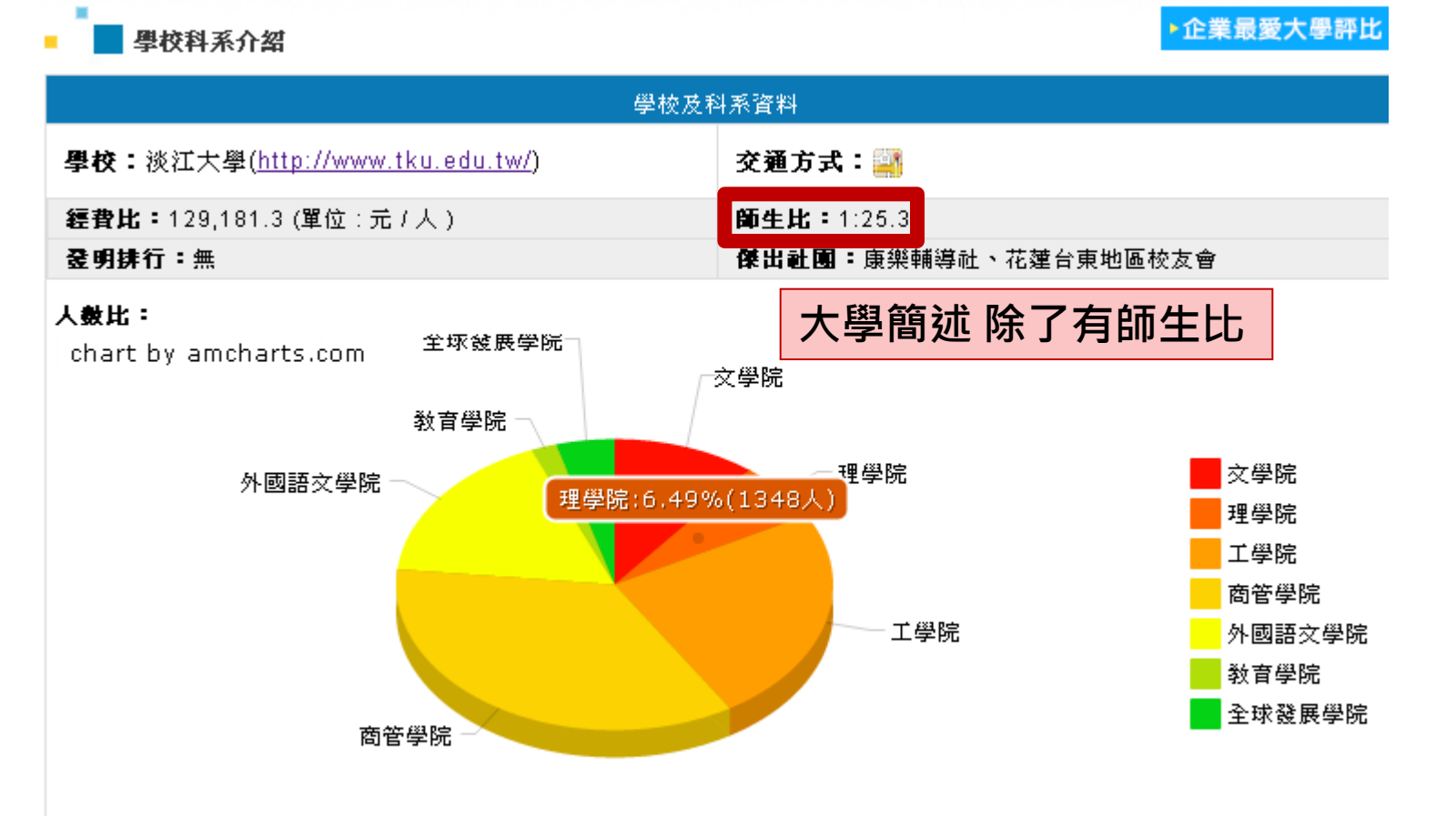

學院名單請依104學年度各校網站公佈為準,1111僅提供大學部一般科系資料作為參考,並不包含學程、學士班以及不分系等。 各學生人數之資料來源為教育部所公佈之103學年度各校基本資料。

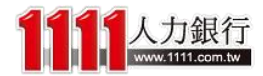

大學簡述 - 人數比

### 認識了解大學

首頁 > 認識了解大學 > 淡江大學

▶企業最愛大學評比

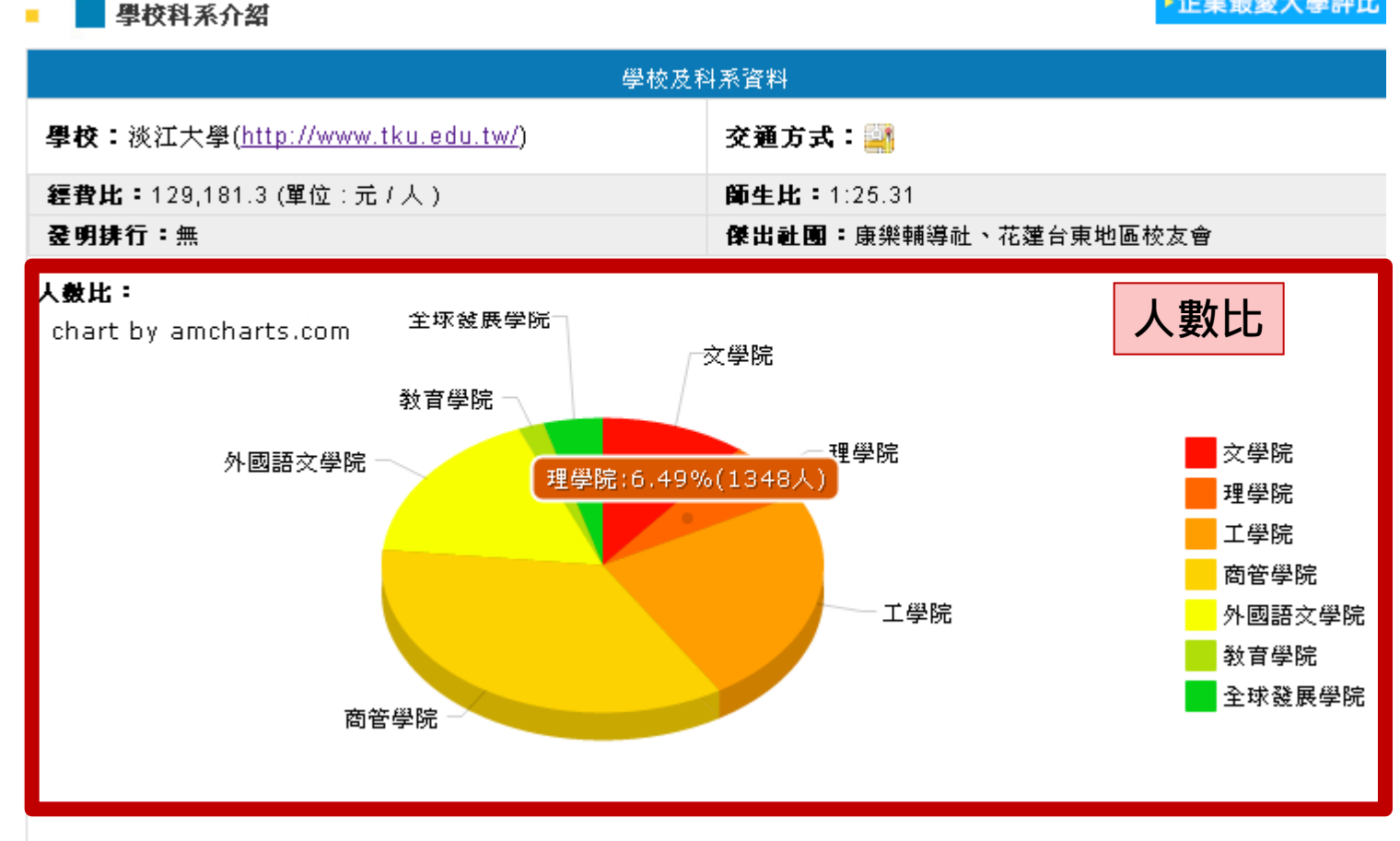

學院名單諸依104學年度各校網站公佈為準,1111僅提供大學部一般科系資料作為參考,並不包含學程、學士班以及不分系等。 各學生人數之資料來源為教育部所公佈之103學年度各校基本資料。

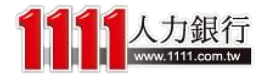

## 大學簡述 - 傑出社團資料

認識了解大學

首頁 > 認識了解大學 > 淡江大學

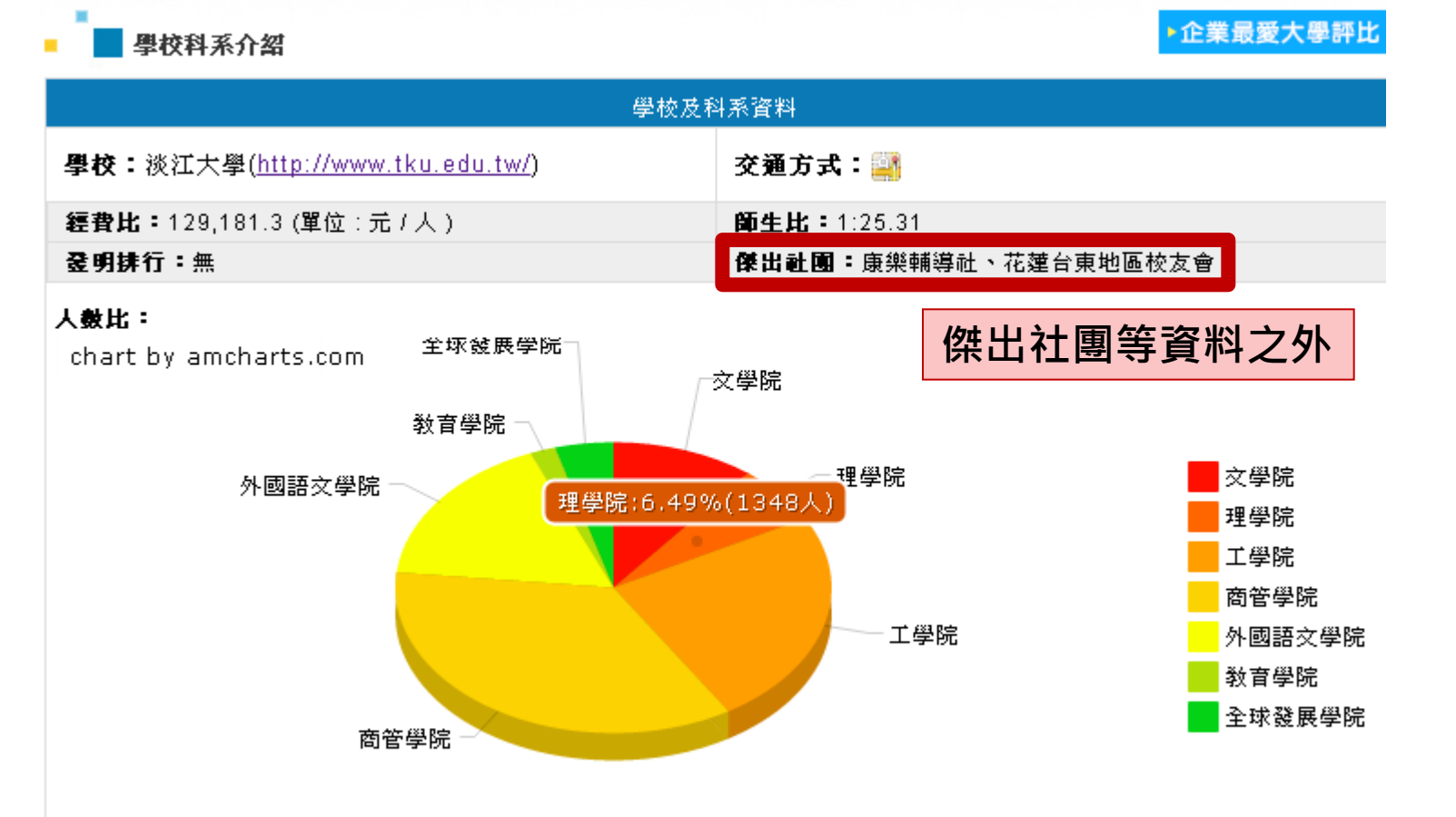

學院名單諸依104學年度各校網站公佈為準,1111僅提供大學部一般科系資料作為參考,並不包含學程、學士班以及不分系等。 各學生人數之資料來源為教育部所公佈之103學年度各校基本資料。

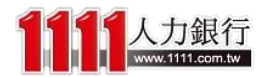

大學簡述 - 男女比例

#### 男女比例:

| 名稱     | 男生比例 | 女生比例 |
|--------|------|------|
| 全校     | 51%  | 49%  |
| 工學院    | 82%  | 18%  |
| 文學院    | 35%  | 65%  |
| 外國語文學院 | 23%  | 77%  |
| 全球發展學院 | 41%  | 59%  |
| 商管學院   | 47 % | 53%  |
| 國際研究學院 | 様本不足 | 様本不足 |
| 教育學院   | 25%  | 75%  |
| 理學院    | 75%  | 25%  |

## 還有各學院的男女比例呢!

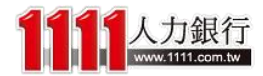

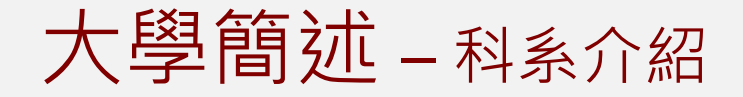

## 而下方科系介紹的部分,除了單純的介紹之外

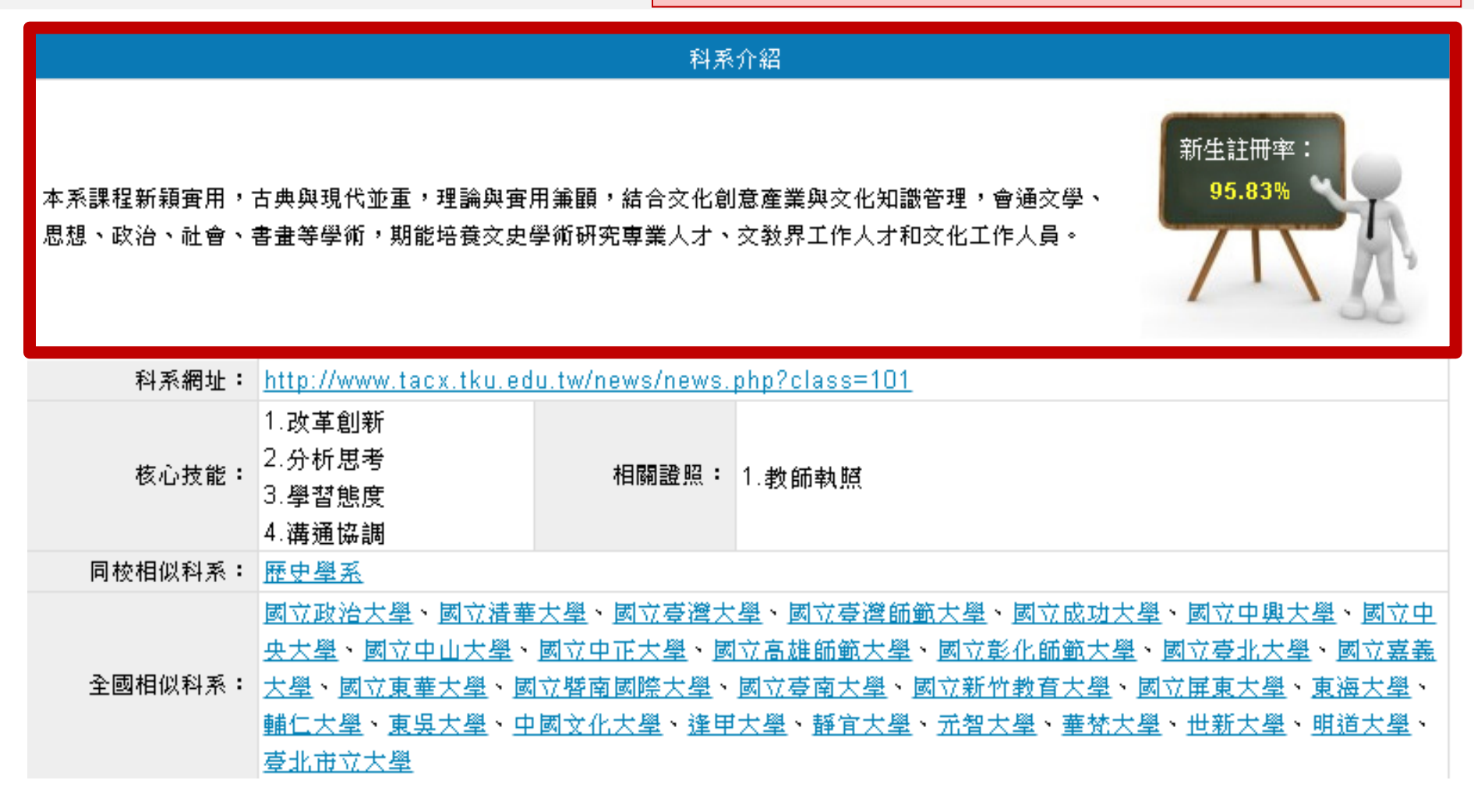

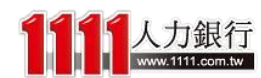

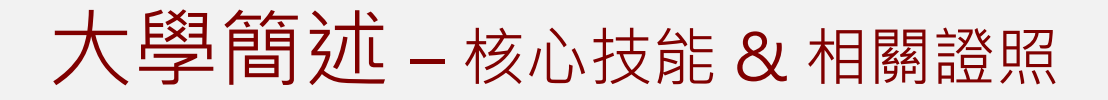

#### 科系介紹

新生註冊率: 95.83%

本系課程新穎實用,古典與現代並重,理論與實用兼顧,結合交化創意產業與交化知識管理,會通交學、 思想、政治、社會、書畫等學術,期能培養交史學術研究專業人才、交教界工作人才和交化工作人員。

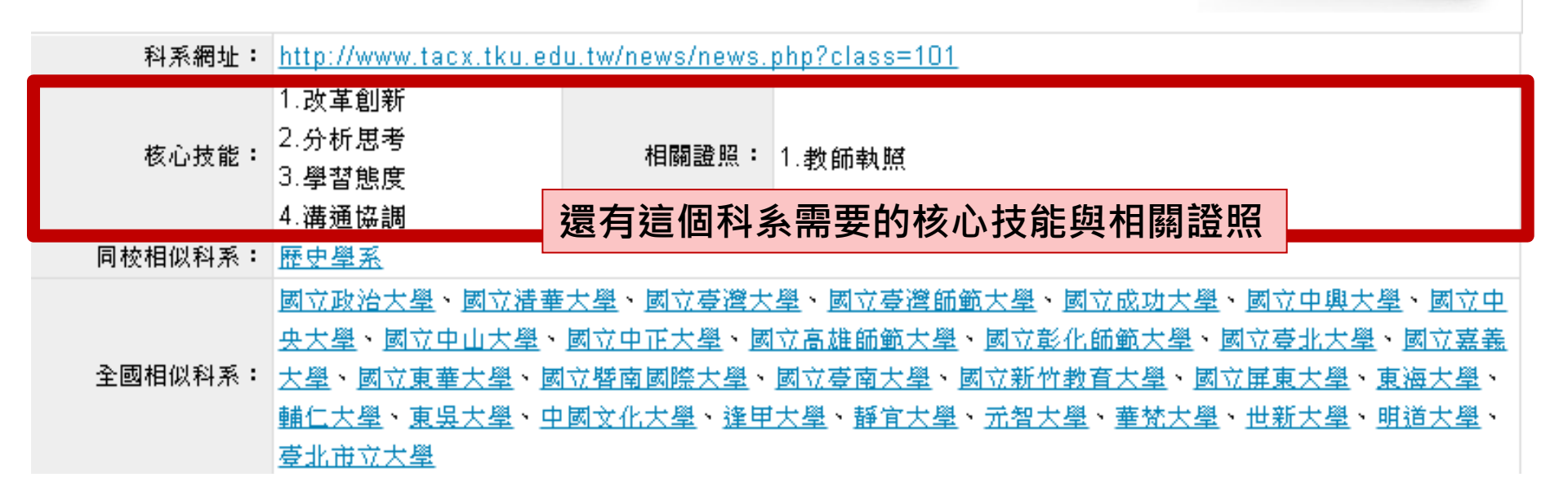

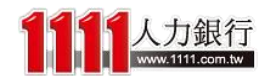

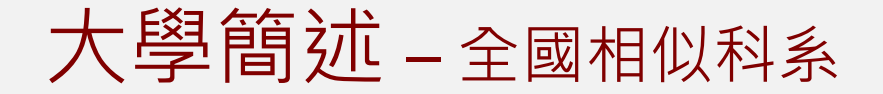

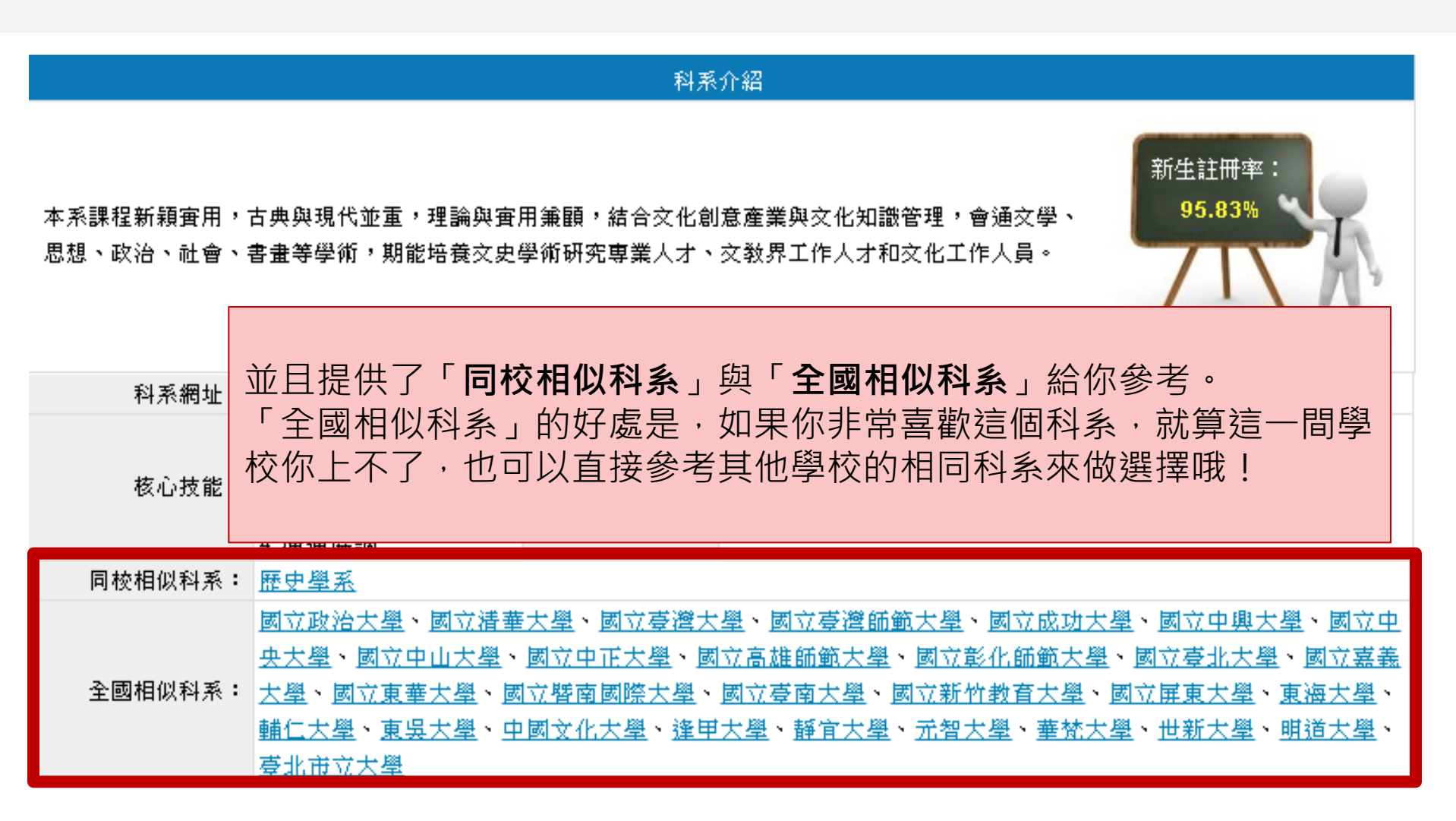

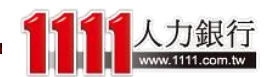

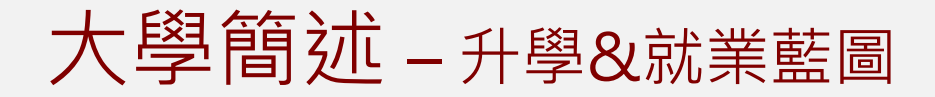

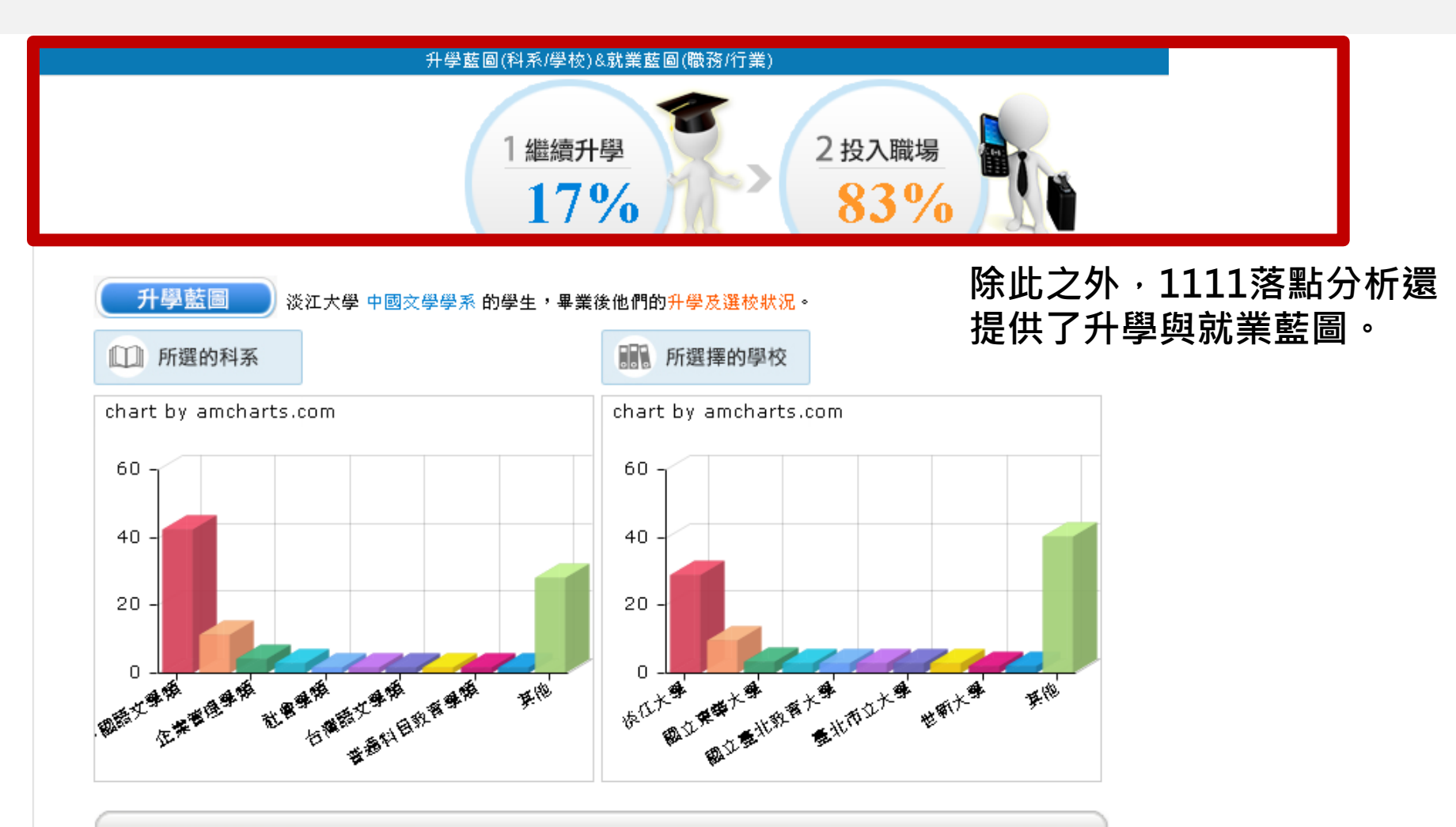

#### 資料來源或分析説明:分析時間:2015年09月 有效樣本數:219筆 本表依據1111人力銀行資料庫,僅分析數據趨勢,供科系職涯選擇參考,並非該科系絕對值。

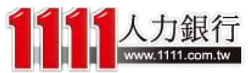

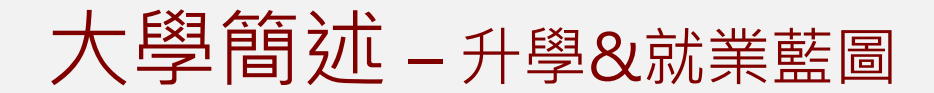

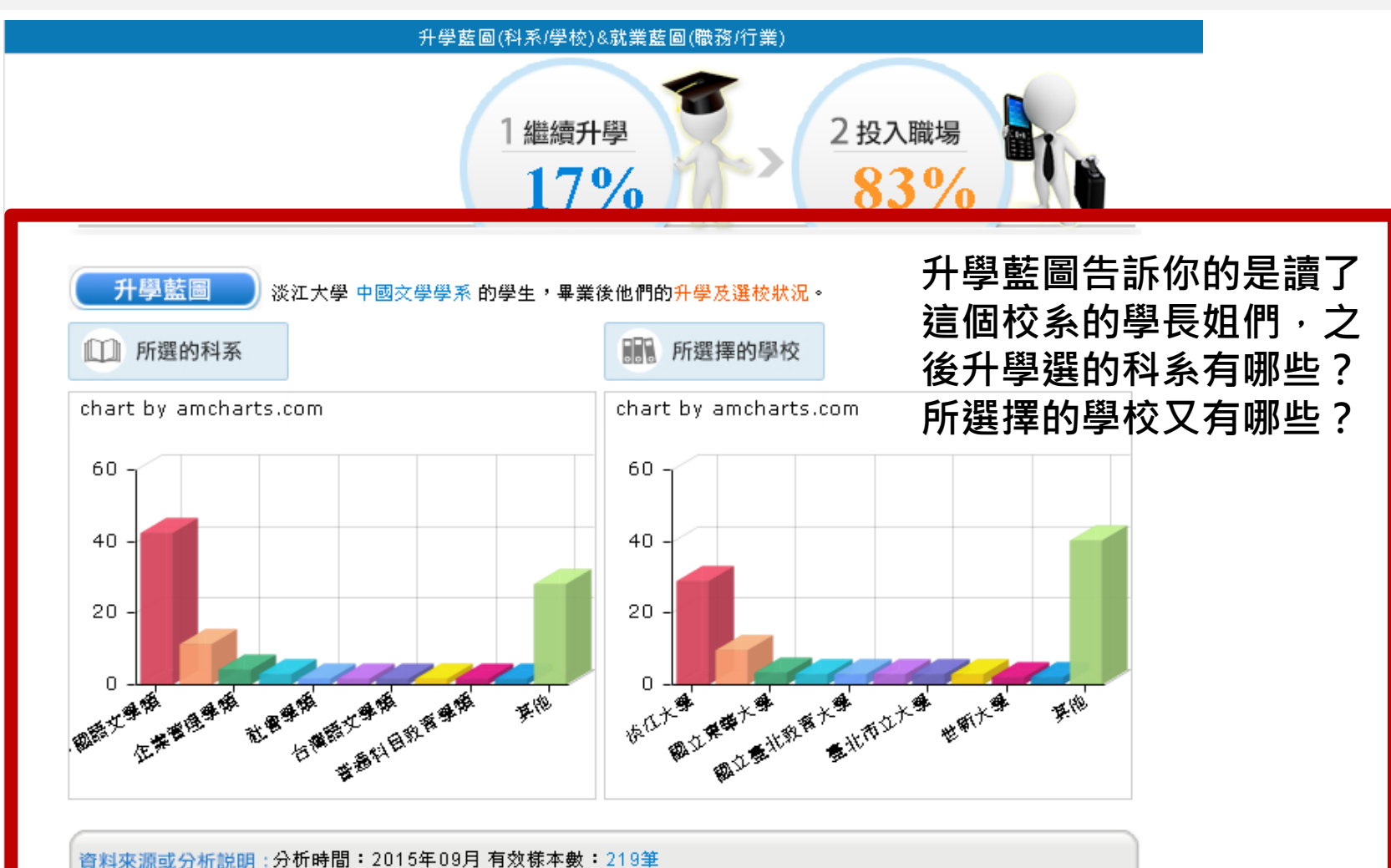

本表依據1111人力銀行資料庫,僅分析數據趨勢,供科系聽涯選擇參考,並非該科系絕對值。

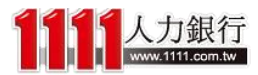

大學簡述 – 就業藍圖

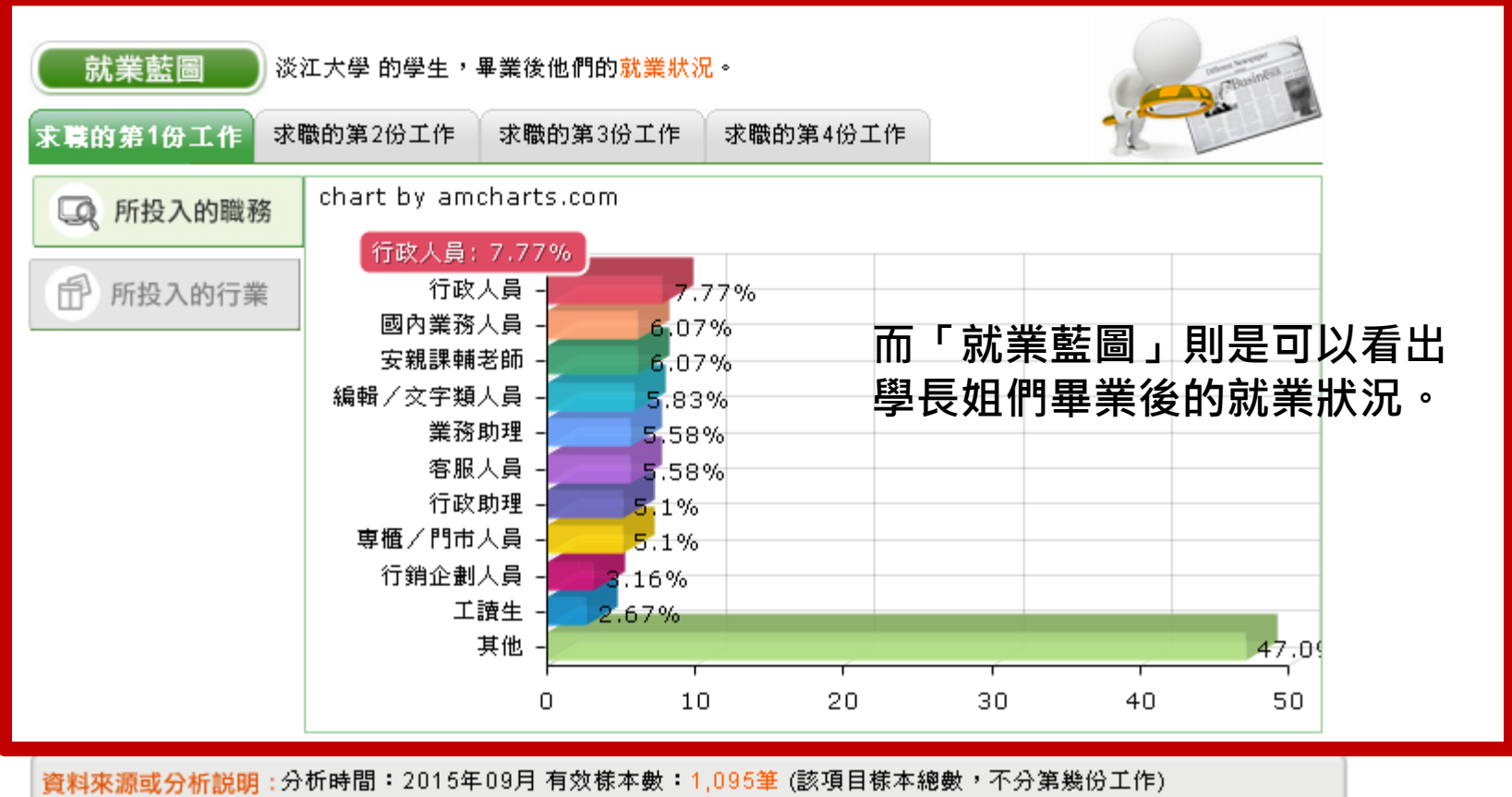

3.分析說明,另何時間,2013年03月有效報準級,1,033年(該復日報準總數,4,7,5第歲历工作) 本表依據1111人力銀行資料庫,僅分析數據趨勢,供科系職涯選擇參考,並非該科系絕對值。 1111僅提供近三年有修改履歷之統計結果,並已將非穩定就業職務之樣本數剔除。 職務的其他:包含其餘512個職務類別 行業的其他:包含其餘276個行業類別

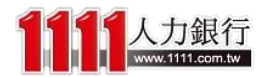

大學簡述 – 就業藍圖

## 除了可以看到求職的第一份工作之外,還可以 看到第二份、第三份,甚至是第四份工作呢!

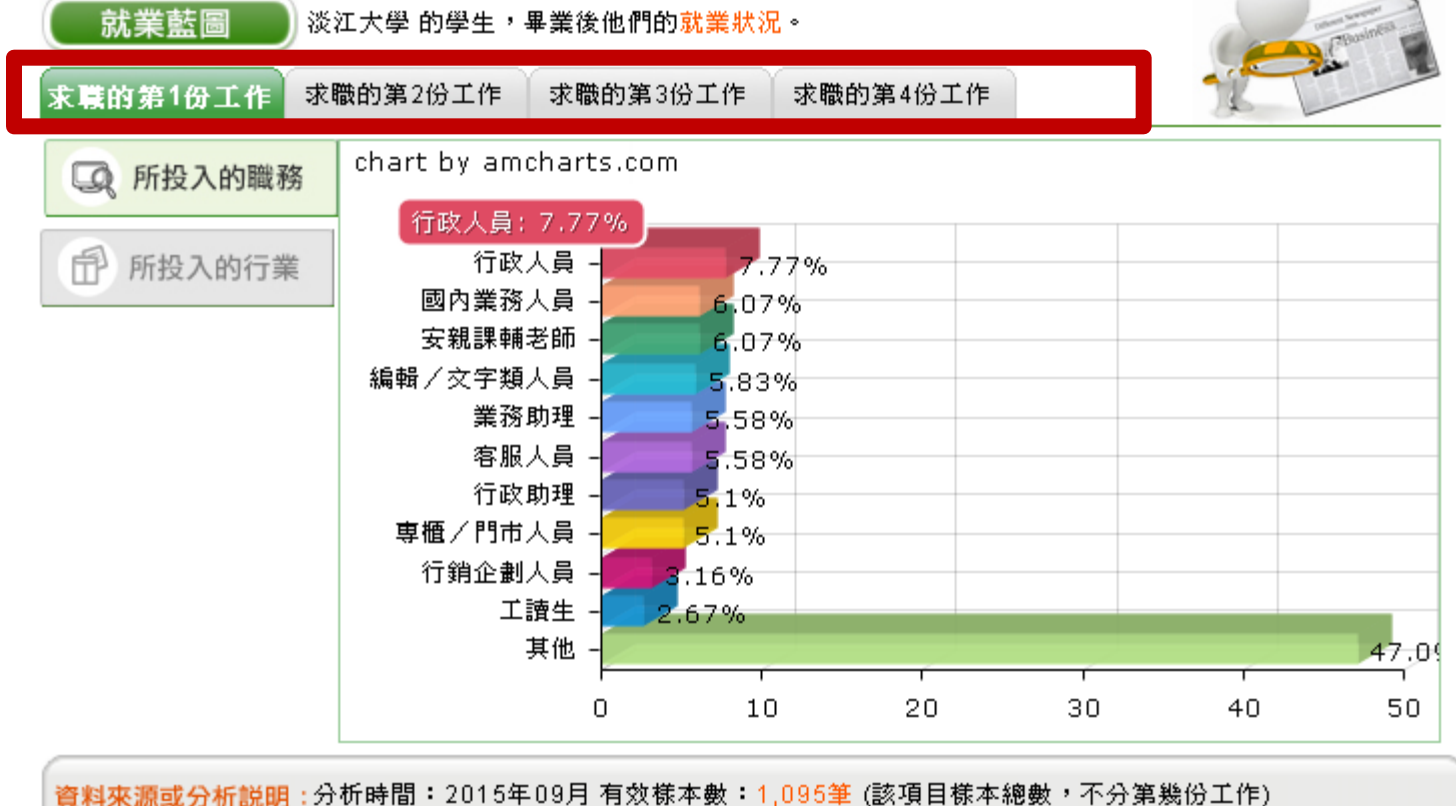

資料來源或分析説明:分析時間:2015年09月 有效每本數:1,095筆(該項目每本絕數,不分累幾份工作) 本表依據1111人力銀行資料庫,僅分析數據趨勢,供科系職涯選擇參考,並非該科系絕對值。 1111僅提供近三年有修改履歷之統計結果,並已將非穩定就業職務之樣本數剔除。 職務的其他:包含其餘512個職務類別 行業的其他:包含其餘276個行業類別

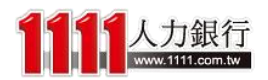

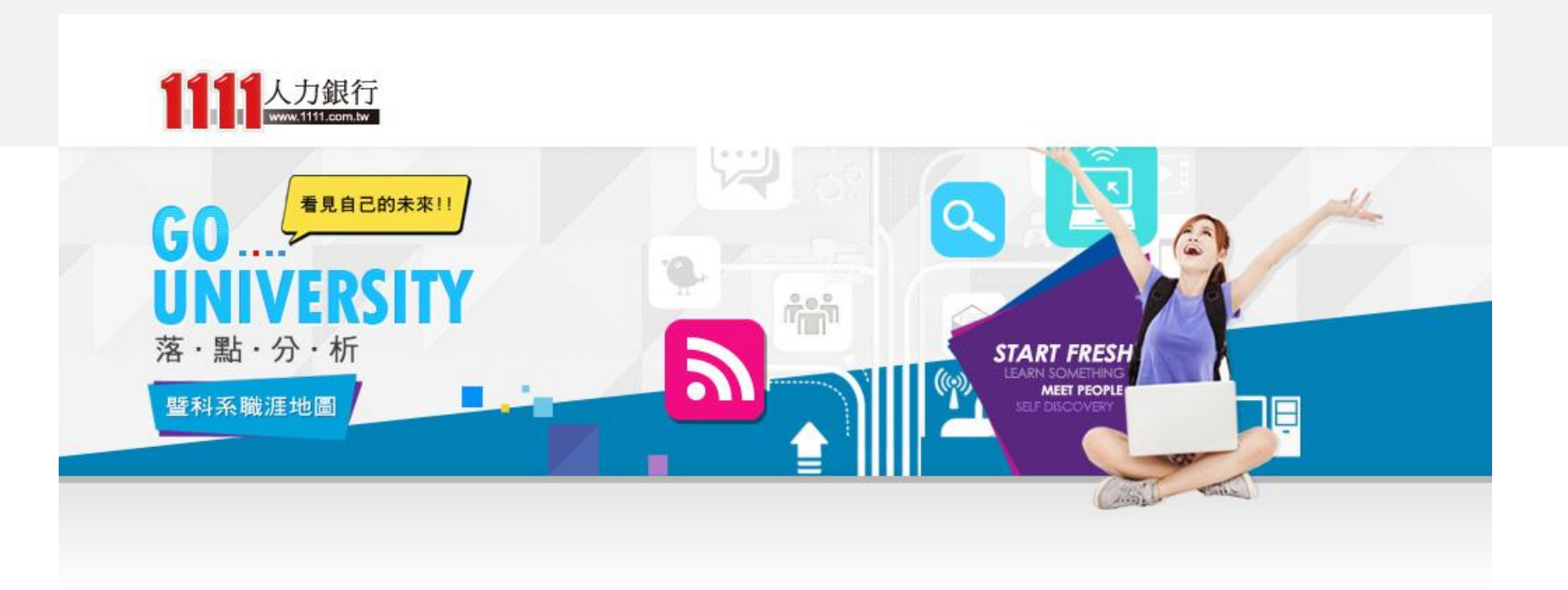

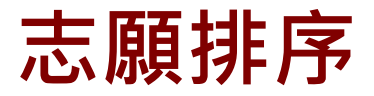

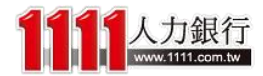

落點結果 – 勾選志願

|      | 姓名       | <b>当</b>                                                                                         | X             | XX                                                         |         |                          |               |                          |                            |                     |                            |                                                   |                                    |                 |     |
|------|----------|--------------------------------------------------------------------------------------------------|---------------|------------------------------------------------------------|---------|--------------------------|---------------|--------------------------|----------------------------|---------------------|----------------------------|---------------------------------------------------|------------------------------------|-----------------|-----|
|      |          |                                                                                                  |               | 科目                                                         |         | 1文 夕                     | 玟             | 數學                       |                            | 社會                  | 自然                         | 英聽                                                |                                    |                 |     |
| 我的   | 的學測      | 則成績                                                                                              |               | 級分                                                         |         | 10                       | 10            | 10                       |                            | 10                  | 10                         | В                                                 | 》<br>您目前選擇                         | 2 個學系           | ۲   |
|      |          |                                                                                                  |               | 換算去年級分                                                     |         | 11                       | 9             | 8                        |                            | 12                  | 10                         |                                                   | *                                  | 夢幻校系            | 0間  |
|      |          |                                                                                                  |               | 1-                                                         |         |                          | LAKES 74      | 7.5                      |                            |                     |                            |                                                   | **                                 | 嘗試進攻            | 1間  |
|      |          | 바다·                                                                                              | াক 14         | ( <sup>1</sup>                                             | 医下列结    | 果進階師選 (吹                 | 切能帯金          | 入)<br>(思立・               | r本地1                       |                     |                            | -                                                 | ***                                | 最佳落點            | 1間  |
|      | 1814     | 地區・                                                                                              | [TT19]        | ]                                                          |         | -                        | 7             | 2/1/4/1/<br>2/1/4/1/     | 「不均」                       |                     |                            |                                                   | ****                               | 保守選填            | 0間  |
|      | 字1<br>玉4 | 日夕語・                                                                                             | ্ৰ<br>কোষ     | J<br>1                                                     |         | -                        | EB].#         | 宇リ・                      | 「不協い                       |                     |                            | -                                                 | *****                              | 安全穩固            | 間   |
| 诵    | る産の      | 画面 :                                                                                             | 「不均           | 1                                                          |         | •<br>•                   | 新生言           | 11日本:                    | 「不均」                       |                     |                            | •<br>•                                            | 進入下一                               | 步我的志願           | 排序  |
|      | R        | a 梁王·<br>鼎鍵字·                                                                                    | 2===          | 」<br>1 1831-127月日43年4年6                                    |         | •                        |               | 11111-T                  | [1]4]                      |                     |                            |                                                   | *請善用                               | Ctrl+F 搜載       | 享唷! |
| 類型   |          | 號<br>日<br>二<br>二<br>二<br>二<br>二<br>二<br>二<br>二<br>二<br>二<br>二<br>二<br>二<br>二<br>二<br>二<br>二<br>二 | <b>× 1</b> 日  |                                                            | 1, 1,   | 男5女5                     |               |                          | 國文[30]                     | 合併分組、               |                            |                                                   |                                    | 《機會》            |     |
| 嘗試進功 | Ø        | 1<br>語文及<br>學「                                                                                   | 立<br>:人文<br>門 | 國 <u>立臺達大學</u><br>歷史學系                                     | 100%    | 12<br>105.04.09          | 社會同           | <u>また。</u><br>す標] 子<br>終 | 英文[30]<br>社會[15]<br>懇級分[6] | 分組改名、<br>篩選倍率改<br>變 | 順序一:國(<br>順序二:英卡<br>順序三:總( | 14)<br>£(30)<br>72)<br><u>墓衚型</u> 、<br><u>社交型</u> | <u>高中職教師</u><br>歴史研究人員<br>≤m       | ME2             |     |
| 月片支援 |          |                                                                                                  | 市<br>立        | <u>國立臺灣大學</u><br>社会國家2000000000000000000000000000000000000 | 00.160  | 不要求<br>8                 | 社會[j]<br>總級分[ | 〔標]<br>〔[標]              | 國文[3]                      | 화년4월 4월 22          | 411                        | 節章介約                                              | <u>社會學研究</u><br>量<br><u>OP/票務人</u> | د<br>ق <b>ع</b> |     |
| 取任格慧 |          | 2<br>經濟社<br>心理!                                                                                  | 會及<br>學門      | <u>11 曾学赤へへへへへへへへへ</u><br>組-A組(XX校區)                       | 23.10%) | 105.03.26 至<br>105.03.27 | 英聽[           | [A] <sup>주</sup>         | 士會[10]                     | 机埴化环                | 無                          | <u>社交型</u> 、<br>企業型                               | <u>/旅行往人員</u><br>公家機關相<br>人員       |                 |     |
|      |          |                                                                                                  |               |                                                            |         |                          |               |                          |                            |                     |                            |                                                   | (m)                                | ne>             |     |

落點結果 – 勾選志願

### 系統就會貼心地計算你所勾選的校系志 願數量呢!

| 姓名      | XXX      |          |          |        |     |    |    |       |            |     |
|---------|----------|----------|----------|--------|-----|----|----|-------|------------|-----|
|         | 科目       | 國文       | 英文       | 數學     | 社會  | 自然 | 英聽 |       |            |     |
| 我的學測成績  | 級分       | 10       | 10       | 10     | 10  | 10 | В  | 悠目前選擇 | 【2個學系      | ۲   |
|         | 換算去年級分   | 11       | 9        | 8      | 12  | 10 |    | *     | 夢幻校系       | 0間  |
|         |          |          | -<br>    | ~ ¬ \  |     |    |    | **    | 嘗試進攻       | 1間  |
|         | 'AX      | 「「列始果理階」 | 的进口吃切能带的 | ea)    |     |    |    | ***   | 最佳落點       | 1間  |
| 地區:     | [不拘]     | •        |          | 公私立: [ | 不拘] |    | •  | ****  | 保守選填       | 0間  |
| 學校名稱:   | [不拘]     | •        |          | 學門: [  | 不拘] |    | ▼  | ***** | 安全穩固       | 0間  |
| 系組名稱:   | [不拘]     | ▼        | 埩        | 趣類型: [ | 不拘] |    | ▼  | 维力式   |            |     |
| 通過機會類型: | [不拘]     | ▼        | 新生       | 註冊率: [ | 不拘] |    | ▼  | 進入下   | 四月 化乙酰胺    | 177 |
| 關鍵字:    | 請輸入學系關鍵字 |          |          |        |     |    |    | *請善)  | 甫Ctrl+F 搜尋 | 唷!  |
|         |          |          |          |        |     |    |    |       |            |     |

| 通過機會<br>類型 | 全<br>選<br>☑ | 艑<br>號 | 地區<br>公私立<br>學門            | 學校名稱<br>系組名稱                                   | 104年<br>註冊率 | 性別要求<br>招生名額<br>二階段面試時間              | 105年<br>檢定標準               | 105年<br>篩選倍率                         | 備註説明                         | 104年篩選最低級分                            | 簡章介紹<br>課程地圖<br>興趣類型                      | 未來職進發展                                                                                 | 工讀<br>機會 |
|------------|-------------|--------|----------------------------|------------------------------------------------|-------------|--------------------------------------|----------------------------|--------------------------------------|------------------------------|---------------------------------------|-------------------------------------------|----------------------------------------------------------------------------------------|----------|
| 嘗試進攻       | Ø           | 1      | 台北市<br>公立<br>語文及人文<br>學門   | 國立臺灣大學<br>歷史學系                                 | 100%        | 男5女5<br>12<br>105.04.09              | 國文[頂標]<br>社會[前標]           | 國文[30]<br>英文[30]<br>社會[15]<br>總級分[6] | 合併分組、<br>分組改名、<br>篩選倍率改<br>變 | 順序一:國(14)<br>順序二:英+社(30)<br>順序三:總(72) | <u>簡章介紹</u><br><u><br/></u>               | 國中教師<br><u>高中職教師</u><br>歴史研究人員<br>≤more≥                                               | 8        |
| 最佳落點       | Ø           | 2      | 台北市<br>公立<br>經濟社會及<br>心理學門 | <u>國立臺灣大學</u><br>社會學系XXXXXXXXXXX<br>組-A組(XX校區) | 99.16%      | 不要求<br>8<br>105.03.26 至<br>105.03.27 | 社會[頂標]<br>總級分[頂標]<br>英聽[A] | 國文[3]<br>社會[10]                      | 新増校系                         | 無                                     | <u>簡章介紹</u><br><u>社交型</u> 、<br><u>企業型</u> | <u>社會學研究人</u><br>員<br><u>OP/票務人員</u><br><u>/旅行社人員</u><br>公家機關相關<br>人員<br><more></more> | 8        |

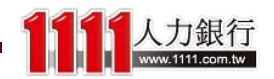

落點結果 - 勾選志願

## 接著點擊下一步,就可以繼續進行 「我的志願排序」囉~

| 姓名      | XXX      |          |                |          |     |    |    |                         |                                                                     |
|---------|----------|----------|----------------|----------|-----|----|----|-------------------------|---------------------------------------------------------------------|
|         | 科目       | 國文       | 英文             | 數學       | 社會  | 自然 | 英聽 |                         |                                                                     |
| 我的學測成績  | 級分       | 10       | 10             | 10       | 10  | 10 | В  | 您目前選擇2個學系               | ۲                                                                   |
|         | 換算去年級分   | 11       | 9              | 8        | 12  | 10 |    | ★ 夢幻校系                  | 0間                                                                  |
|         | 招        | 吃下列結果進階會 | ,<br>筛選 (此功能需3 | 。<br>登入) |     |    |    |                         | 1間<br>1四                                                            |
| 地區:     | [不拘]     | •        |                | 公私立: 🖸   | 不拘] |    | •  |                         | 回り                                                                  |
| 學校名稱:   | [不拘]     | •        |                | 學門:「?    | 不拘] |    | ▼  |                         | 089                                                                 |
| 系組名稱:   | [不拘]     | •        | ļ              | 戦趣類型: [2 | 不拘] |    | •  | 维入下一册我的志顾               | また しょうしょう しょう ひょう ひょう しょう ひょう しょう しょう しょう しょう しょう しょう しょう しょう しょう し |
| 通過機會類型: | [不拘]     | •        | 新生             | は注冊率: [? | 不拘] |    | •  | 767 T 22 976 H 37 D 485 |                                                                     |
| 關鍵字:    | 請輸入學系關鍵字 |          |                |          |     |    |    | 請普用○UIT 技               | 守明:                                                                 |

| 通過機會<br>類型 | 全<br>選<br>☑ | 艑<br>號 | 地區<br>公私立<br>學門            | 學校名稱<br>系組名稱                            | 104年<br>註冊率 | 性別要求<br>招生名額<br>二階段面試時間              | 105年<br>檢定標準               | 105年<br>篩選倍率                         | 備註説明                         | 104年篩選最低級分                            | 簡章介紹<br>課程地圖<br>興趣類型               | 未來職進發展                                                                                        | 工讀<br>機會 |
|------------|-------------|--------|----------------------------|-----------------------------------------|-------------|--------------------------------------|----------------------------|--------------------------------------|------------------------------|---------------------------------------|------------------------------------|-----------------------------------------------------------------------------------------------|----------|
| 嘗試進攻       | Ø           | 1      | 台北市<br>公立<br>語文及人文<br>學門   | 國立臺灣大學<br>歷史學系                          | 100%        | 男5女5<br>12<br>105.04.09              | 國文[頂標]<br>社會[前標]           | 國文[30]<br>英文[30]<br>社會[15]<br>總級分[6] | 合併分組、<br>分組改名、<br>篩選倍率改<br>變 | 順序一:國(14)<br>順序二:英+社(30)<br>順序三:總(72) | <u>簡章介紹</u><br><u><br/></u>        | <u>國中教師</u><br><u>高中職教師</u><br>歴史研究人員<br>≤more≥                                               | 8        |
| 最佳落點       | Ø           | 2      | 台北市<br>公立<br>經濟社會及<br>心理學門 | 國立臺灣大學<br>社會學系XXXXXXXXXXX<br>組-A組(XX校區) | 99.16%      | 不要求<br>8<br>105.03.26 至<br>105.03.27 | 社會[頂標]<br>總級分[頂標]<br>英聽[A] | 國文[3]<br>社會[10]                      | 新増校系                         | 無                                     | <u>簡章介紹</u><br><u>社交型</u> 、<br>企業型 | <u>社會學研究人</u><br>員<br><u>OP/票務人員</u><br><u>/旅行社人員</u><br><u>公家機關相關</u><br>人員<br><more></more> | 2        |

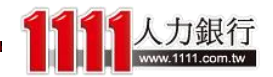

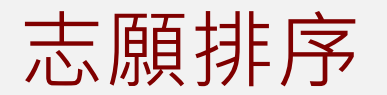

#### 步驟 3、我的志願排序(3/3) - 可用滑鼠直接拖曳以下區塊進行排序喔!

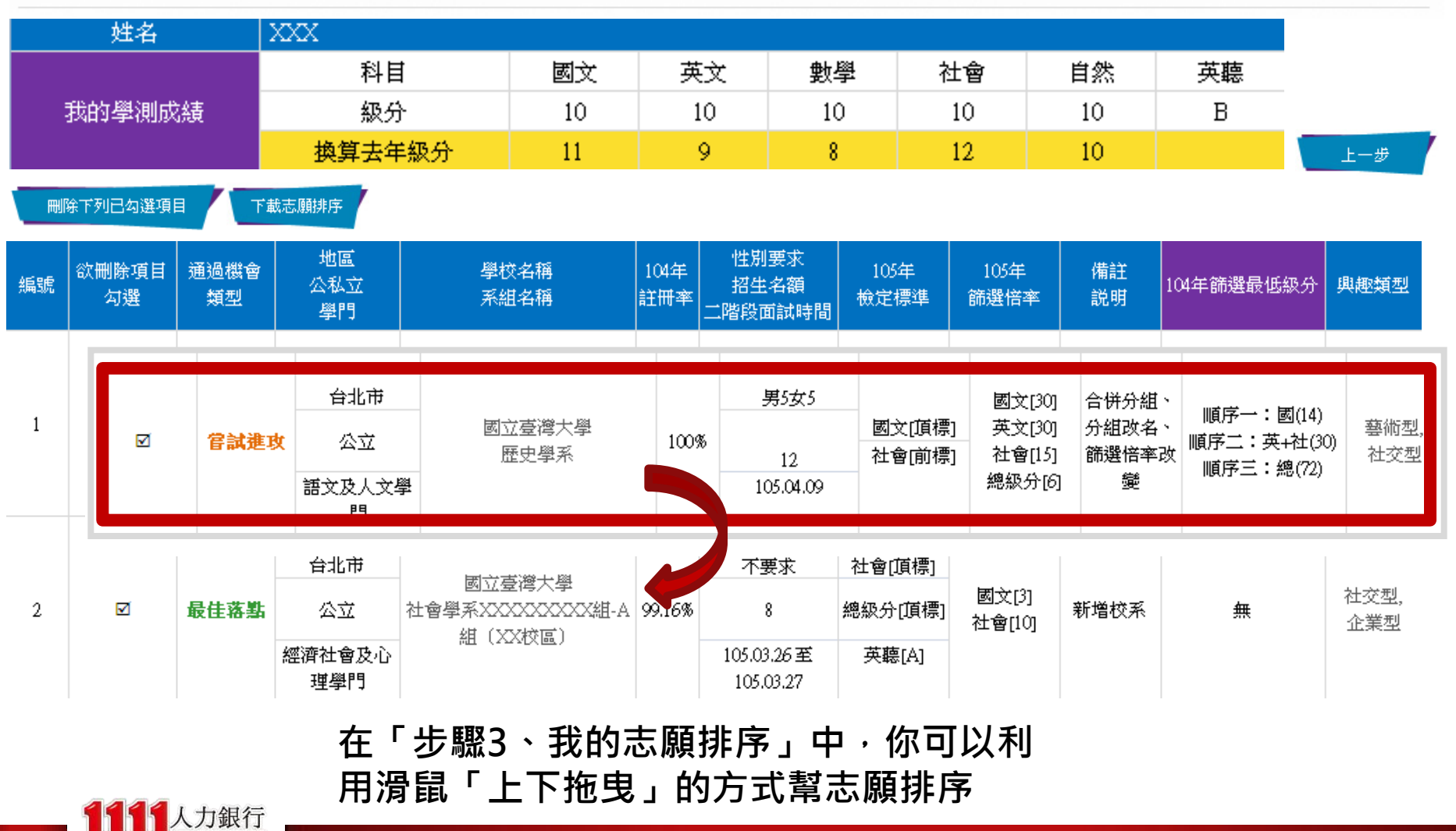

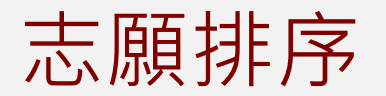

## 步驟 3、我的志願排序(3/3) - 可用滑鼠直接拖曳以下區塊進行排序喔!

|    | 姓名          |            | XXX             |                      |                            |             |                        |              |                |                  |                |                            |             |
|----|-------------|------------|-----------------|----------------------|----------------------------|-------------|------------------------|--------------|----------------|------------------|----------------|----------------------------|-------------|
|    |             |            | 科目              | ŧ                    | 國文                         | 英           | 文                      | 數學           | 之              | ±會               | 自然             | 英聽                         |             |
|    | 我的學測成       | 績          | 級分              | }                    | 10                         | 1           | .0                     | 10           |                | 10               | 10             | В                          |             |
|    |             |            | 換算去年            | ■級分                  | 11                         |             | 9                      | 8            |                | 12               | 10             |                            | 上一步         |
|    | 除下列已勾選項目    | I / Fi     | 載志願排序           | 如果選                  | 錯・或                        | 是覺          | 得這個                    | 国校系          | 人不想            | 要了               | ・都可」           | 以勾選並冊                      | 削除~         |
| 艑號 | 欲刪除項目<br>勾選 | 通過機會<br>類型 | 地區<br>公私立<br>學門 | 學む<br>系約             | ऍ名稱<br>目名稱                 | 104年<br>註冊率 | 性別要求<br>招生名額<br>二階段面試明 | t<br>創<br>時間 | 105年<br>定標準    | 105年<br>篩選倍率     | 備註<br>説明       | 104年篩選最低級分                 | 興趣類型        |
|    |             |            | 台北市             |                      |                            |             | 男5女5                   |              |                | 國文[30]           | 合併分組、          | 順序一・周(14)                  |             |
| 1  | Ø           | 嘗試進攻       | 公立              | 國立星<br>歴史            |                            | 100%        | 12                     |              | 文[頂標]<br>會[前標] | 英文[30]<br>社會[15] | 分組改名、<br>篩選倍率改 | 順序二:英+社(30)<br>順序二:域+社(30) | 藝術型,<br>社交型 |
|    |             |            | 語文及人文學<br>門     |                      |                            |             | 105.04.09              | )            |                | 總級分[6]           | 變              | NU(72) → ・ ₩0(72)          |             |
|    |             |            | 台北市             | had the set          | #*10#0 I. 804              |             | 不要求                    | 社            | 會[頂標]          |                  |                |                            |             |
| 2  | Ø           | 最佳落點       | 公立              | 國立<br>社會學系XXX<br>组(X | 記得大学<br>XXXXXXX組-A<br>X校底) | 99.16%      | 8                      | 總統           | Q分[頂標]         | 國文[3]<br>社會[10]  | 新増校系           | 無                          | 社交型,<br>企業型 |
|    |             |            | 經濟社會及心<br>理學門   | mi (A                | 2 2L/ (02)                 |             | 105.03.26<br>105.03.27 | 至 身<br>7     | 英聽[A]          |                  |                |                            |             |

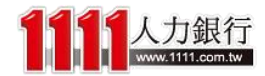

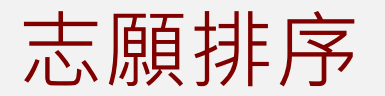

## 步驟 3、我的志願排序(3/3) - 可用滑鼠直接拖曳以下區塊進行排序喔!

|             | 姓名          |            | XXX             |               |                     |          |                  |             |         |                  |                |                          |                                              |
|-------------|-------------|------------|-----------------|---------------|---------------------|----------|------------------|-------------|---------|------------------|----------------|--------------------------|----------------------------------------------|
|             |             |            | 科目              | ŧ             | 國文                  | 英        | Ì                | 數學          | 환 추     | 士會               | 自然             | 英聽                       |                                              |
| 5           | 我的學測成       | 緖          | 級台              | <u>ر</u>      | 10                  | 1        | <u> </u>         | 10          |         | 10               | 10             | P                        |                                              |
|             |             |            | 換算去             |               |                     |          | ->- / / /        |             |         | ,                |                |                          | <u>-                                    </u> |
| <b>W</b> IS | 除下列已勾選項目    |            | 載志願排序 /         | 催定你<br>百接押    | 的志願<br>志願下記         | 列表<br>載下 | 乙後<br>來呢         | ,口<br>」     | 以利用     | ] ' <b> </b> ]   | <b>瓦</b> 志願]   | <b>腓序</b> 」的预            | 安鈕・                                          |
| 艑號          | 欲刪除項目<br>勾選 | 通過機會<br>類型 | 地區<br>公私立<br>◎問 |               |                     | =20 1    |                  | ·           |         |                  |                |                          |                                              |
|             |             |            | 割り              |               |                     |          |                  | ā环9寸18]     |         |                  |                |                          |                                              |
|             |             |            | 台北市             |               |                     |          | 男53              | 女5          |         | 國文[30]           | 合併分組、          | 順序一:國(14)                |                                              |
| 1           | Ø           | 嘗試進攻       | 公立              | 國北國           | 宮停入学<br>史學系         | 100%     | 12               |             |         | 英文[30]<br>社會[15] | 分組改名、<br>篩選倍率改 | 順序二:英+社(30)<br>順序三:總(72) | 警何望,<br>社交型                                  |
|             |             |            | 語文及人文學<br>門     |               |                     |          | 105.0            | 4.09        |         | 總級分[6]           | 變              | NR/1' ₩0(12)             |                                              |
|             |             |            | 台北市             |               |                     |          | 不要               | 求           | 社會「頂標」  |                  |                |                          |                                              |
| 2           | Ø           | 最佳落點       | 公立              | 國立<br>社會學系XXX | 臺灣大學<br>XXXXXXXX組-A | 99.16%   | 8                |             | 總級分[頂標] | 國文[3]<br>社會[10]  | 新増校系           | 無                        | 社交型,<br>企業型                                  |
|             |             |            | 經濟社會及心<br>理學門   | 組 (X          | X校區)                |          | 105.03.<br>105.0 | 26至<br>3.27 | 英聽[A]   |                  |                |                          |                                              |

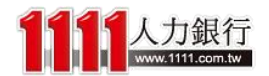

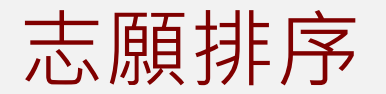

下載志願排序

刪除下列已勾選項目

## 步驟 3、我的志願排序(3/3) - 可用滑鼠直接拖曳以下區塊進行排序喔!

| 姓名     | XXX    |    |    |    |    |    |    |
|--------|--------|----|----|----|----|----|----|
| 我的學測成績 | 科目     | 國文 | 英文 | 數學 | 社會 | 自然 | 英聽 |
|        | 級分     | 10 | 10 | 10 | 10 | 10 | В  |
|        | 換算去年級分 | 11 | 9  | 8  | 12 | 10 |    |

## 下載後的EXCEL檔,可供你做備份呦!

|        | P1.        | 3   | •   | 0                 | Ĵx                                     |             |          |                             |                          |                                      |                              |                                       |            |                                     |
|--------|------------|-----|-----|-------------------|----------------------------------------|-------------|----------|-----------------------------|--------------------------|--------------------------------------|------------------------------|---------------------------------------|------------|-------------------------------------|
|        | А          | В   | С   | D                 | E                                      | F           | G        | Н                           | I                        | J                                    | K                            | L                                     | М          | Ν                                   |
| 1      | 通過機會<br>類型 | 地區  | 公私立 | 學門                | 學校名稱<br>系組名稱                           | 104年<br>註冊窙 | 招生<br>名額 | 二階段<br>面試時間                 | 105年檢定標準                 | 105年篩選倍率                             | 備註<br>説明                     | 104年篩選最低級分                            | 興趣<br>類型   | 未來職務及發展                             |
| 2      | 嘗試進攻       | 台北市 | 公立  | 語文及<br>人文學<br>門   | 國立臺灣大學<br>歷史學系                         | 100%        | 12       | 105.04.09                   | 國文[頂標]、社會[<br>前標]        | 國文[30]<br>英文[30]<br>社會[15]<br>總級分[6] | 合併分組、<br>分組改名、<br>篩選倍率改<br>變 | 順序一:國(14)<br>順序二:英+社(30)<br>順序三:總(72) | 藝術型<br>社交型 | 國中教師、高中職教師、歴史研究人員等                  |
| 3      | 最佳落點       | 台北市 | 公立  | 經濟社<br>會及心<br>理學門 | 國立政治大學<br>社會學系XXXXXXXXXX組-A組<br>(XX校區) | 99.16%      | 8        | 105.03.26<br>至<br>105.03.27 | 社會[頂標]、總級<br>分[頂標]、英聽[A] | 國文[3]<br>社會[10]                      | 新増校系                         | <b>#</b>                              | 社交型<br>企業型 | 社會學研究人員、OP/票務人員/旅行社人員、<br>公家機關相關人員等 |
| 4<br>5 |            |     |     |                   |                                        |             |          |                             |                          |                                      |                              |                                       |            |                                     |

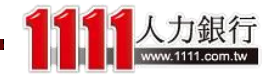

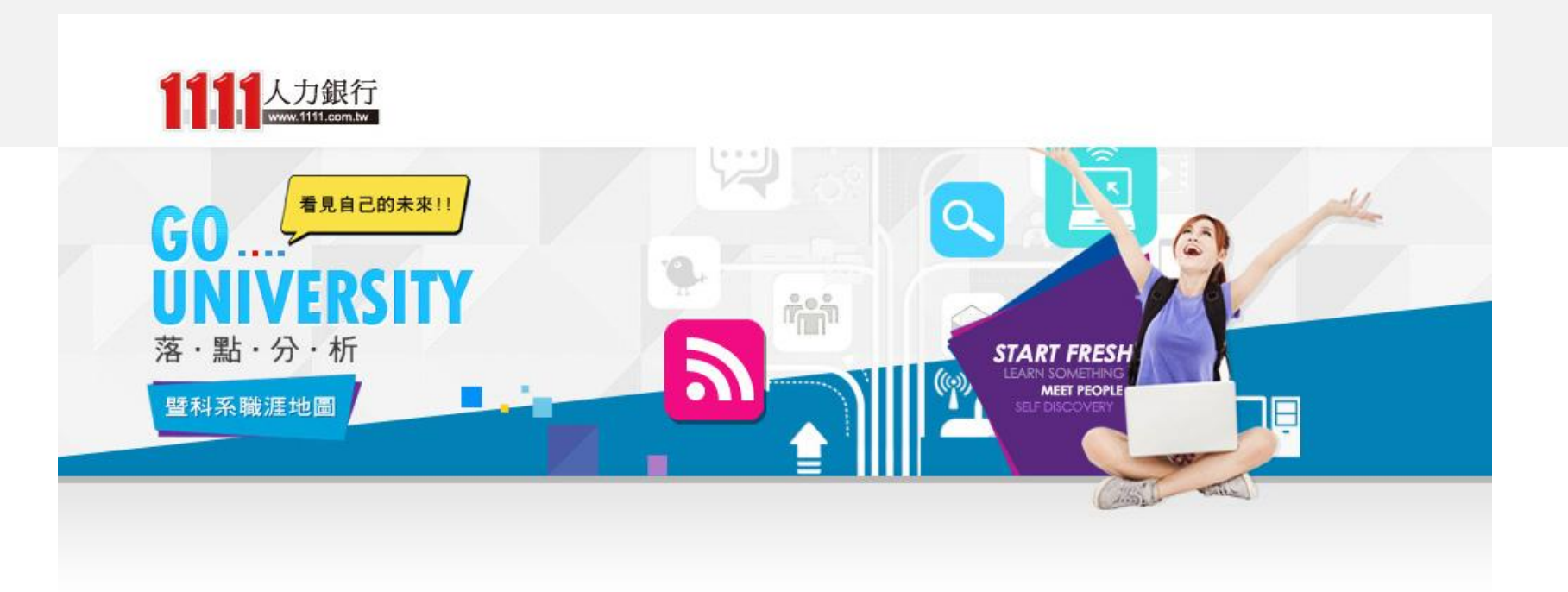

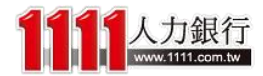

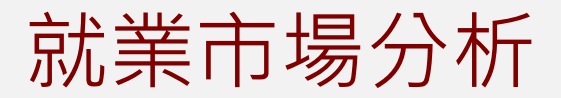

### 「就業市場分析」讓同學們可以先了解到各 職務的相關資訊!

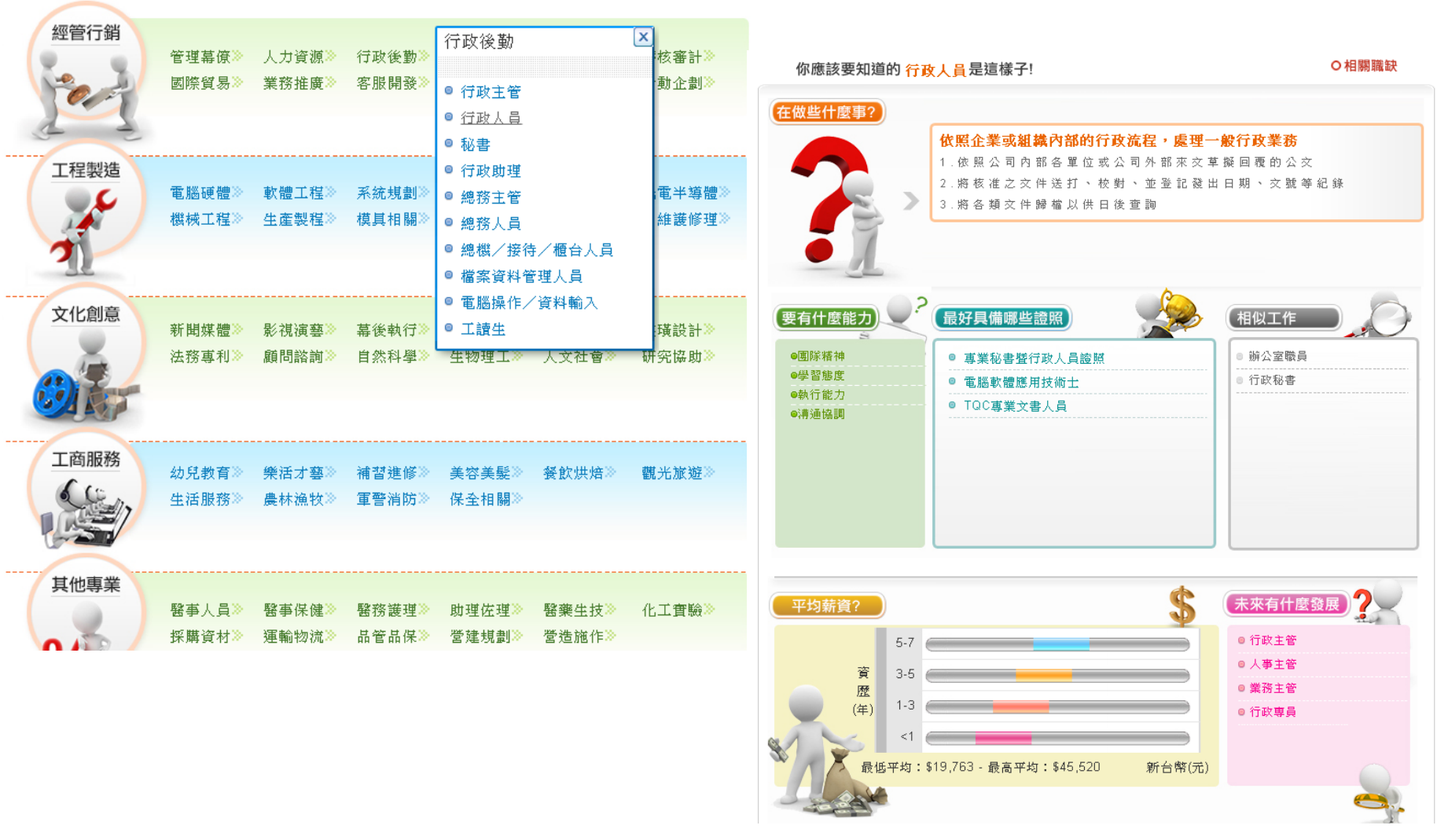

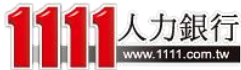

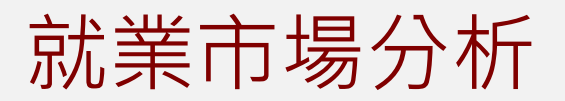

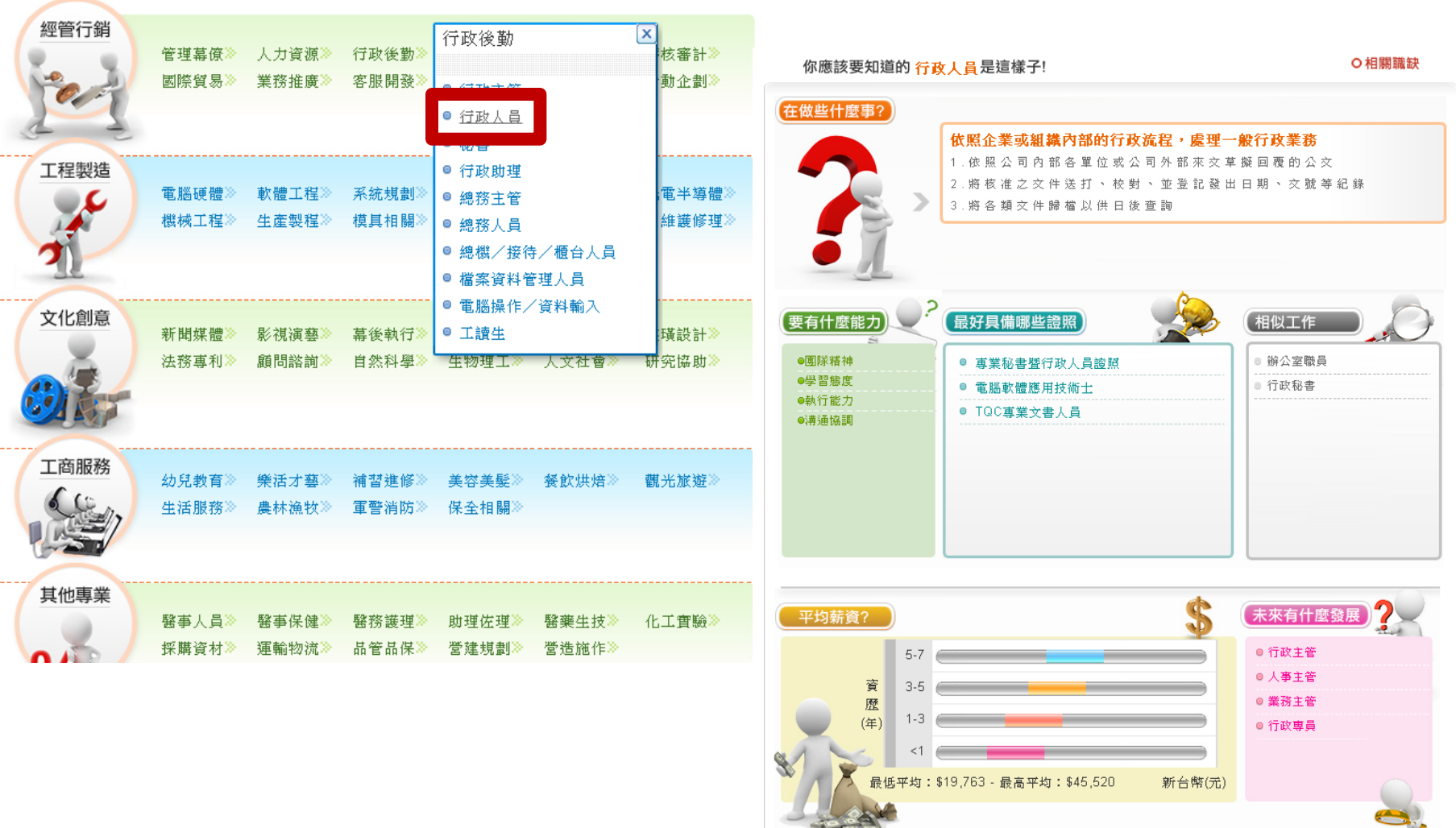

#### 只要先選擇一個你想了解的職務

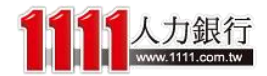

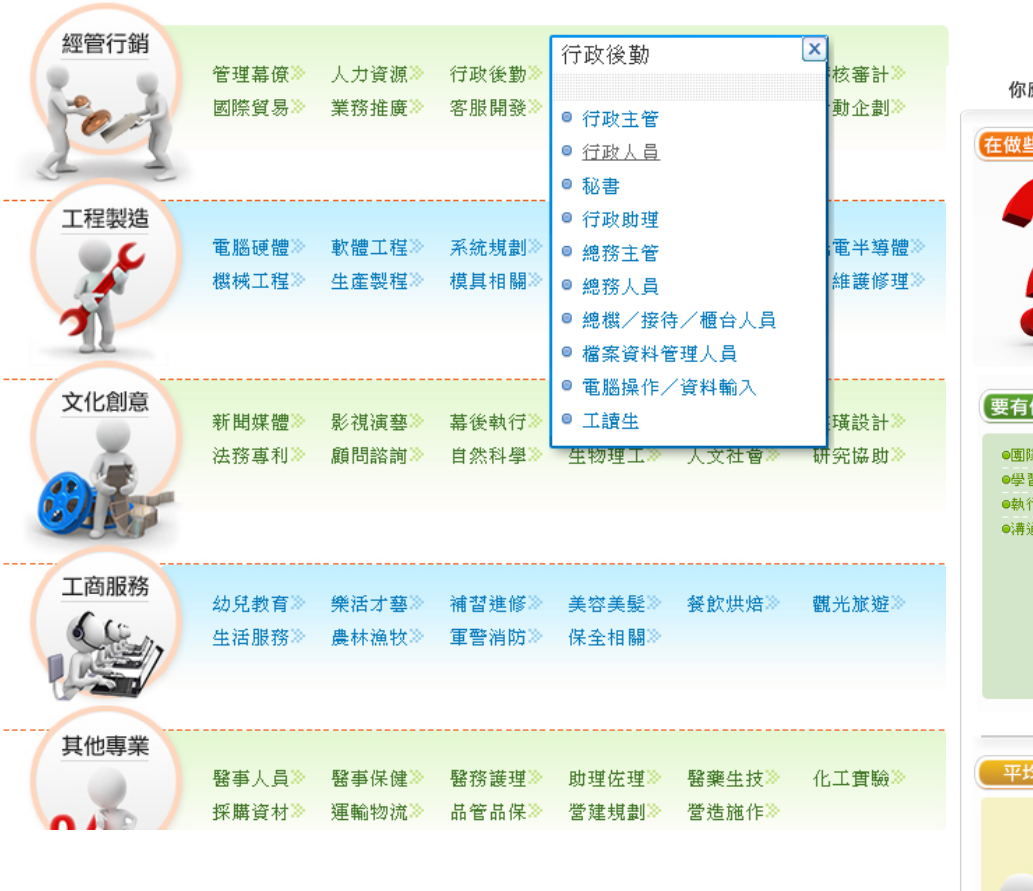

## 就可以看到該職務的工作內容

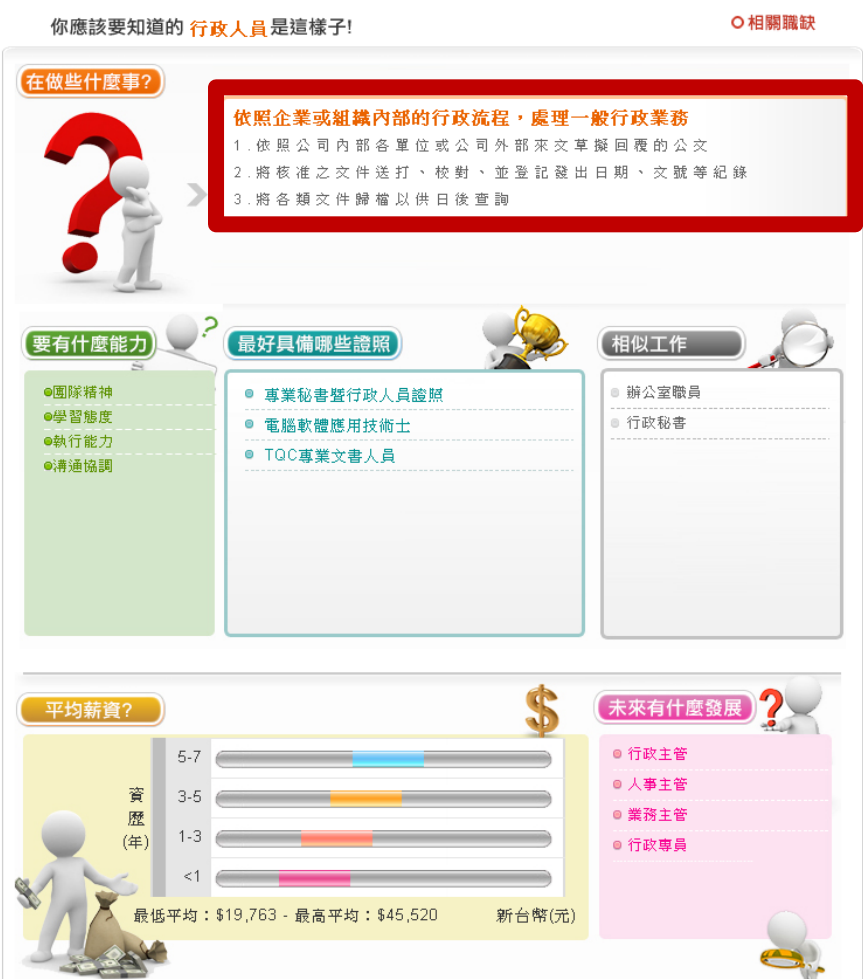

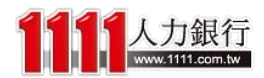

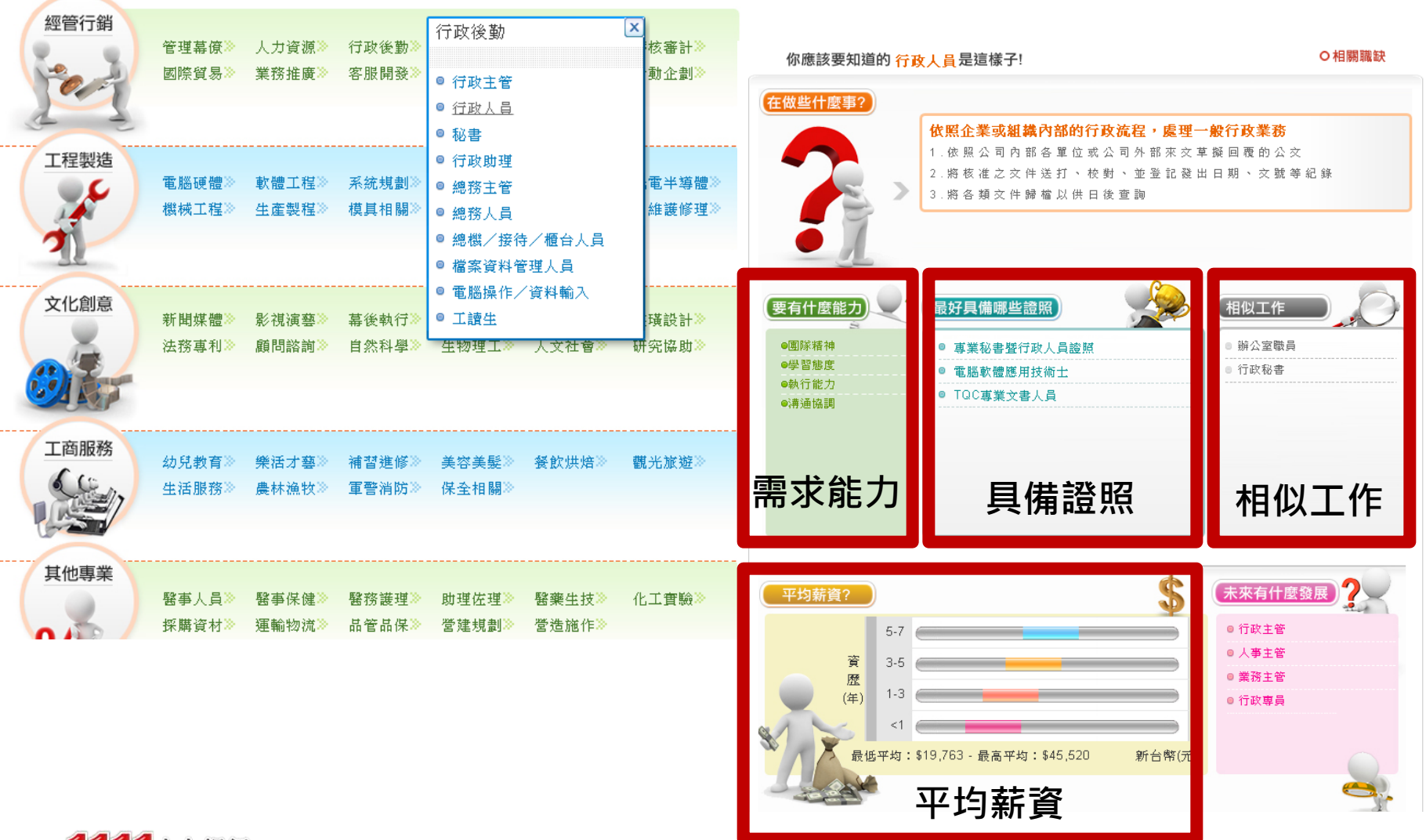

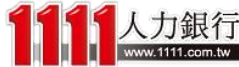

| 4777年二十二十二十二十二十二十二十二十二十二十二十二十二十二十二十二十二十二十 |                |                |            | 台灣的職缺 大陸的職缺               |                                |      |                          |                                               |
|-------------------------------------------|----------------|----------------|------------|---------------------------|--------------------------------|------|--------------------------|-----------------------------------------------|
|                                           | 管理幕僚≫<br>國際貿易≫ | 人力資源≫<br>業務推廣≫ | 行政(<br>客服  | 地區                        |                                | 1    | 人力銀行<br>www.titil.com.tw | 〇相關職缺                                         |
| Jent 1                                    |                |                |            | 職務名稱                      | 公司名稱                           | 學歷   | 地區                       |                                               |
| A 4                                       |                |                |            | 助理管理師                     | 翔名科技股份有限公司(翔名科技)               | 大學   | 新竹市                      | 理一般行政業務                                       |
| 工程製造                                      | 電腦硬體≫          | 軟體工程≫          | 系統規        | 櫃檯行政文書人員                  | 社團法人高雄市職業安全第一協會附設職<br>訓        | 大學   | 高雄市前鎮區                   | [                                             |
|                                           | 機械工程≫          | 生産製程≫          | 模具         | 採購會計助理                    | 台灣卜力斯股份有限公司                    | 專科   | 桃園市蘆竹區                   |                                               |
| 2                                         |                |                |            | 櫃檯接待人員                    | 春園高爾夫休閒農場(春園休閒農場)              | 不拘   | 台南市七股區                   |                                               |
| 38                                        |                |                |            | 見習督導                      | 聯興國際通運股份有限公司                   | 大學   | 基隆市中正區                   |                                               |
| 文化創意                                      |                |                | ++ /// 3   | 高階主管助理                    | 聯興國際通運股份有限公司                   | 大學   | 基隆市中正區                   | 月 相似工作                                        |
|                                           | 新聞媒體》          | 影視演藝≫<br>館開談調≫ | 最後到<br>自然到 | 業務助理(芳苑)                  | 穎寶企業有限公司                       | 不拘   | 彰化縣芳苑鄉                   | 一 縦八家勝昌                                       |
|                                           | 1413 + 11      | 他只1016月6月~~    | P 221      | 倉儲物流人員(技術輔導員)-手工皂製<br>作、… | 財團法人愛盲基金會                      | 高中職  | 新北市土城區                   | · 277 A 主 486.9<br>• 行政秘書                     |
|                                           |                |                |            | 約聘櫃檯(文山)                  | 財團法人愛盲基金會                      | 不拘   | 台北市文山區                   |                                               |
| 丁商服務                                      |                |                |            | A-業務助理                    | 金寶電子工業股份有限公司                   | 大學   | 新北市深坑區                   |                                               |
| 6 10                                      | 幼兒教育》          | 樂活才藝≫          | 補習法        | A-葡文翻譯人員                  | 金寶電子工業股份有限公司                   | 專科   | 苗栗縣竹南鎮                   |                                               |
|                                           | 生活服務≈          | <b>農杯</b> 漁牧≫  | 車罟         | A-秘書(英文佳)                 | 金寶電子工業份有限公司                    | 專科   | 新北市深坑區                   |                                               |
|                                           |                |                |            | 上-                        | ─頁 第 1   ▼ 頁 共289頁 <u>下──頁</u> |      |                          |                                               |
| 其他專業                                      |                |                |            |                           |                                |      | <u>a</u>                 |                                               |
|                                           | 醫事人員≫          | 醫事保健≫          | 醫務護        | 2理》<br>(1973)             |                                |      |                          | ***月11國發展                                     |
|                                           | 採購貨材≫          | 連輸物流≫          | 前官前        |                           |                                |      |                          | <ul> <li>○ 行政主管</li> <li>○ 人事主告</li> </ul>    |
|                                           |                |                |            | 木米                        | <b>乍職缺</b> 等訊息!讓               | 影你 提 | <b>午</b> 了 解             | <ul> <li>○ ★ ¥ ± 6</li> <li>○ 業務主管</li> </ul> |
|                                           |                |                |            | 就業市場,避免                   | 免走錯行業~                         |      |                          | ◎ 行政專員                                        |
|                                           |                |                |            |                           |                                |      | -                        |                                               |
|                                           |                |                |            |                           |                                |      |                          | (元)                                           |
|                                           |                |                |            |                           |                                |      |                          |                                               |

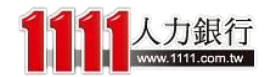

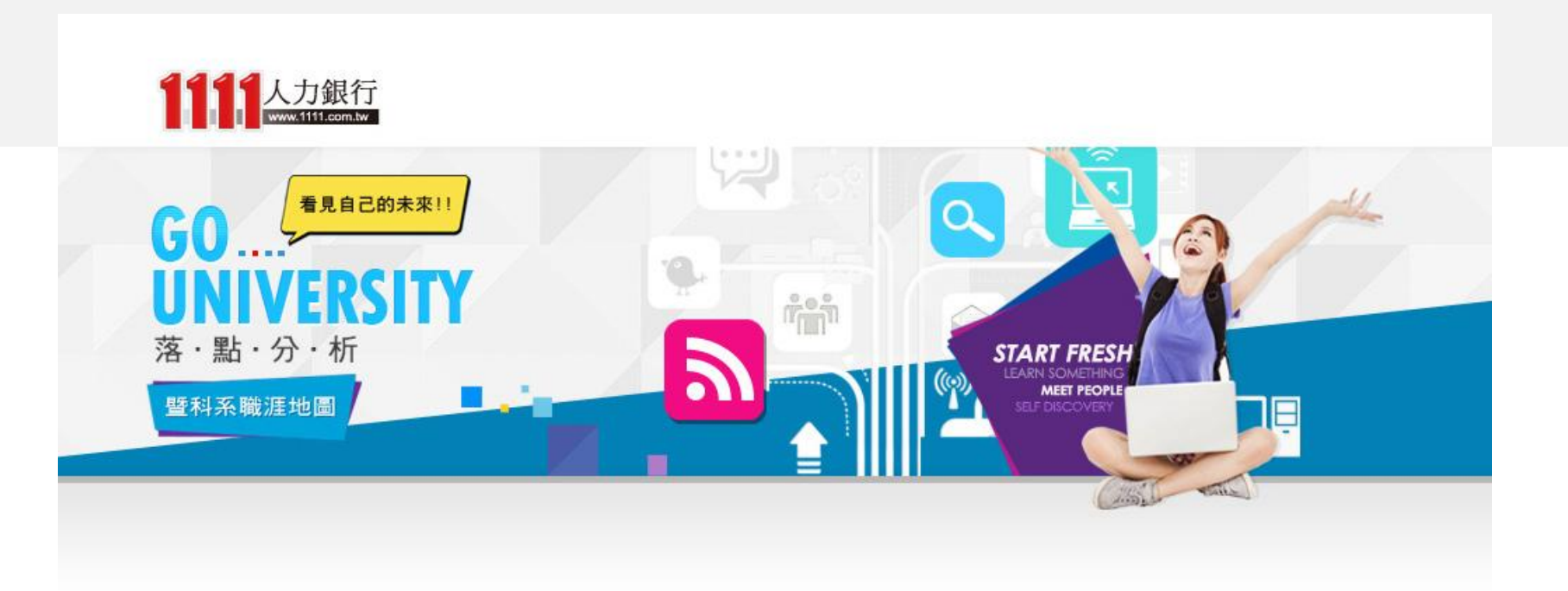

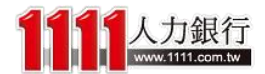

## 「興趣職能測驗」可從頁面上方點選

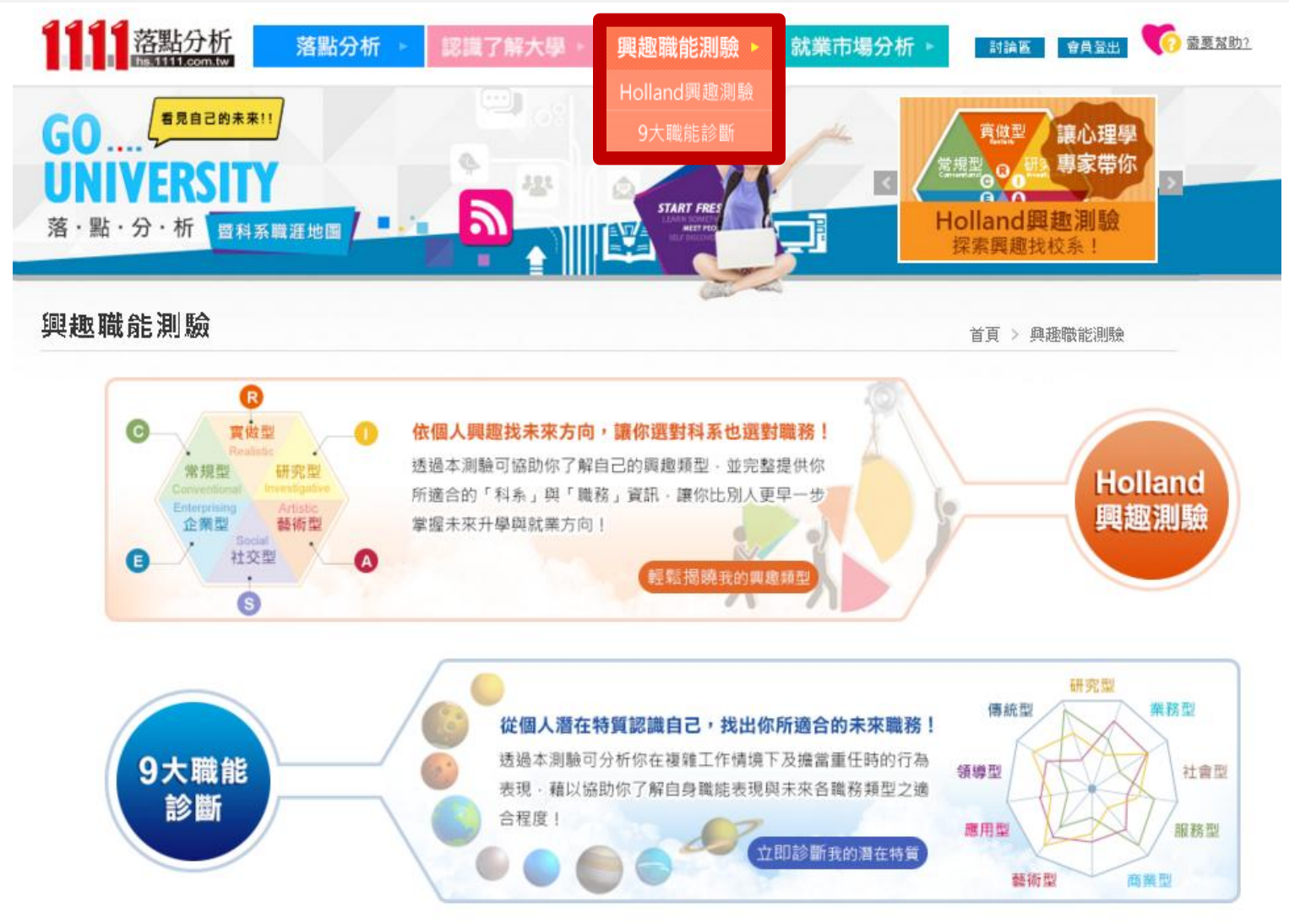

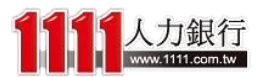

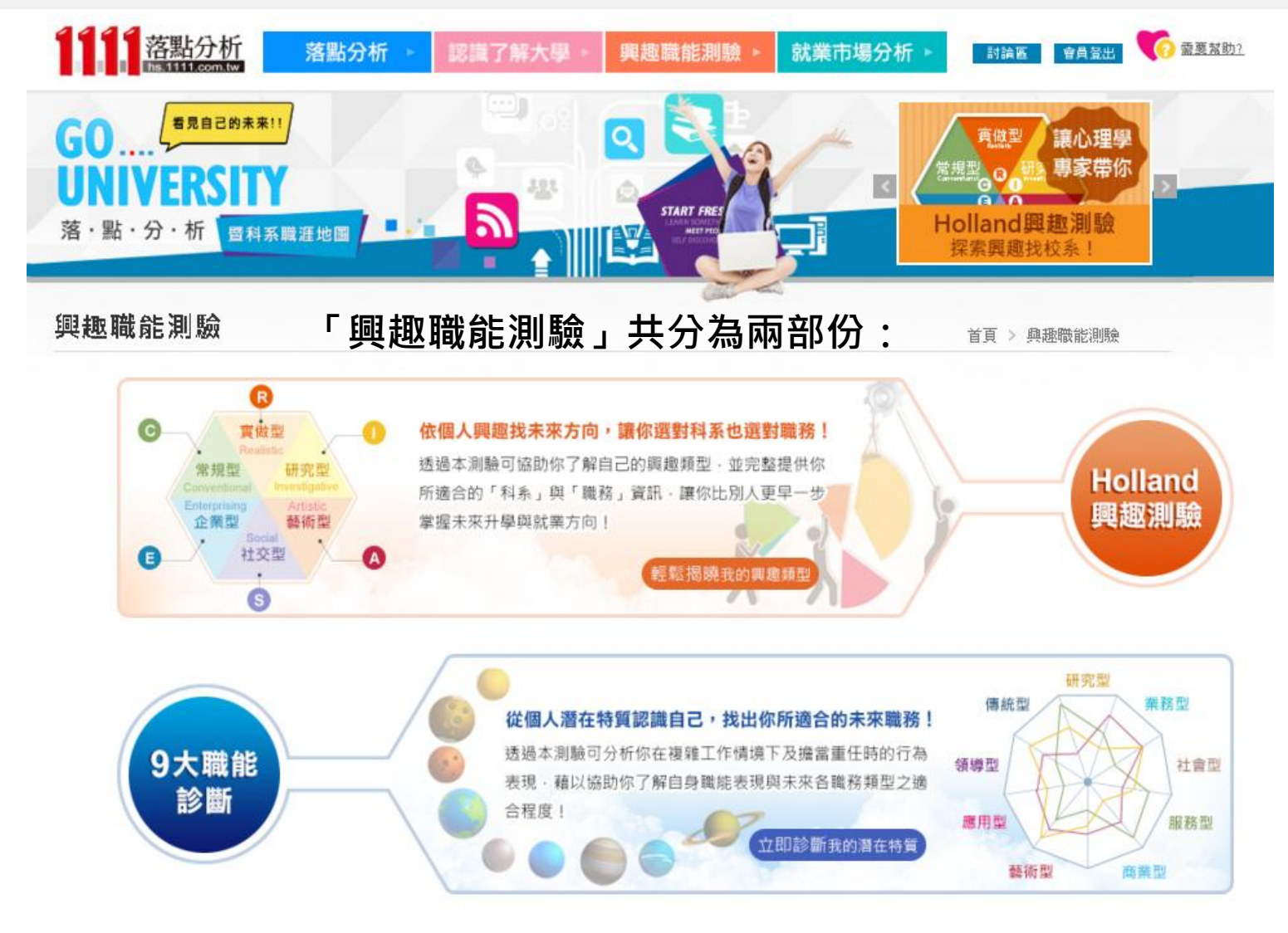

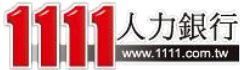

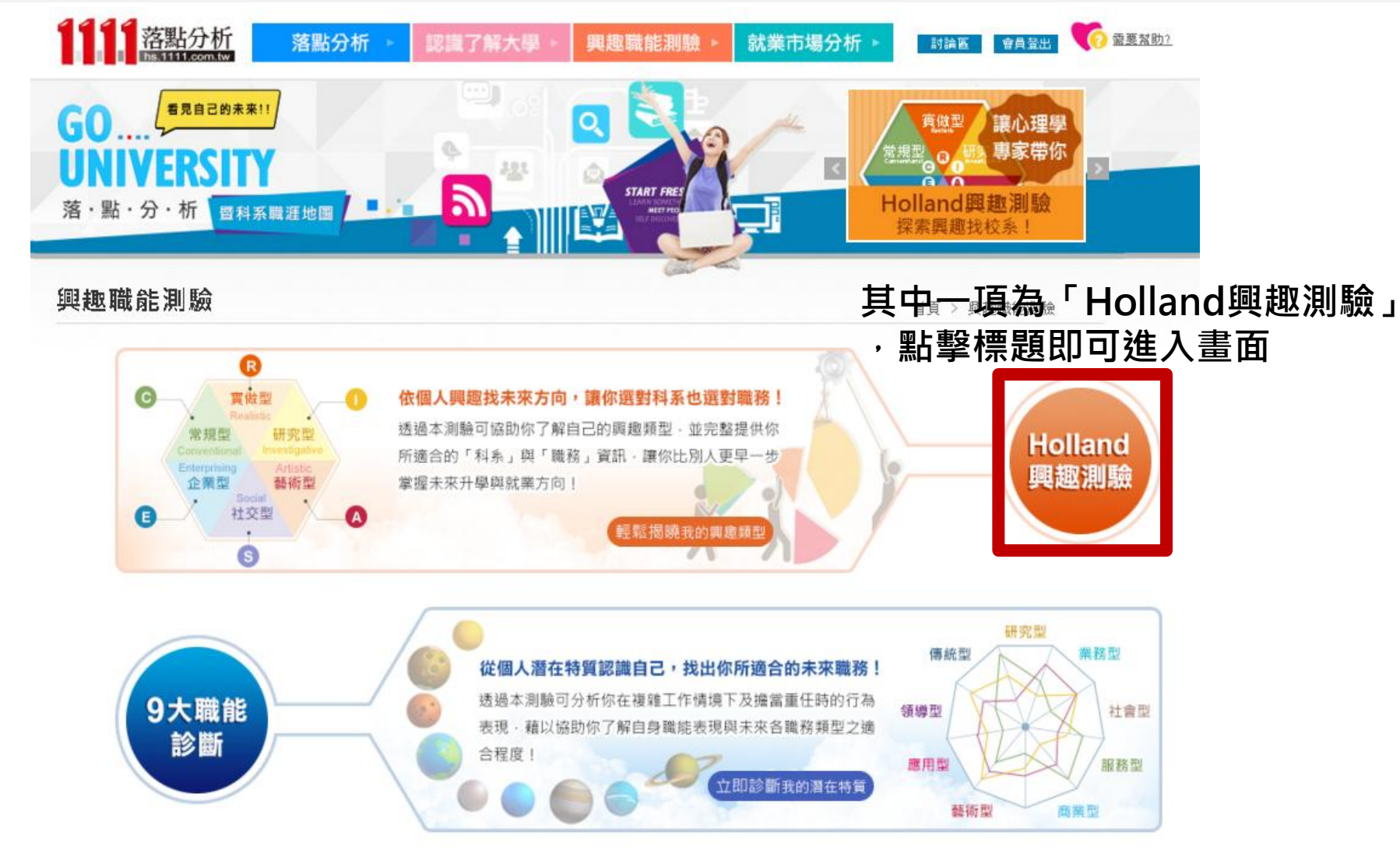

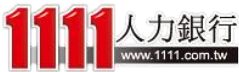

# HOLLAND興趣測驗

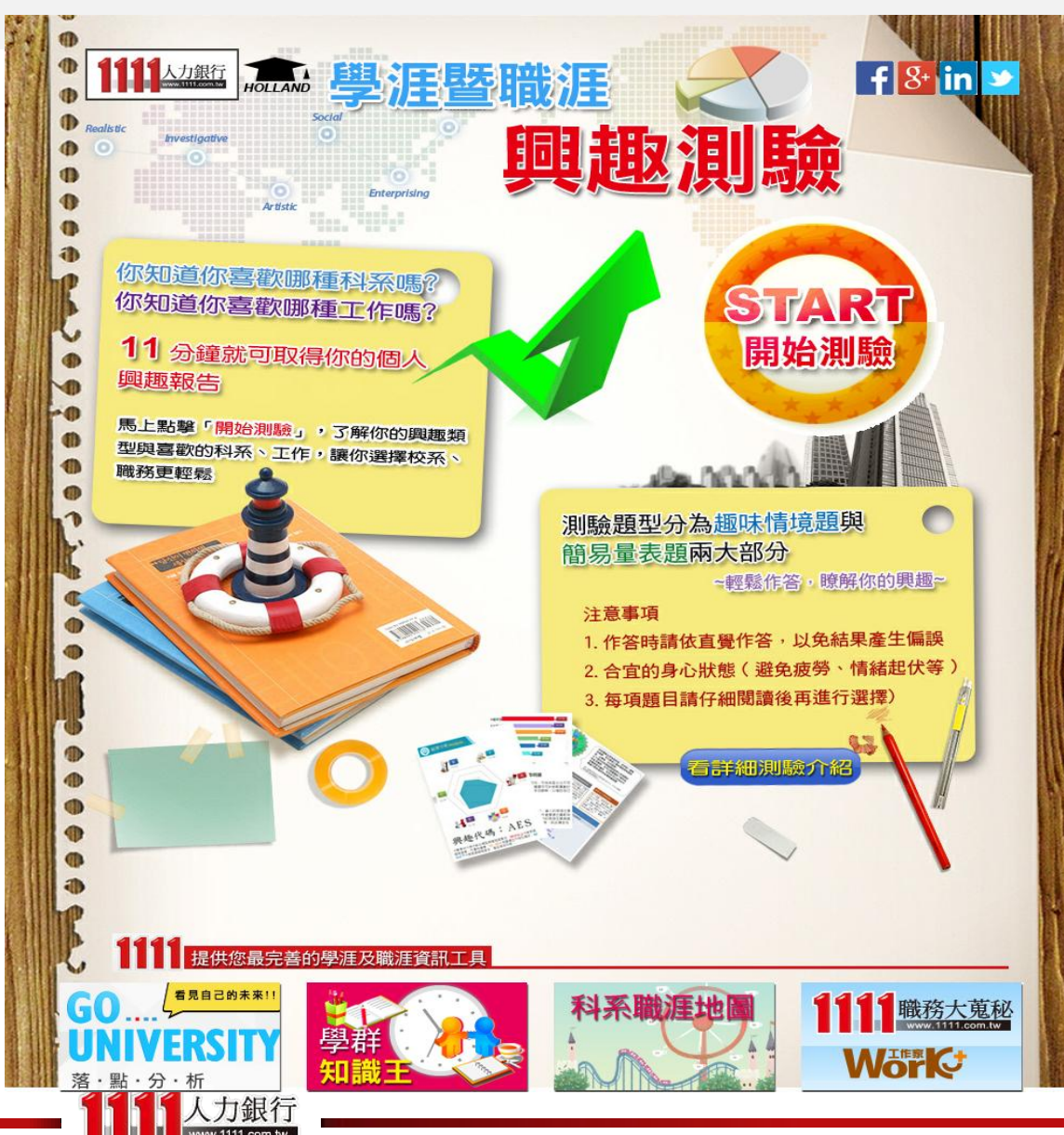

「Holland興趣測驗」是利用 **趣味情境題**及簡易量表題這兩 大題型來施測,讓學生瞭解自 己的興趣類型,並加以對應到 適合的科系及職務,讓同學們 比別人更早一步掌握未來升學 與就業方向!

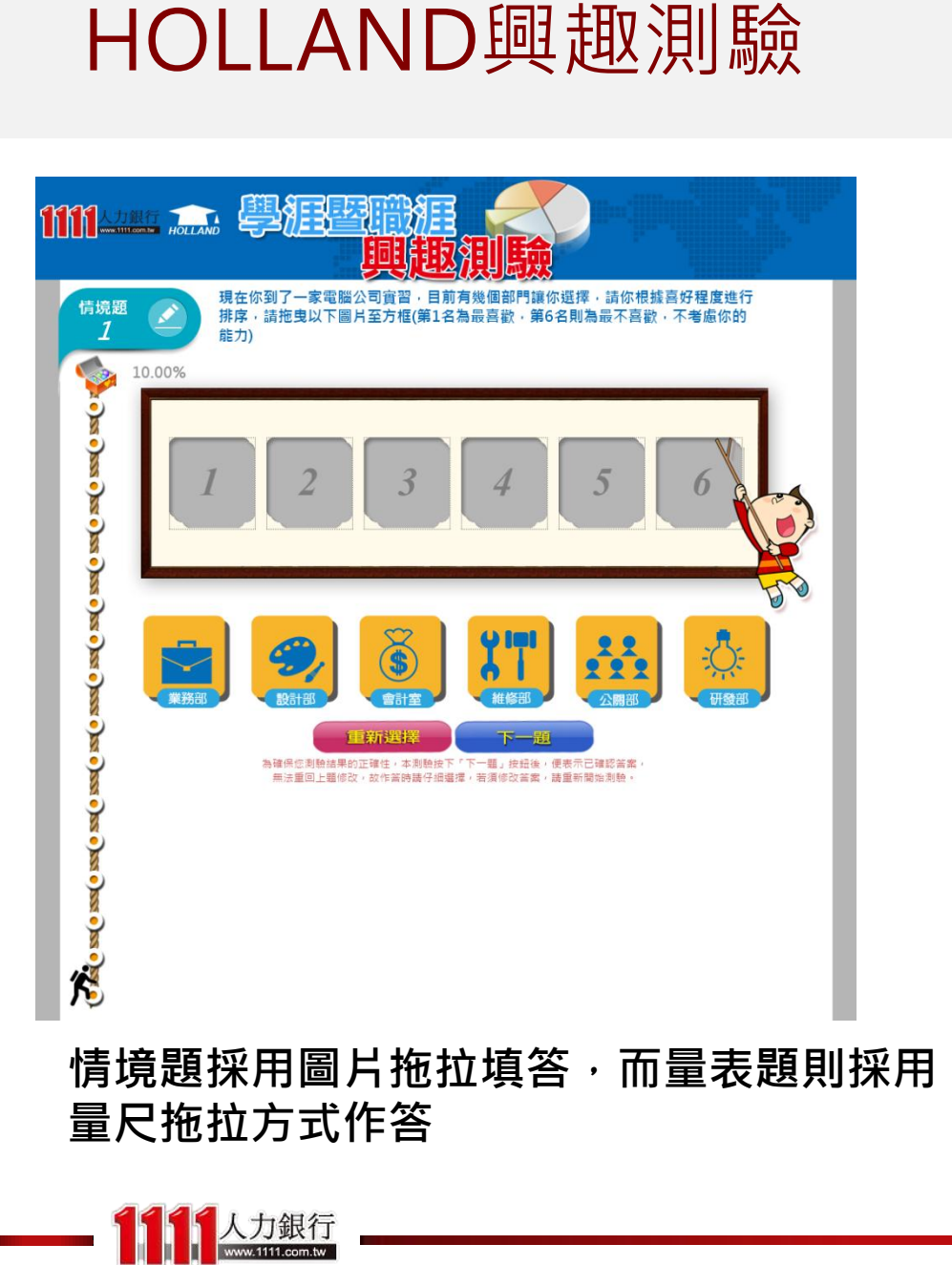

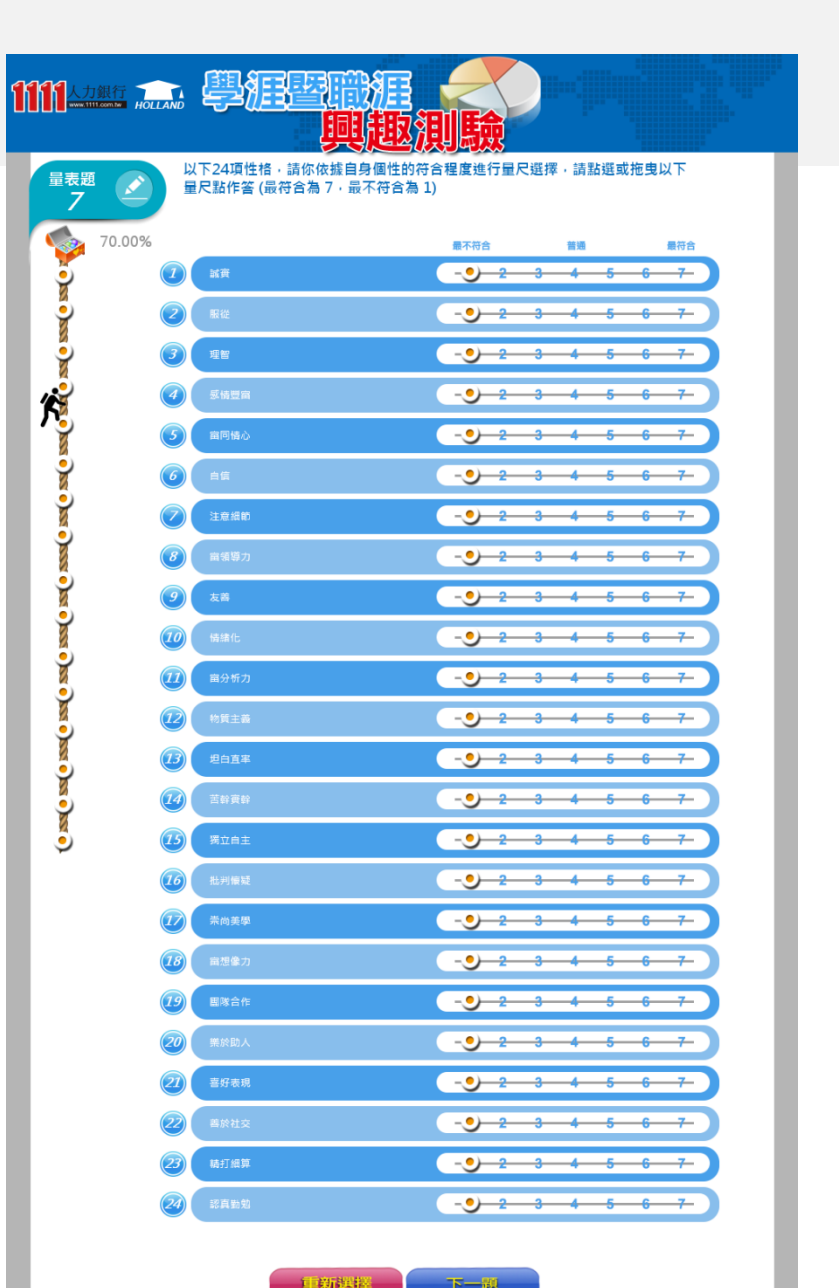

為確保您測驗結果的正確性,本測驗按下「下一麵」按鈕後,便表示已確認答案, 無法重回上醫师及,故作苦時聽仔細處理,若漢傳改答案,聽重新開始測驗。

# HOLLAND興趣測驗-結果分析

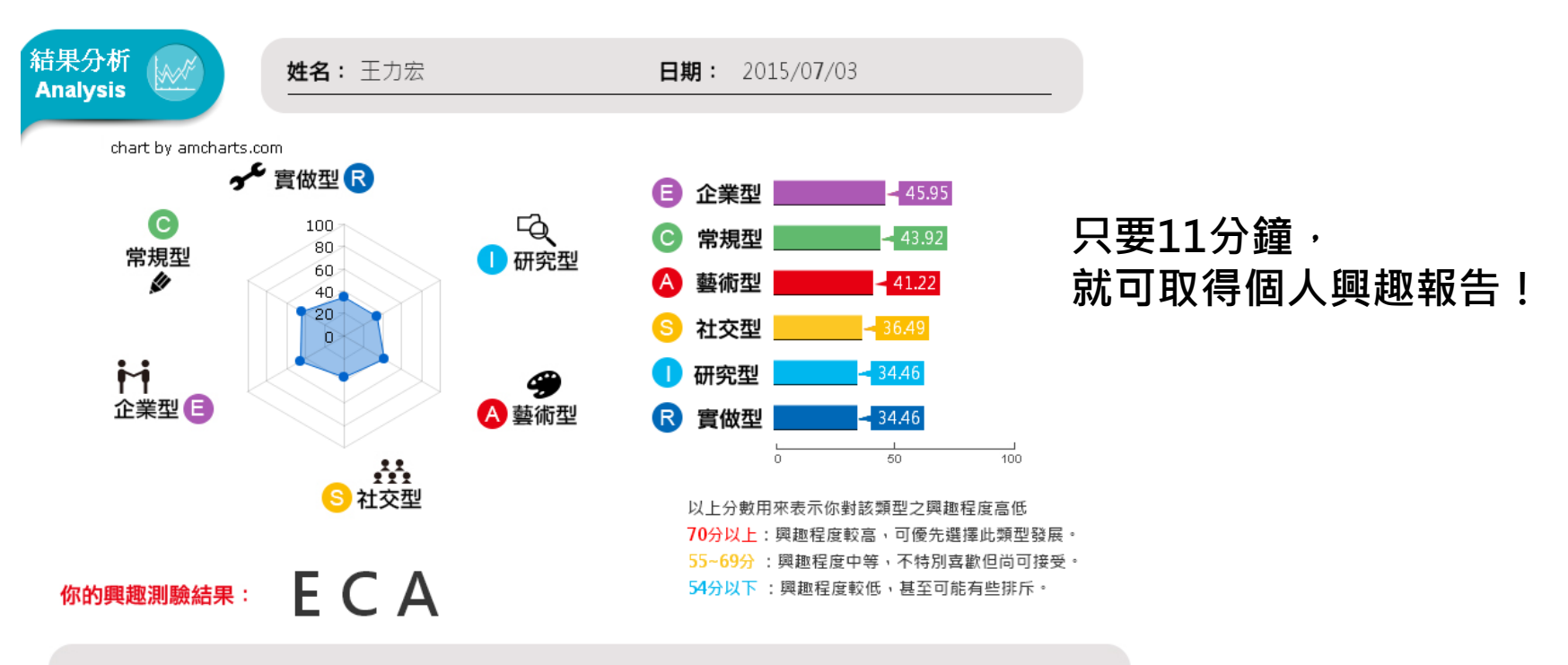

#### 興趣明確程度:中等

和大部分的人一樣,你對自己的興趣稍微有所了解,可約略區分出不同興趣類型喜歡程度的差異,建議你可以多加了解較喜歡的興趣類型的相關活動,進一步探索自己的喜好。

#### 興趣穩定程度:穩定

根據John Holland博士研究發現,當人的兩個主要興趣類型較為相似時,未來生涯所處環境也會較為相似,發展的穩定性也相對高。你的兩個主要興趣類型(企業型、常規型)相似程度高,因此興趣發展的穩定性高。

附加說明:本量表測得的是您當下的狀態,隨著時間流逝、以及透過各種活動的參與,對自己的興趣越來越了解時,測 驗結果可能會有些許不同。

列印測驗結果

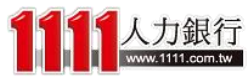

# HOLLAND興趣測驗-結果分析

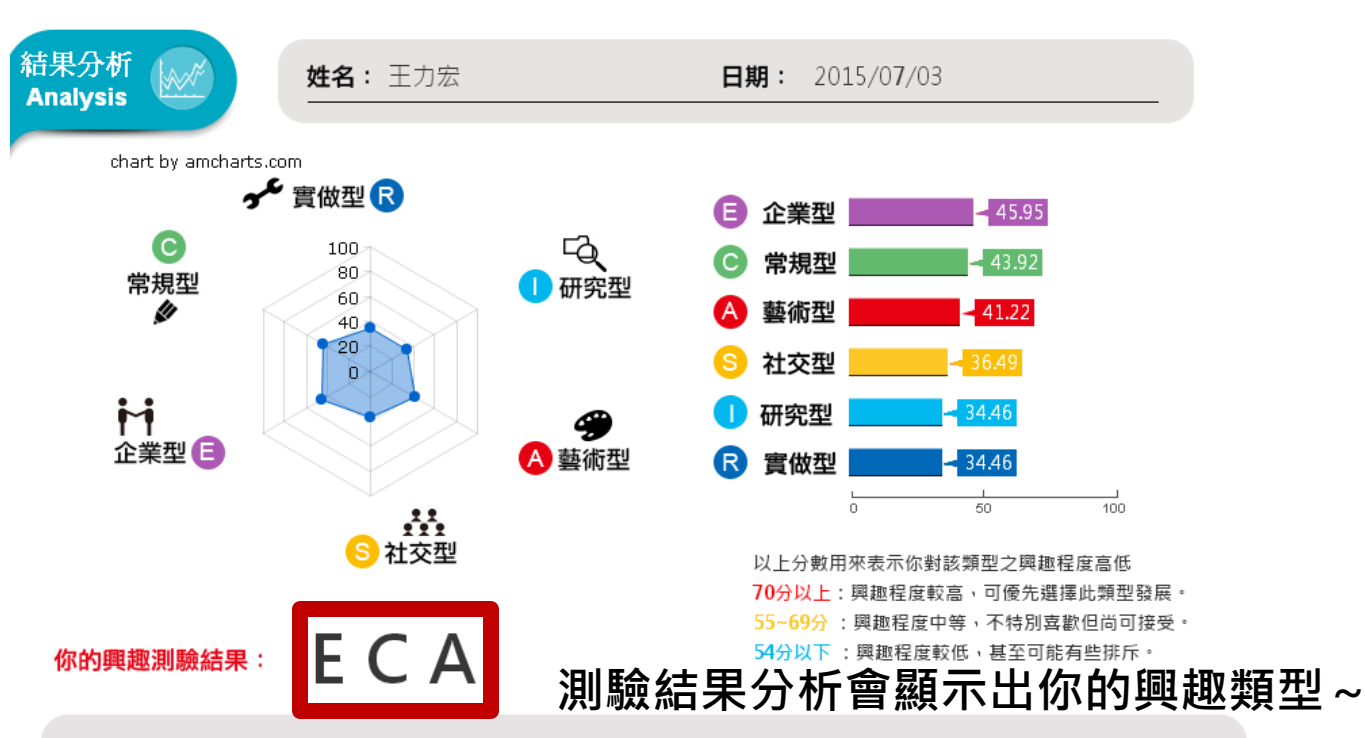

#### 興趣明確程度:中等

和大部分的人一樣,你對自己的興趣稍微有所了解,可約略區分出不同興趣類型喜歡程度的差異,建議你可以多加了解較喜歡的興趣類型的相關活動,進一步探索自己的喜好。

#### 興趣穩定程度:穩定

根據John Holland博士研究發現,當人的兩個主要興趣類型較為相似時,未來生涯所處環境也會較為相 似,發展的穩定性也相對高。你的兩個主要興趣類型(企業型、常規型)相似程度高,因此興趣發展的穩定性 高。

附加說明:本量表測得的是您當下的狀態,隨著時間流逝、以及透過各種活動的參與,對自己的興趣越來越了解時,測 驗結果可能會有些許不同。

列印測驗結果

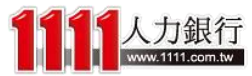

# HOLLAND興趣測驗-興趣導航

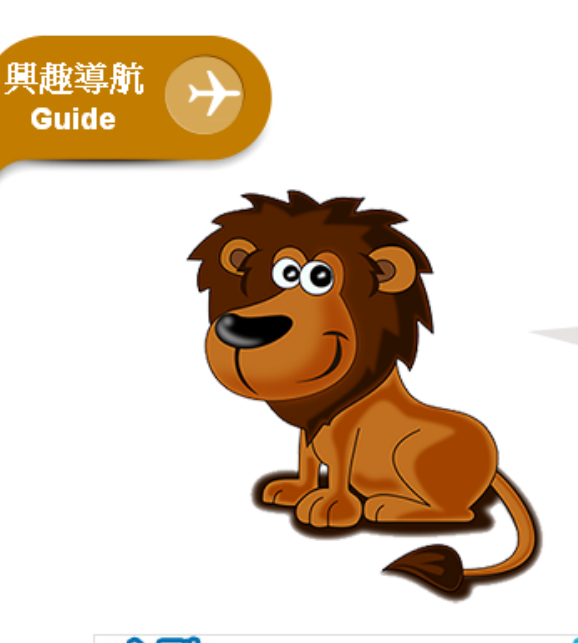

#### 以及興趣導航介紹~

你的興趣主型為<mark>企業型</mark>,如同萬獸之王的我一樣擅長領導 管理喔,其次則為常規型以及藝術型。

以下是你的個人興趣類型說明以及相關科系與職務列表,你除了可以直接 在列表中點選欲深入了解的資訊外,更能在列表下方的「學涯探索」或 「職涯探索」中自行查詢到更詳細的科系與職務資訊喔! (貼心提醒:若兩型的分數相差不到七分,你可以調換順序重新查詢看 看喔~)

#### 主型: <sub>企業型 Enterprising</sub>

精力旺盛、生活緊湊、好冒險競爭, 做事有計畫並立刻行動,他們善用説 服力和組織能力,希望自己的表現被 他人肯定,並成為團體的焦點人物。 喜歡管理、銷售、司法、從政等相關 工作。

| 三田 一                      |  |     |  |  |
|---------------------------|--|-----|--|--|
| 開始 ポリション 常規型 Conventional |  |     |  |  |
| 個性謹慎、做事講求規矩和精確。喜          |  | 直覺敏 |  |  |
| 歡在有清楚規範的環境下工作。他們          |  | 望藉文 |  |  |
| 做事按部就班、精打細算,給人的感          |  | 創造力 |  |  |
| 覺是有效率、精確、仔細的。喜歡從          |  | 寫作、 |  |  |
| 事銀行、金融、會計、秘書等相關工          |  | 關工作 |  |  |
| 作。                        |  |     |  |  |

#### **自己** 自覺敏鋭、善於表達和創新。他們希 望藉文字、聲音、色彩或形式來表達 創造力和美的感受。喜歡從事音樂、 寫作、戲劇、會話、設計、舞蹈等相 關工作。

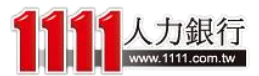

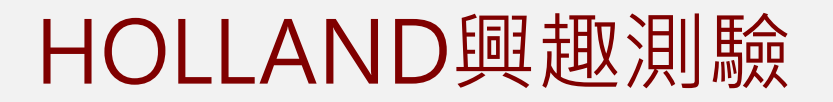

#### 以下是和您的興趣最相符的前六個學群 (總共18學群),點選學群圖示可以進一步了解學群資訊

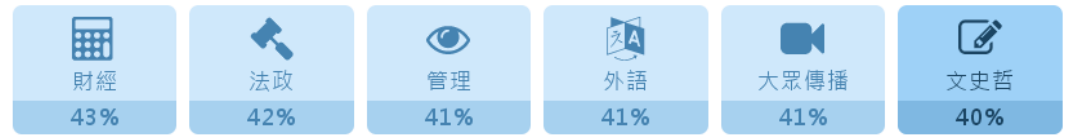

#### 學群興趣適性百分比分數,是將您的Holland測驗成績經過公式加權計算而得出的結果

| 相關科系(適合學生選系參考) | 相關職務(過合上班族就業參考) |
|----------------|-----------------|
| 企業管理學類         | 經營管理主管          |
| 醫務管理學類         | 金融專業主管          |
| 會計學類           | 國貿人員            |
| 財務金融學類         | 國貿助理            |
| 財政學類           | 船務              |
|                | 報關人員            |
|                | 編採主管            |
|                |                 |

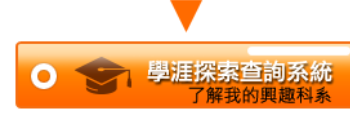

参考來源:大學入學考試中心

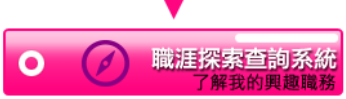

参考來源: 美國國家職業資訊網(O\*Net) 澳洲政府職涯查詢網Joboutlook 您可能感興趣的職缺

性質: ● 全職 ● 兼職 ● 工造 ● 中京隊 | 看面多實塑機會

#### 🔷 📌 找附近打工

## 在結果報告下方還有學群分析、相關科系及 職涯查詢,以及相關的職缺列表 幫助你更進一步掌握未來方向~

| 12.34 · _ 22.464 - 46.464 |                     |                            |                |
|---------------------------|---------------------|----------------------------|----------------|
| 關鍵字 地區                    | ▼ 經營管理主管 ▼          | 行業 🔽 找職缺                   |                |
| 公司名稱◆                     | 職缺名稱會               | 地區會                        | 行業會            |
| 四海遊龍食品【股】                 | 人力資源主管              | 新北市中和區                     | 食品製造/加工        |
| 四海遊龍食品【股】                 | 物流專案管理主管            | 新北市中和區                     | 食品製造/加工        |
| 龍進自動機械【股】                 | 生産管理課長              | 台中市烏日區                     | 電力機械器材製造<br>修配 |
| 亞龍紡織有限公司                  | 駐印尼廠長(印尼)           | 台南市東區                      | 紡織成衣           |
| 鵬業國際貿易【股】(                | 中華民國酒類公會全           | 新北市新莊區                     | 國際貿易           |
| 寶齡富錦生技【股】                 | 經營管理高階主管(           | 北京市 北京市                    | 其它醫療保健相關       |
| 寶齡富錦生技【股】                 | 營運管理高階主管            | 台北市南港區                     | 其它醫療保健相關       |
| 寶齡富錦生技【股】                 | 會計經理(大陸地區           | 廣東省 珠海市                    | 其它醫療保健相關       |
| 大鼎餐飲集團(大鼎活                | 店經理(易鼎各分店           | 台中市北屯區                     | 發廳/餐館          |
| 鼎鈺珠寶【股】                   | 經營管理主管              | 桃園市桃園區                     | 首飾/貴金屬零售<br>業  |
|                           | < 1 2 3 4 5 6 7 8 9 | 10129 130 <b>》</b> 共 1,297 | 筆              |

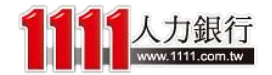

# HOLLAND興趣測驗-常模分布

而最底下的「**常模分布**」則是提供你~相較於其 他受測者,你的興趣六型分數的分布情況

#### 你的測驗各型分數相較於其他受測者而言的高低

\*累積人數百分比代表在所有受測者中,你的分數高過多少百分比的人

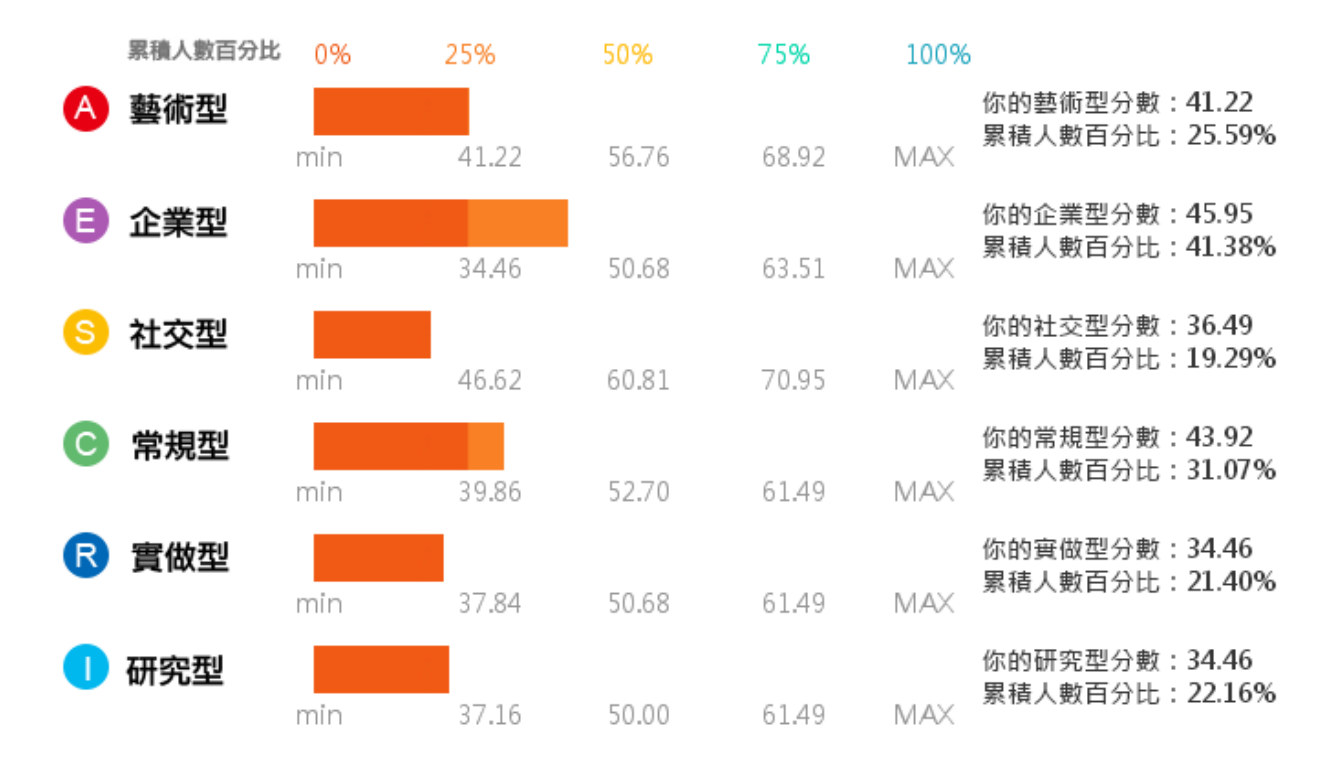

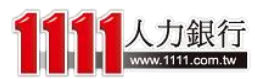

常模分布 <u>Distribu</u>tion

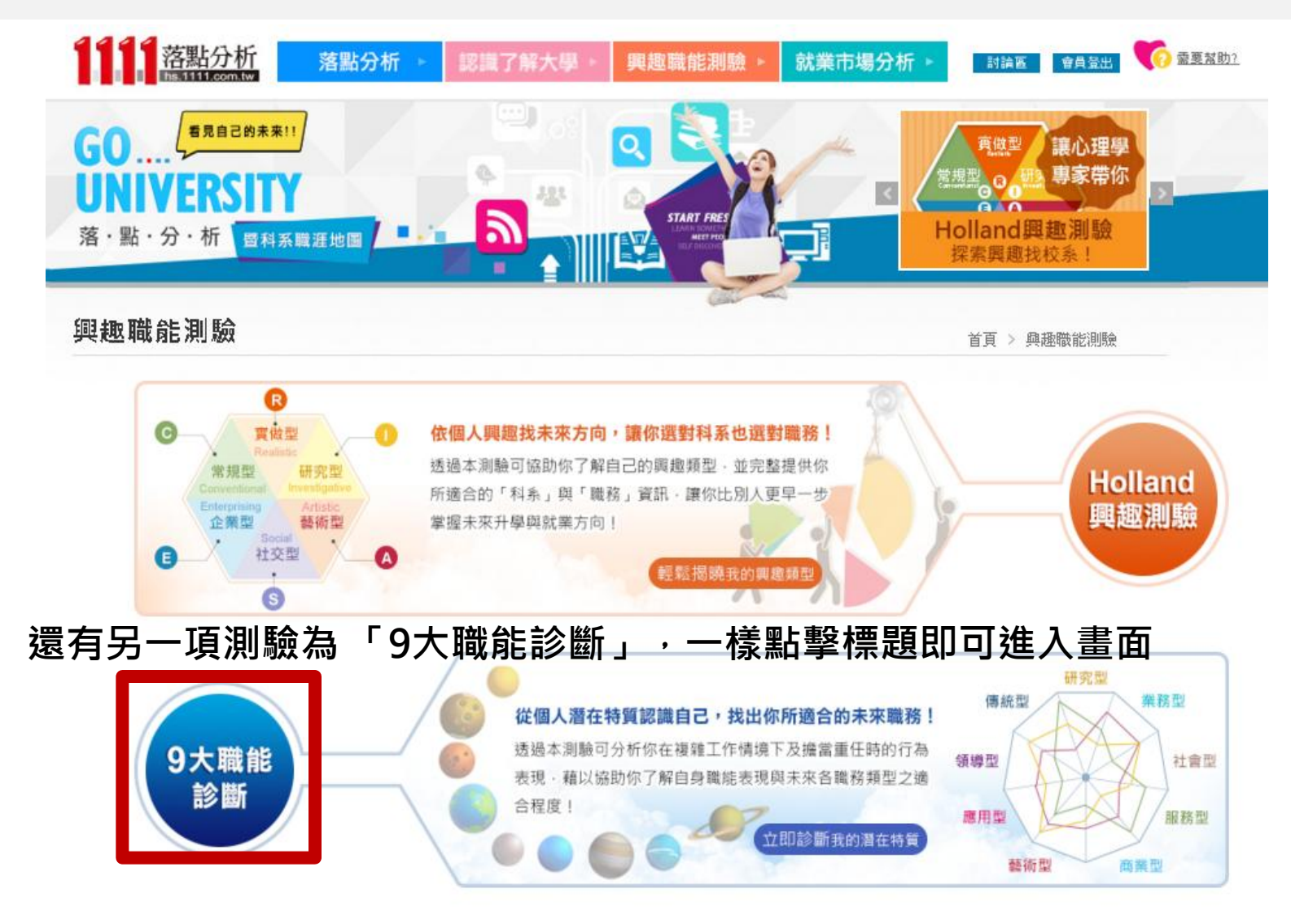

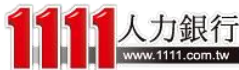

## 9大職能診斷

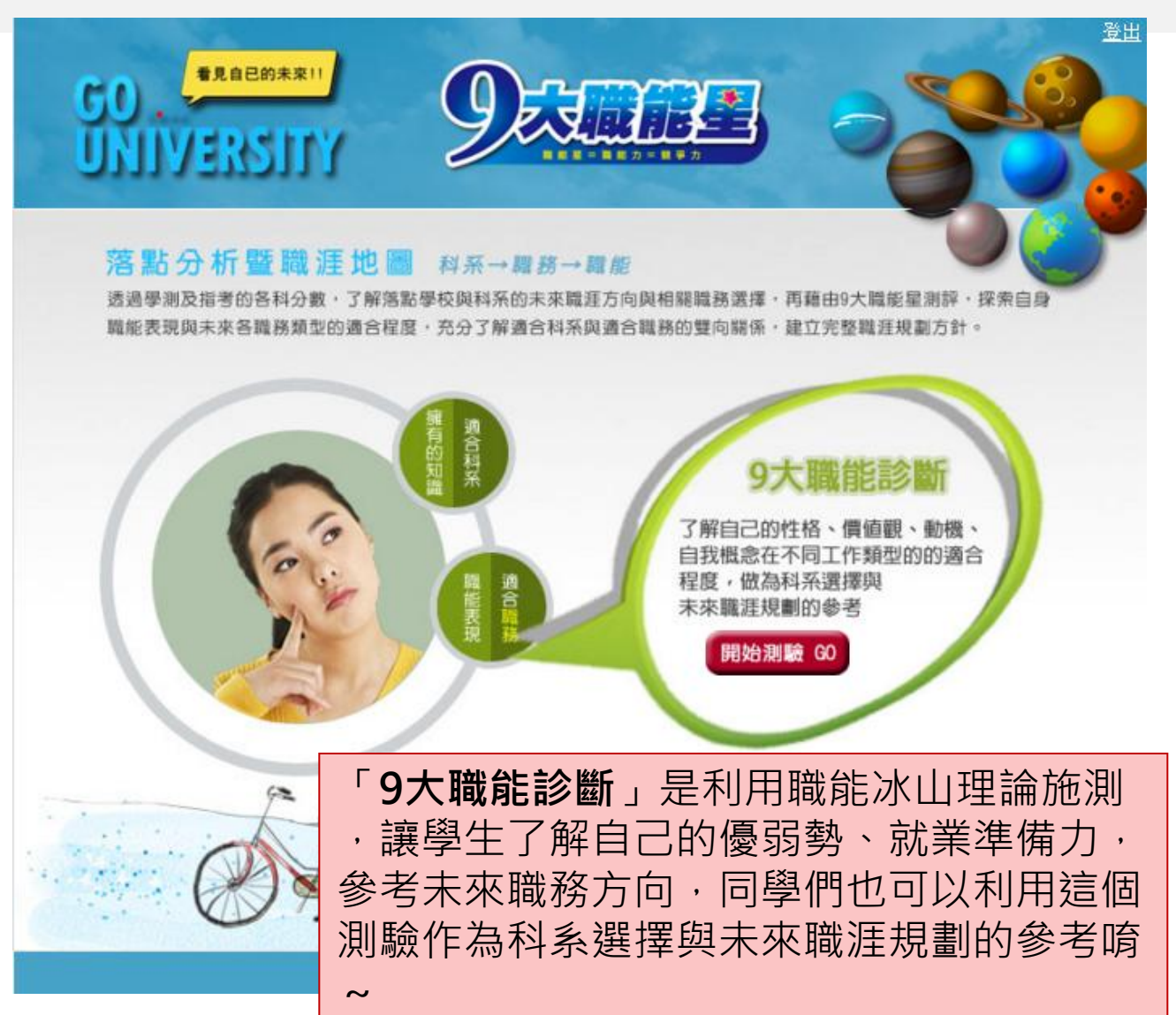

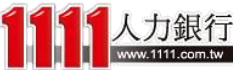